# Beginning React and Firebase

Create Four Beginner-Friendly Projects Using React and Firebase

Nabendu Biswas

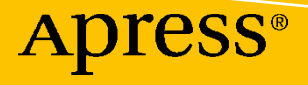

# Beginning React and Firebase

**Create Four Beginner-Friendly Projects Using React and Firebase** 

Nabendu Biswas

Apress<sup>®</sup>

# Beginning React and Firebase: Create Four Beginner-Friendly Projects Using React and Firebase

Nabendu Biswas Bhopal, India

#### ISBN-13 (pbk): 978-1-4842-7811-6 https://doi.org/10.1007/978-1-4842-7812-3

ISBN-13 (electronic): 978-1-4842-7812-3

#### Copyright © 2022 by Nabendu Biswas

This work is subject to copyright. All rights are reserved by the Publisher, whether the whole or part of the material is concerned, specifically the rights of translation, reprinting, reuse of illustrations, recitation, broadcasting, reproduction on microfilms or in any other physical way, and transmission or information storage and retrieval, electronic adaptation, computer software, or by similar or dissimilar methodology now known or hereafter developed.

Trademarked names, logos, and images may appear in this book. Rather than use a trademark symbol with every occurrence of a trademarked name, logo, or image we use the names, logos, and images only in an editorial fashion and to the benefit of the trademark owner, with no intention of infringement of the trademark.

The use in this publication of trade names, trademarks, service marks, and similar terms, even if they are not identified as such, is not to be taken as an expression of opinion as to whether or not they are subject to proprietary rights.

While the advice and information in this book are believed to be true and accurate at the date of publication, neither the authors nor the editors nor the publisher can accept any legal responsibility for any errors or omissions that may be made. The publisher makes no warranty, express or implied, with respect to the material contained herein.

Managing Director, Apress Media LLC: Welmoed Spahr Acquisitions Editor: Louise Corrigan Development Editor: James Markham Coordinating Editor: Jessica Vakili Copyeditor: Kim Wimpsett

Distributed to the book trade worldwide by Springer Science+Business Media New York, 1 NY Plaza, New York, NY 10014. Phone 1-800-SPRINGER, fax (201) 348-4505, e-mail orders-ny@springer-sbm.com, or visit www.springeronline.com. Apress Media, LLC is a California LLC and the sole member (owner) is Springer Science + Business Media Finance Inc (SSBM Finance Inc). SSBM Finance Inc is a **Delaware** corporation.

For information on translations, please e-mail booktranslations@springernature.com; for reprint, paperback, or audio rights, please e-mail bookpermissions@springernature.com.

Apress titles may be purchased in bulk for academic, corporate, or promotional use. eBook versions and licenses are also available for most titles. For more information, reference our Print and eBook Bulk Sales web page at http://www.apress.com/bulk-sales.

Any source code or other supplementary material referenced by the author in this book is available to readers on GitHub via the book's product page, located at www.apress.com/978-1-4842-7811-6. For more detailed information, please visit http://www.apress.com/source-code.

Printed on acid-free paper

# **Table of Contents**

| About the Author                                                    | vii |
|---------------------------------------------------------------------|-----|
| About the Technical Reviewer                                        | ix  |
| Chapter 1: Setting Up and Deploying a ReactJS Project with Firebase | 1   |
| Introduction to Firebase                                            | 1   |
| Creating a Firebase Account                                         | 2   |
| Setting Up Hosting                                                  | 3   |
| Deploying a Simple ReactJS Project from the Terminal                | 13  |
| Summary                                                             | 17  |
| Chapter 2: Building a To-Do App with React and Firebase             | 19  |
| Getting Started                                                     | 20  |
| Initial Firebase Setup                                              | 20  |
| Basic React Setup                                                   | 21  |
| Local To-Do List                                                    | 23  |
| Using Firebase                                                      | 28  |
| Adding Firebase to the App                                          | 35  |
| Deploying Firebase                                                  | 43  |
| Summary                                                             | 44  |
| Chapter 3: Building a Stories App with React and Firebase           | 45  |
| Initial Firebase Setup                                              | 46  |
| Basic React Setup                                                   | 48  |
| Basic Structure of the App                                          | 50  |
| Showing Short Videos in the App                                     | 53  |
| Creating the Header Component                                       | 57  |

#### TABLE OF CONTENTS

| Setting Up the Firebase Database       69         Integrating the Firebase Database with React       76         Deploying and Hosting Through Firebase       79         Summary.       79         Chapter 4: Building a Storage App with React and Firebase       81         Getting Started       82         Initial Firebase Setup       82         Basic React Setup       84         Creating a Header       86         Creating the Sidebar       91         Uploading Files Using Firebase       96         Displaying Files with the FileViewer Component       105         Creating the Sidelcons Component       114         Creating the Sidelcons Component       117         Adding Google Authentication       120         Deploying and Hosting Through Firebase       127         Summary.       128         Chapter 5: Building a Career-Related Social Media App with React       130         Initial Firebase       120         Deploying and Hosting Through Firebase       122         Chapter 5: Building a Career-Related Social Media App with React       130         Initial Firebase       129         Getting Started       130         Initial Firebase Setup       130         Initial Fir | Creating the Footer Component                                   | 60  |
|----------------------------------------------------------------------------------------------------|-----------------------------------------------------------------|-----|
| Integrating the Firebase Database with React       76         Deploying and Hosting Through Firebase       79         Summary.       79         Chapter 4: Building a Storage App with React and Firebase.       81         Getting Started       82         Initial Firebase Setup.       82         Basic React Setup       84         Creating a Header       86         Creating the Sidebar       91         Uploading Files Using Firebase       96         Displaying Files with the FileViewer Component       105         Creating the Sidelcons Component       114         Creating the Sidelcons Component       117         Adding Google Authentication       120         Deploying and Hosting Through Firebase       127         Summary.       128         Chapter 5: Building a Career-Related Social Media App with React       130         Initial Firebase       129         Getting Started       130         Initial Firebase Setup       132         Creating the Header       132         Creating the Header       132         Guting Started       130         Initial Firebase Setup       133         Basic React Setup       132         Creating the                                     | Setting Up the Firebase Database                                | 69  |
| Deploying and Hosting Through Firebase       79         Summary.       79         Chapter 4: Building a Storage App with React and Firebase       81         Getting Started       82         Initial Firebase Setup       82         Basic React Setup       84         Creating a Header       86         Creating the Sidebar       91         Uploading Files Using Firebase       96         Displaying Files with the FileViewer Component       105         Creating the Sidelcons Component       114         Creating the Sidelcons Component       117         Adding Google Authentication       120         Deploying and Hosting Through Firebase       127         Summary.       128         Chapter 5: Building a Career-Related Social Media App with React       130         Initial Firebase       130         Initial Firebase Setup       130         Basic React Setup       130         Basic React Setup       132         Creating the Fied Component       134         Creating the Header       133         Getting Started       130         Initial Firebase Setup       132         Greating the Feed Component       134         Creating the Feed Co                                    | Integrating the Firebase Database with React                    |     |
| Summary.       79         Chapter 4: Building a Storage App with React and Firebase.       81         Getting Started.       82         Initial Firebase Setup.       82         Basic React Setup       84         Creating a Header       86         Creating the Sidebar       91         Uploading Files Using Firebase       96         Displaying Files with the FileViewer Component.       105         Creating the FileCard Component       114         Creating the Sidelcons Component.       117         Adding Google Authentication       120         Deploying and Hosting Through Firebase       127         Summary.       128         Chapter 5: Building a Career-Related Social Media App with React       130         Initial Firebase       129         Getting Started       130         Initial Firebase Setup       130         Initial Firebase Setup       132         Creating the Header       134         Creating the Fied Component       134         Creating the Feed Component       135         Building the Post Section       149                                                                                                    | Deploying and Hosting Through Firebase                          | 79  |
| Chapter 4: Building a Storage App with React and Firebase       81         Getting Started       82         Initial Firebase Setup       82         Basic React Setup       84         Creating a Header       86         Creating the Sidebar       91         Uploading Files Using Firebase       96         Displaying Files with the FileViewer Component       105         Creating the FileCard Component       114         Creating the Sidelcons Component       117         Adding Google Authentication       120         Deploying and Hosting Through Firebase       127         Summary       128         Chapter 5: Building a Career-Related Social Media App with React       130         Initial Firebase       130         Initial Firebase Setup       130         Basic React Setup       132         Creating the Header       134         Creating the Sidebar       134         Creating the Fied Component       145         Building the Post Section       149                                                                                                    | Summary                                                         | 79  |
| Getting Started.       82         Initial Firebase Setup.       82         Basic React Setup       84         Creating a Header       86         Creating the Sidebar       91         Uploading Files Using Firebase       96         Displaying Files with the FileViewer Component       105         Creating the FileCard Component       114         Creating the FileCard Component       117         Adding Google Authentication       120         Deploying and Hosting Through Firebase       127         Summary.       128         Chapter 5: Building a Career-Related Social Media App with React       130         Initial Firebase Setup       130         Initial Firebase Setup       132         Creating the Header       134         Creating the Sidebar       134         Creating the Fied Component       145         Building the Post Section       149                                                                                                    | Chapter 4: Building a Storage App with React and Firebase       |     |
| Initial Firebase Setup.       82         Basic React Setup       84         Creating a Header       86         Creating the Sidebar       91         Uploading Files Using Firebase       96         Displaying Files with the FileViewer Component       105         Creating the FileCard Component       114         Creating the Sidelcons Component       117         Adding Google Authentication       120         Deploying and Hosting Through Firebase       127         Summary       128         Chapter 5: Building a Career-Related Social Media App with React       130         Initial Firebase       130         Initial Firebase Setup       132         Creating the Header       134         Creating the Sidebar       134         Creating the Sidebar       134         Creating the Field Component       145         Building the Post Section       149                                                                                                    | Getting Started                                                 |     |
| Basic React Setup       84         Creating a Header       86         Creating the Sidebar       91         Uploading Files Using Firebase       96         Displaying Files with the FileViewer Component       105         Creating the FileCard Component       114         Creating the Sidelcons Component       117         Adding Google Authentication       120         Deploying and Hosting Through Firebase       127         Summary       128         Chapter 5: Building a Career-Related Social Media App with React       130         Initial Firebase       129         Getting Started       130         Initial Firebase Setup       132         Creating the Header       134         Creating the Sidebar       134         Creating the Sidebar       134         Displaying Started       134         Displaying Started       130         Basic React Setup       132         Creating the Header       134         Creating the Sidebar       138         Creating the Sidebar       138         Creating the Feed Component       145         Building the Post Section       149                                                                                                    | Initial Firebase Setup                                          |     |
| Creating a Header86Creating the Sidebar91Uploading Files Using Firebase96Displaying Files with the FileViewer Component105Creating the FileCard Component114Creating the Sidelcons Component117Adding Google Authentication120Deploying and Hosting Through Firebase127Summary128Chapter 5: Building a Career-Related Social Media App with Reactand Firebase130Initial Firebase Setup130Basic React Setup132Creating the Header134Creating the Sidebar138Creating the Sidebar138Creating the Sidebar134Creating the Sidebar134Creating the Sidebar134Creating the Sidebar134Creating the Sidebar134Creating the Sidebar134Creating the Sidebar134Creating the Sidebar134Creating the Sidebar134Creating the Sidebar134Creating the Sidebar134Creating the Feed Component145Building the Post Section149                                                                                                    | Basic React Setup                                               |     |
| Creating the Sidebar       91         Uploading Files Using Firebase       96         Displaying Files with the FileViewer Component       105         Creating the FileCard Component       105         Creating the Sidelcons Component       114         Creating the Sidelcons Component       117         Adding Google Authentication       120         Deploying and Hosting Through Firebase       127         Summary       128         Chapter 5: Building a Career-Related Social Media App with React       129         Getting Started       130         Initial Firebase Setup       130         Basic React Setup       132         Creating the Header       134         Creating the Sidebar       138         Creating the Sidebar       138         Creating the Feed Component       145         Building the Post Section       149                                                                                                    | Creating a Header                                               |     |
| Uploading Files Using Firebase       96         Displaying Files with the FileViewer Component       105         Creating the FileCard Component       114         Creating the SideIcons Component       117         Adding Google Authentication       120         Deploying and Hosting Through Firebase       127         Summary       128         Chapter 5: Building a Career-Related Social Media App with React       129         Getting Started       130         Initial Firebase Setup       130         Basic React Setup       132         Creating the Header       134         Creating the Feed Component       145         Building the Post Section       149                                                                                                    | Creating the Sidebar                                            | 91  |
| Displaying Files with the FileViewer Component       105         Creating the FileCard Component       114         Creating the SideIcons Component       117         Adding Google Authentication       120         Deploying and Hosting Through Firebase       127         Summary       128         Chapter 5: Building a Career-Related Social Media App with React       129         Getting Started       130         Initial Firebase Setup       130         Basic React Setup       132         Creating the Header       134         Creating the Sidebar       138         Creating the Section       149                                                                                                    | Uploading Files Using Firebase                                  |     |
| Creating the FileCard Component114Creating the Sidelcons Component117Adding Google Authentication120Deploying and Hosting Through Firebase127Summary128Chapter 5: Building a Career-Related Social Media App with Reactand Firebase129Getting Started130Initial Firebase Setup130Basic React Setup132Creating the Header134Creating the Sidebar138Creating the Sidebar138Creating the Feed Component145Building the Post Section149                                                                                                    | Displaying Files with the FileViewer Component                  | 105 |
| Creating the Sidelcons Component.       117         Adding Google Authentication       120         Deploying and Hosting Through Firebase       127         Summary.       128         Chapter 5: Building a Career-Related Social Media App with React       129         Getting Started       130         Initial Firebase Setup       130         Basic React Setup       132         Creating the Header       134         Creating the Sidebar       138         Creating the Feed Component       145         Building the Post Section       149                                                                                                    | Creating the FileCard Component                                 | 114 |
| Adding Google Authentication       120         Deploying and Hosting Through Firebase       127         Summary       128         Chapter 5: Building a Career-Related Social Media App with React       129         Getting Started       130         Initial Firebase Setup       130         Basic React Setup       132         Creating the Header       134         Creating the Sidebar       138         Creating the Feed Component       145         Building the Post Section       149                                                                                                    | Creating the Sidelcons Component                                | 117 |
| Deploying and Hosting Through Firebase       127         Summary       128         Chapter 5: Building a Career-Related Social Media App with React       129         Getting Started       130         Initial Firebase Setup       130         Basic React Setup       132         Creating the Header       134         Creating the Sidebar       138         Creating the Feed Component       145         Building the Post Section       149                                                                                                    | Adding Google Authentication                                    | 120 |
| Summary.       128         Chapter 5: Building a Career-Related Social Media App with React       129         and Firebase       129         Getting Started       130         Initial Firebase Setup       130         Basic React Setup       132         Creating the Header       134         Creating the Sidebar       138         Creating the Feed Component       145         Building the Post Section       149                                                                                                    | Deploying and Hosting Through Firebase                          |     |
| Chapter 5: Building a Career-Related Social Media App with React         and Firebase       129         Getting Started       130         Initial Firebase Setup       130         Basic React Setup       132         Creating the Header       134         Creating the Sidebar       138         Creating the Feed Component       145         Building the Post Section       149                                                                                                    | Summary                                                         |     |
| and Firebase129Getting Started130Initial Firebase Setup130Basic React Setup132Creating the Header134Creating the Sidebar138Creating the Feed Component145Building the Post Section149                                                                                                    | Chapter 5: Building a Career-Related Social Media App with Reac | t   |
| Getting Started130Initial Firebase Setup130Basic React Setup132Creating the Header134Creating the Sidebar138Creating the Feed Component145Building the Post Section149                                                                                                    | and Firebase                                                    | 129 |
| Initial Firebase Setup130Basic React Setup132Creating the Header134Creating the Sidebar138Creating the Feed Component145Building the Post Section149                                                                                                    | Getting Started                                                 | 130 |
| Basic React Setup132Creating the Header134Creating the Sidebar138Creating the Feed Component145Building the Post Section149                                                                                                    | Initial Firebase Setup                                          | 130 |
| Creating the Header134Creating the Sidebar138Creating the Feed Component145Building the Post Section149                                                                                                    | Basic React Setup                                               | 132 |
| Creating the Sidebar                                                                                                    | Creating the Header                                             | 134 |
| Creating the Feed Component                                                                                                    | Creating the Sidebar                                            | 138 |
| Building the Post Section                                                                                                    | Creating the Feed Component                                     | 145 |
|                                                                                                    | Building the Post Section                                       | 149 |

#### TABLE OF CONTENTS

| 157 |
|-----|
| 161 |
|     |
|     |
|     |
| 179 |
|     |
|     |

# **About the Author**

Nabendu Biswas is a full-stack JavaScript developer who has been working in the IT industry for the past 16 years and has worked for some of the world's top development firms and investment banks. He is a popular tech blogger who publishes on dev.to, medium.com, and thewebdev.tech. He is an all-round nerd, passionate about everything JavaScript, React, and Gatsby. You can find him on Twitter @nabendu82.

# **About the Technical Reviewer**

**Alexander Nnakwue** is a self-taught software engineer with experience in back-end and full-stack engineering. Nnakwue loves to solve problems at scale. He is currently interested in startups, open source web development, and distributed systems. In his spare time, he loves watching soccer and listening to all genres of music.

### **CHAPTER 1**

# Setting Up and Deploying a ReactJS Project with Firebase

In this chapter, you will learn about Firebase, which is a set of tools provided by Google. You will also learn how to deploy a simple React app through Firebase hosting.

## **Introduction to Firebase**

Firebase is not just a database but a set of tools; it is often called a *back-end-as-a-service* (BaaS). Firebase contains a variety of services, as listed here:

- Authentication: User login and identity
- Real-time database: Real-time, cloud-hosted, NoSQL database
- Cloud Firestore: Real-time, cloud-hosted, NoSQL database
- Cloud storage: Massively scalable file storage
- Cloud functions: Serverless, event-driven back-end functions
- Firebase hosting: Global web hosting
- *ML Kit*: An SDK for common machine learning tasks

Firebase makes it easy for front-end developers to integrate a back end into their application, without creating any API routes and other back-end code. Figure 1-1 shows an example of a traditional web app, which does API requests to the server from the

client apps. The rest of the code is handled by the server. As you can see in Figure 1-1, Firebase eliminates the back-end work, and you communicate directly with Firebase, hosted on the Google platform with an SDK.

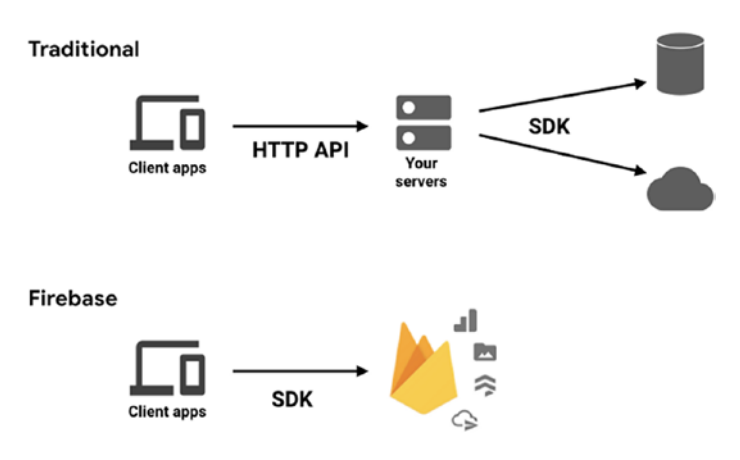

#### Figure 1-1. Firebase

It's extremely easy to build a project in the Firebase back end with ReactJS as the front end. If you made the same project in MERN (meaning MongoDB, Express, ReactJS, NodeJS), it would take more time and would be far more complicated as you would need to make the back-end APIs in NodeJS.

The other thing I find easy to do in Firebase is the authentication part. Authentication used to be one of the most complicated parts of JWT authentication, but with Firebase you need only a few lines of code. Even better, you get all types of authentication.

Firebase hosting is also extremely easy to use for your ReactJS apps, and that is what we are going to look at in this book.

## **Creating a Firebase Account**

To work with Firebase, you just need a Google account. So, go to Firebase site at https://firebase.google.com/ and click Go to console in the top-right corner. You need to be logged in with your Google account to do so, as shown in Figure 1-2.

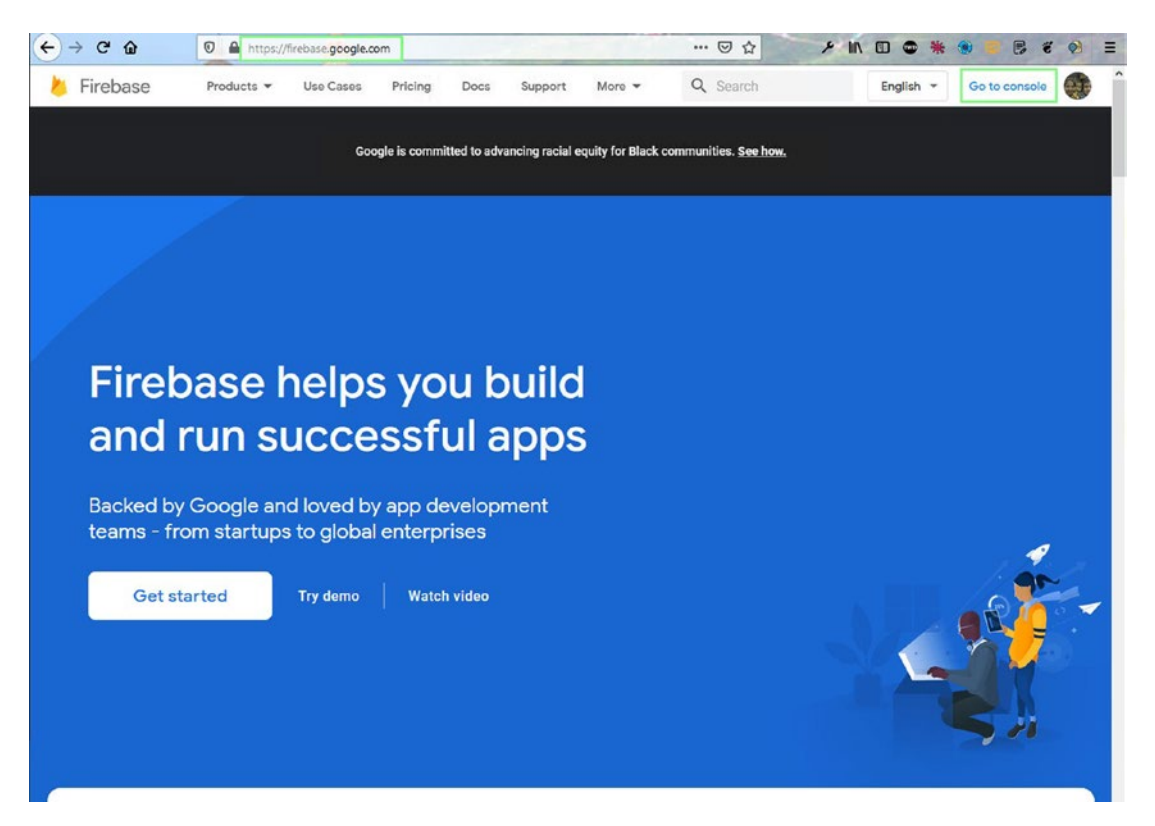

Figure 1-2. Firebase site

# **Setting Up Hosting**

Click the **Add project** link on the page, as shown in Figure 1-3. Since I have a lot of projects, the figure shows them on this page. For your first time, you will see only the **Add project** link.

#### ← → ♂ ŵ × IIN 🗉 👁 💥 🌒 A https://console.firebase.google.com ... 🖂 🟠 8 8 9 = ど Firebase ۰ -**Recent projects** PokeSearch tinder-clone + tinder-clone-fdb74 pokesearch-46e26 Add project Explore a demo project Catch Of The Day Nabendu homemade-recipes Nabs Social homemade-recipes-da051 catch-of-the-day-nabendu nabs-social </>> 105 All Firebase projects Catch Of The Day Nabendu Nabs Social homemade-recipes catch-of-the-day-nabendu homemade-recipes-da051 nabs-social </> :05

#### CHAPTER 1 SETTING UP AND DEPLOYING A REACTJS PROJECT WITH FIREBASE

Figure 1-3. Adding a project

On the page that opens, give the project a name like **final-space-react** and click the **Continue** button, as shown in Figure 1-4.

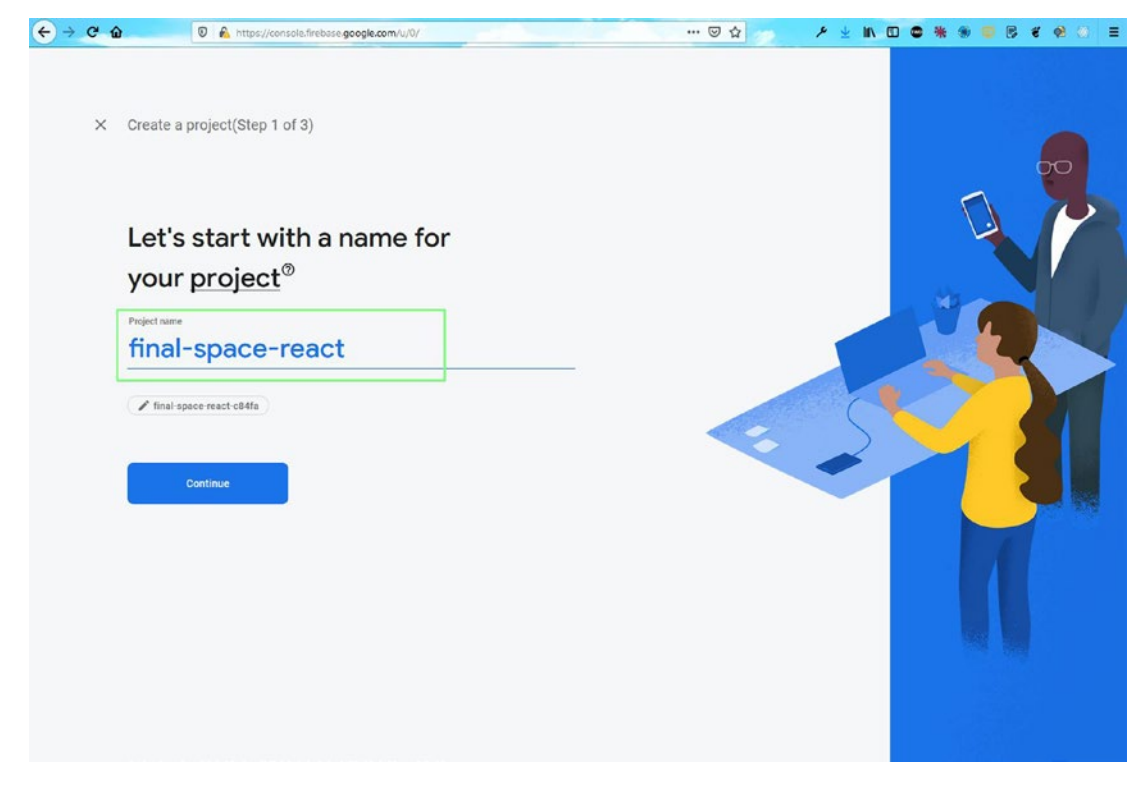

Figure 1-4. Naming the project

On the next page, click the **Create project** button after disabling Google Analytics, as shown in Figure 1-5. We are disabling Google Analytics as we're creating a demo project here. If you intend to deploy your app in production, you should keep it enabled.

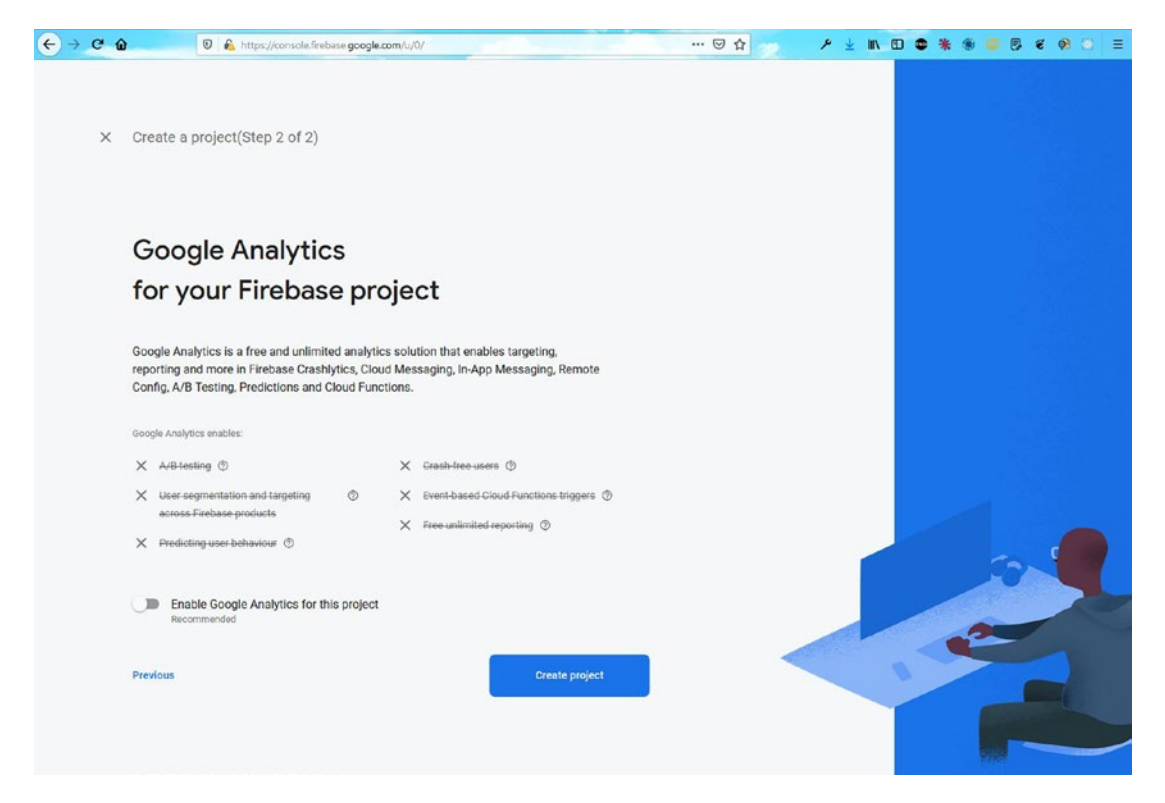

Figure 1-5. Creating a project

After some time, you will see the screen shown in Figure 1-6. Here, you need to click the **Continue** button.

# 

#### CHAPTER 1 SETTING UP AND DEPLOYING A REACTJS PROJECT WITH FIREBASE

Figure 1-6. Continuing

Now, click the **Settings** icon at the top-left corner of the screen, as shown in Figure 1-7. After that, click **Project settings**.

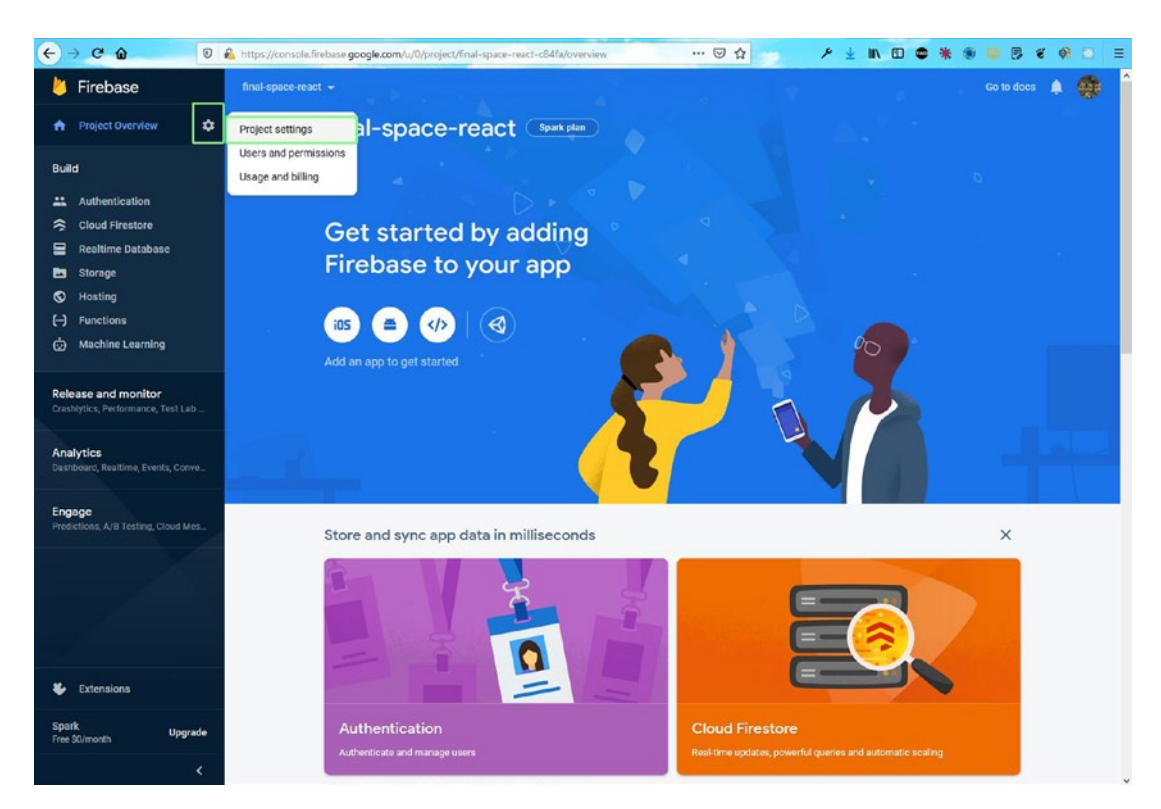

Figure 1-7. Project settings

On the next page, click the code icon at the bottom of the page, as shown in Figure 1-8.

| ← → C @ @ https                                                         | r://console.firebase.google.com/u/0/project/final-space-resct-cE4fa/settingu/general … 🛛 🛧 🖉 🛃 🥢 🖉 🖉 😵 💭                                           | ) = |
|-------------------------------------------------------------------------|----------------------------------------------------------------------------------------------------|-----|
| Firebase final Project Overview                                         | -space-react - Go to doos 🌲 👹                                                                                                    | Î   |
| Build                                                                   | cral Cloud Messaging Integration Service accounts Data privacy Users and permissions                                                               |     |
| Authentication     Cloud Firestore                                      | Your project                                                                                                    |     |
| <ul> <li>Realtime Database</li> <li>Storage</li> <li>Hosting</li> </ul> | Project name final-space-react                                                                                                    |     |
| () Functions                                                            | Project ID () Inna+space-react-co4ra<br>Project number () 40478679617<br>Default GCP resource location () Not yet selected                         |     |
| Release and monitor<br>Crashlytics, Performance, Test Lab               | Web API key No web API key for this project                                                                                                    |     |
| Analytics<br>Dashboard, Realtime, Events, Conve_                        | These settings control instances of your project shown to the public Public-facing name (*) project 40478679617                                    |     |
| Engage<br>Predictions, A/B Testing, Cloud Mes_                          | Support email 💿 Not configured                                                                                                    |     |
|                                                                         | Your apps                                                                                                    |     |
| The second second                                                       |                                                                                                    |     |
| Extensions                                                              | There are no apps in your project     Image: Constraint of the started       Select a platform to get started     Image: Constraint of the started |     |
| Sprink Upgrade<br>Free S0/month                                         |                                                                                                    |     |

Figure 1-8. Code icon

On the next page, enter the same name of the app that you entered earlier, which is **final-space-react** in my case. Also, click the checkbox for Firebase hosting. After that, click the **Register app** button, as shown in Figure 1-9.

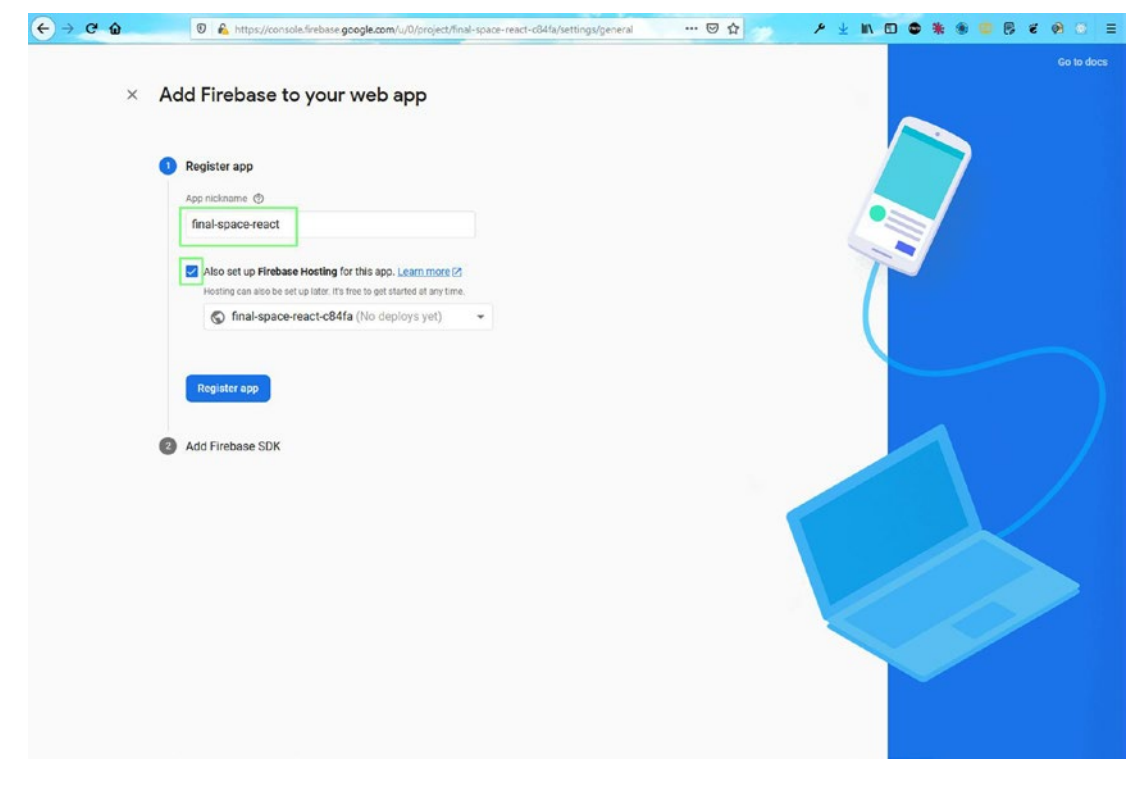

Figure 1-9. Selecting Firebase hosting

On the next page, just click the **Next** button (Figure 1-10).

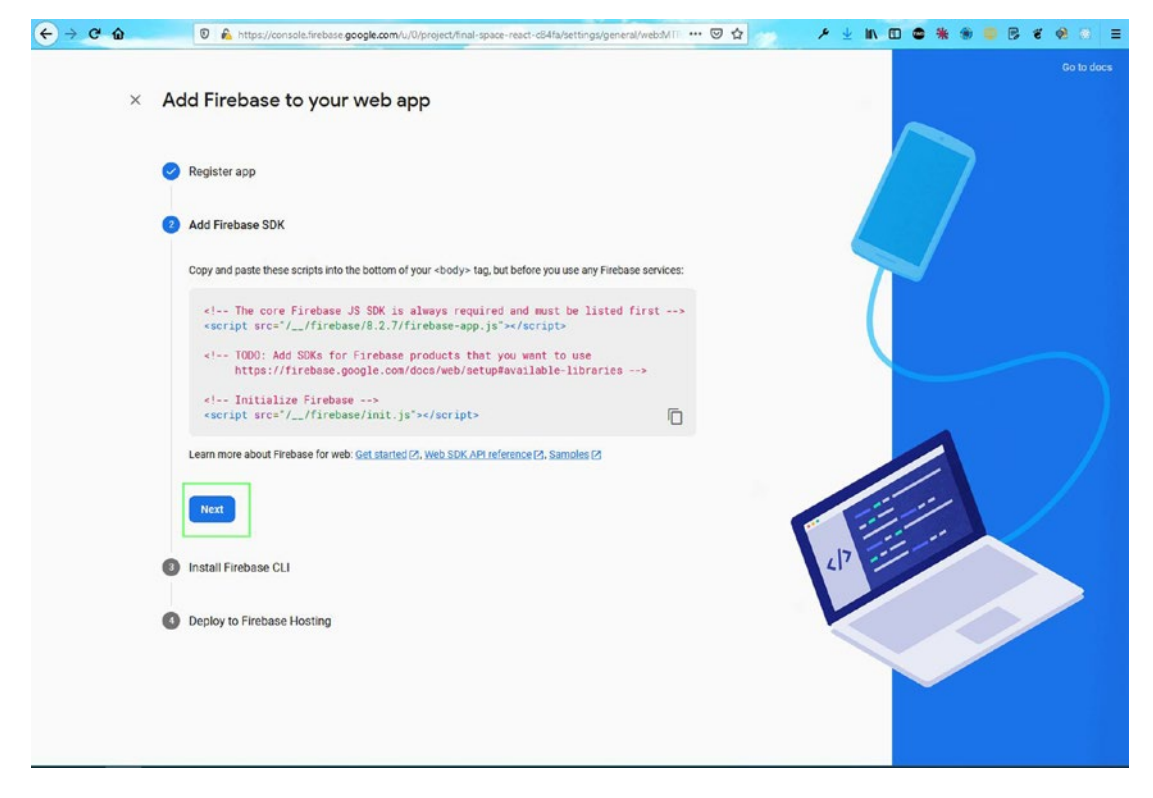

Figure 1-10. Next button

On the next page, you will see the command to install firebase-tools globally from the terminal (Figure 1-11). So, open any terminal and run the command from anywhere. Notice that this is a one-time setup on a machine, since we are using it with the -g option. The -g option specifies that it needs to be installed globally.

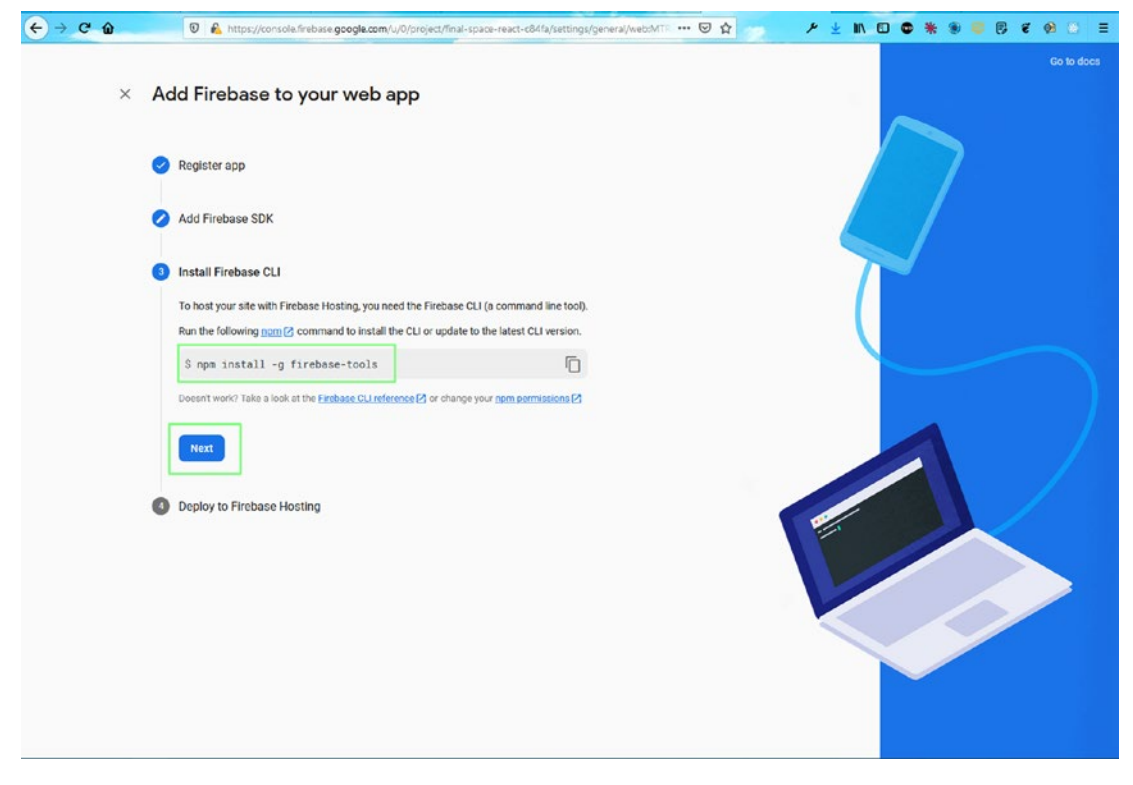

Figure 1-11. Installing Firebase globally

Ignore the next set of commands for now and click the **Continue to the console** button (Figure 1-12).

| € → C ŵ | 🛛 🔒 https://console.firebase goo                                                                                      | gle.com/u/0/project/final-space-react-c84fa/settings/general/webdMTTF ☺ ✿                  | <u>▶ ± m D © * ® © 5 € 9 ○ =</u> |
|---------|----------------------------------------------------------------------------------------------------|--------------------------------------------------------------------------------------------|----------------------------------|
| ×       | Add Firebase to your v                                                                                                | veb app                                                                                    | Co to doce                       |
|         | Register app                                                                                                    |                                                                                            | *                                |
|         | Add Firebase SDK                                                                                                    |                                                                                            |                                  |
|         | Install Firebase CLI                                                                                                  |                                                                                            |                                  |
|         | Oeploy to Firebase Hosting                                                                                            |                                                                                            |                                  |
|         | You can deploy now or later 2. To de<br>create a root directory for your web a<br>Sign in to Google                   | ploy now, open a terminal window, then navigate to or<br>pp.                               | +                                |
|         | <pre>\$ firebase login</pre>                                                                                          | ā                                                                                          |                                  |
|         | Initiate your project<br>Run this command from your app's ro                                                          | of directory:                                                                              |                                  |
|         | \$ firebase init                                                                                                    | Ō                                                                                          |                                  |
|         | When you're ready, deploy your web a<br>Put your static files (e.g. HTML, CSS,<br>Then, run this command from your ap | pp<br>uS) in your app's deploy directory (the default is 'public').<br>p's root directory. |                                  |
|         | <pre>\$ firebase deploy</pre>                                                                                         |                                                                                            | ×                                |
|         | After deploying, view your app at final<br>Need help? Take a look at the <u>Hosting</u>                               | -space-react-c84(a.web.app (2)<br>Jdocs (2)                                                |                                  |
|         | Continue to the console                                                                                               |                                                                                            |                                  |
|         |                                                                                                    |                                                                                            |                                  |

Figure 1-12. Continuing to the console

# Deploying a Simple ReactJS Project from the Terminal

In this section, you will learn how to deploy a simple ReactJS app that gets data from a simple API. Open https://github.com/nabendu82/final-space-react and then click **Code** and the clipboard copy icon (Figure 1-13).

| 10   | o mitps//gino                  | www.mineueruuweymen-space-react          |                                                 |                                                                             |
|------|--------------------------------|------------------------------------------|-------------------------------------------------|-----------------------------------------------------------------------------|
| Se   | earch or jump to               | Pull requests Issues Marketplace Explore |                                                 | 4 +- 🧕                                                                      |
| aber | ndu82 / final-space-react      |                                          |                                                 |                                                                             |
| Code |                                | ⊙ Actions                                |                                                 |                                                                             |
|      | P main + P 1 branch 🛇 0        | ) tags                                   | Go to file Add file * 👱 Code +                  | About ®                                                                     |
|      | nabendu82 Final Space complete | ete                                      | Clone ①                                         | A simple app using Final Space API in React.                                |
|      | 🖿 public                       |                                          | https://github.com/nabendu82/final-s            |                                                                             |
|      | src 🖿                          |                                          | Use Git or checkout with SVN using the web URL. |                                                                             |
|      | C) .eslintcache                |                                          | [*] Onen with GitHich Deskton                   | Releases                                                                    |
|      | C .gitignore                   |                                          | Car Open with Onthen Deskipp                    | No releases published<br>Create a new release                               |
|      | README.md                      |                                          | Download ZIP                                    |                                                                             |
|      | package-lock.json              |                                          |                                                 | Packages                                                                    |
|      | 🗅 packagejson                  |                                          |                                                 | No packages published                                                       |
|      | READ/ME and                    |                                          | 1                                               |                                                                             |
|      |                                |                                          |                                                 | Languages                                                                   |
|      | Getting Starte                 | d with Create React A                    | qq                                              |                                                                             |
|      |                                |                                          |                                                 | <ul> <li>JawsScript 43.8%</li> <li>CSS 29.1%</li> <li>HTML 27.1%</li> </ul> |
|      | This project was bootstrappe   | ed with Create React App.                |                                                 |                                                                             |
|      | Available Scripts              |                                          |                                                 |                                                                             |
|      | In the project directory, you  | can run:                                 |                                                 |                                                                             |
|      | [man start]                    |                                          |                                                 |                                                                             |
|      | npm start                      |                                          |                                                 |                                                                             |
|      | Runs the app in the develop    | ment mode.                               |                                                 |                                                                             |

Figure 1-13. GitHub

Now, go to any terminal and clone the project using the following command:

```
git clone https://github.com/nabendu82/final-space-react.git
```

After that, change to the project's directory and run npm i to install all the dependencies, as shown here:

```
cd final-space-react npm i
```

Now run firebase login from the terminal. If you are running it for the first time, it will give you a pop-up message. After that, run the firebase init command. Type Y to proceed (Figure 1-14).

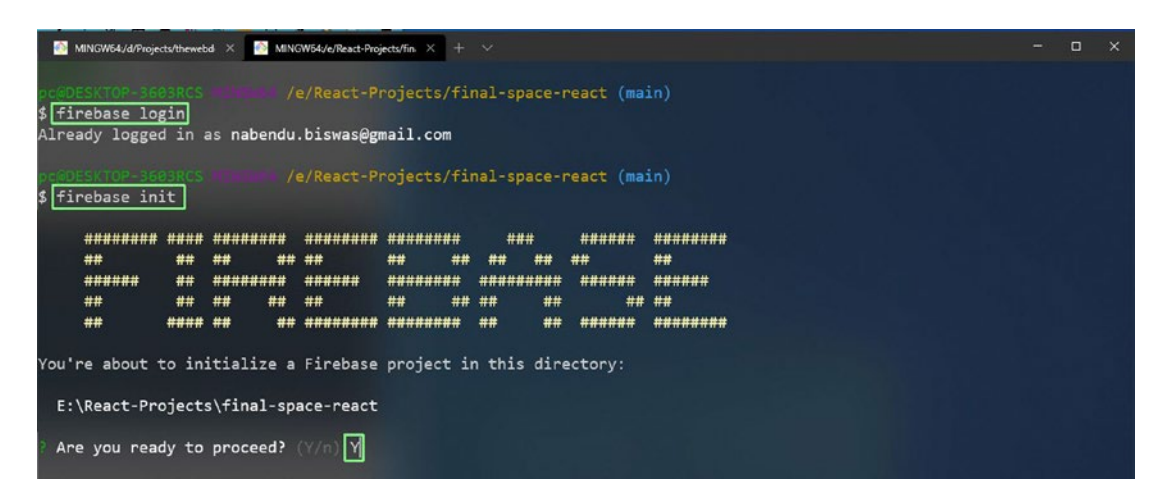

Figure 1-14. Firebase login

Next, go down to Hosting using the arrow keys, press the spacebar to select Hosting, and then press Enter, as shown in Figure 1-15.

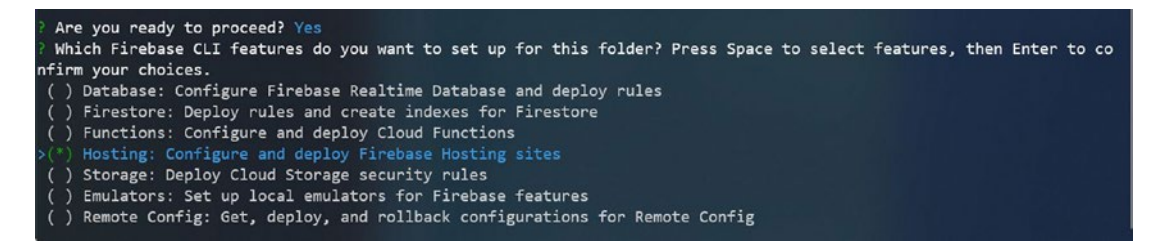

Figure 1-15. Hosting

Then select Use an existing project and press Enter, as shown in Figure 1-16.

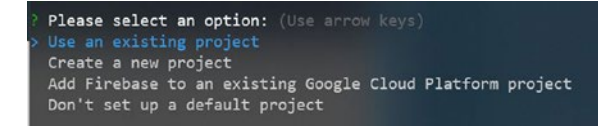

#### Figure 1-16. Existing project

Here, you need to select the correct project, which is final-space-react-c84fa in my case (Figure 1-17).

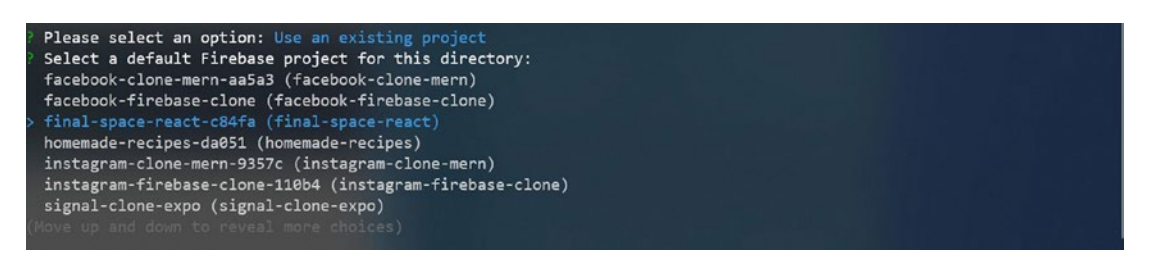

#### Figure 1-17. Selecting the final-space-react project

Next, choose the public directory, which is build. The next option is Yes for a single-page app and GitHub deploys, where you select No (Figure 1-18).

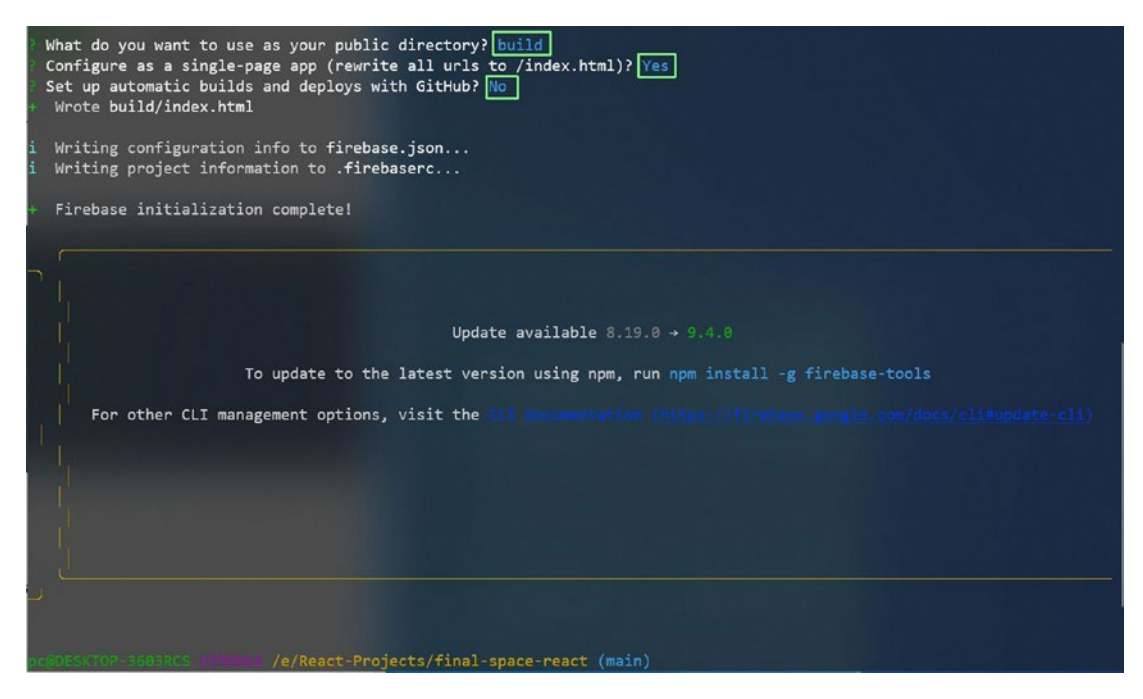

Figure 1-18. Building the project

Now, you need to run npm run build in the terminal for a production-optimal build, with this command:

npm run build

n

The final command is firebase deploy to deploy the project to Firebase, as shown here:

#### firebase deploy

Now, you can go to https://final-space-react-c84fa.web.app/ (or adjust to your project name) to see the app running correctly, as shown in Figure 1-19.

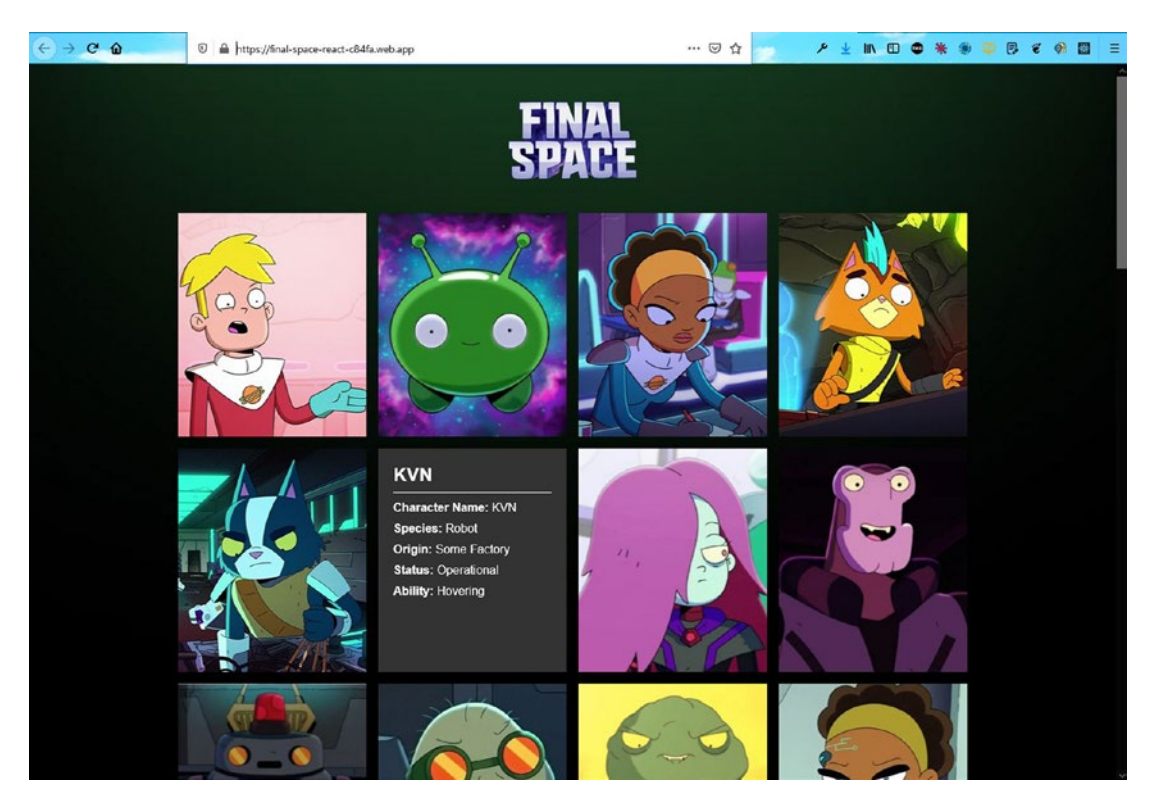

Figure 1-19. Complete app

## Summary

In this chapter, you learned about the awesome Firebase suite of tools from Google. After that you learned how to deploy a React project in Firebase.

### **CHAPTER 2**

# Building a To-Do App with React and Firebase

In the previous chapter, you learned to deploy a React app through Firebase. In this chapter, you will learn how to build an awesome to-do list app in ReactJS, with the data stored in the back end, specifically in a Firebase Firestore database. The hosting will also be in Firebase.

We will show how to use Material UI for the icons in the project, and we will be using a useRef hook in this project. Figure 2-1 shows what the app will look like. The user will be able to enter a to-do item and store it in a lovely list in the firebase database. So, this list is permanent and won't be changed after a refresh of browser.

| (←) → C û | https://todo-reactweb.app                        | 🖂 🕁      |   |  |
|-----------|--------------------------------------------------|----------|---|--|
|           | My 1                                             | odo List |   |  |
|           | Write a TODO                                     | ADD TODO |   |  |
|           | Teach React JS<br>Teach React JS                 |          | ۵ |  |
|           | Create a youtube video<br>Create a youtube video |          |   |  |
|           | Write a book<br>Write a book                     |          | 8 |  |
|           | Create an Udemy course<br>Create an Udemy course |          | ۵ |  |
|           |                                                  |          |   |  |

Figure 2-1. Completed app

# **Getting Started**

To get started, use the create-react-app command to create a new app called todo-react-firebase. Specifically, the command for this is as follows:

```
npx create-react-app todo-react-firebase
```

## **Initial Firebase Setup**

Since our front-end site will also be hosted through Firebase, we will create the basic settings while the create-react-app command creates our React app. Follow the same steps as in Chapter 1 to set up Firebase.

One additional setup step is required after you click the **Continue to the console** button in the setup procedure. You need to scroll down and click the **Config** radio button and then copy all the data for the firebaseConfig section. This is required because we are going to use the Firebase database in our project (Figure 2-2).

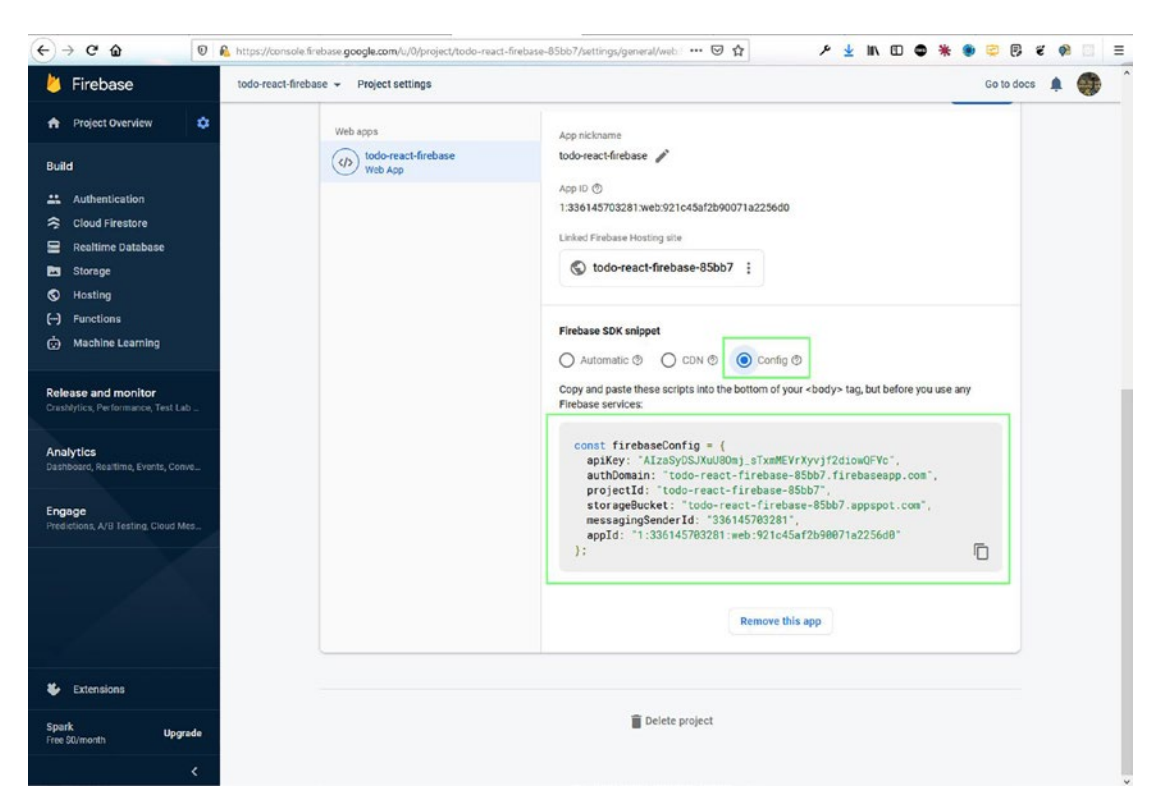

Figure 2-2. Firebase config

Now, open the code in VS Code and create a file called firebase.js inside the src folder. Paste the following code into the file:

### **Basic React Setup**

Now, we will do the basic setup for ReactJS. Inside the todo-react-firebase directory, start the React app with npm start. Next, we will delete some of the files because we don't need them. They are actually part of the logo and the other test, which we will not be using in this project. Figure 2-3 shows the files to delete.

#### CHAPTER 2 BUILDING A TO-DO APP WITH REACT AND FIREBASE

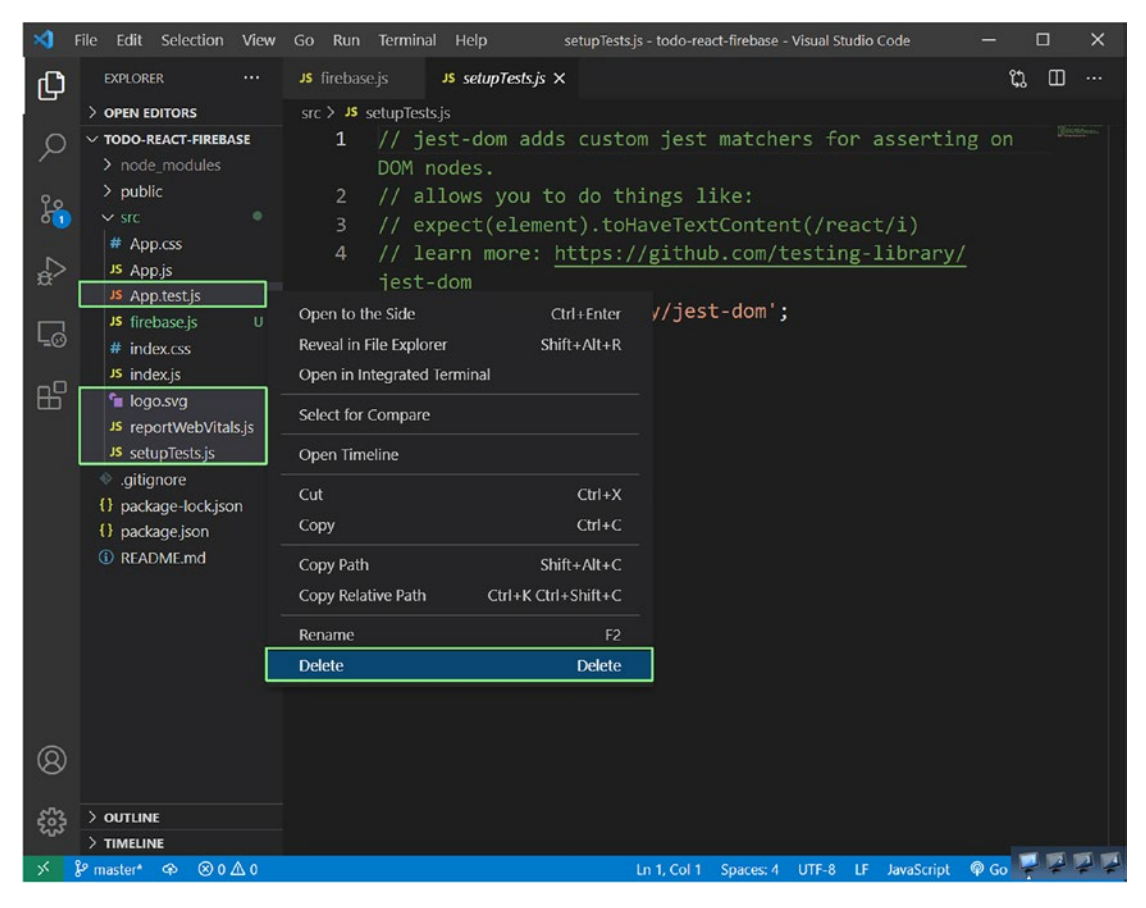

Figure 2-3. Delete option

We will remove all the unnecessary boilerplate code, so our index.js file will look like this:

The App.js file contains only the "TODO React Firebase" text, as shown here:

```
import './App.css';
function App() {
    return (
        <div className="App">
        <hi>TODO React Firebase</h1>
        </div>
    );
}
```

export default App;

Now, our app will look like Figure 2-4 in localhost.

| (c) → (c) (b) | Iccalhost:3000 | ♡ ☆               | P | iin 📼 | • | <br>ę | 8 | ë | • | 8 | Ш |
|---------------|----------------|-------------------|---|-------|---|-------|---|---|---|---|---|
|               | тс             | DO React Firebase |   |       |   |       |   |   |   |   |   |
|               |                |                   |   |       |   |       |   |   |   |   |   |
|               |                |                   |   |       |   |       |   |   |   |   |   |

Figure 2-4. Localhost app

## Local To-Do List

After doing the setup in the previous section, we will work on our to-do app. We will update our App.js file to contain the logic for a basic to-do list. Here, we are using two state variables: todos and input. We are using the useState hook to declare both of them. todos contains an array containing two strings, and input contains an empty string.

Next, inside the return statement, we use the controlled input of React to update the input of an input box. Next, we have a button and a click event assigned to the button. When we click it, we run a function called addTodo() that changes the state of todos, with setTodos. Here, it appends the already existing content with the user-typed content.

We are using a form to wrap our input and button, and the button type is submit. Therefore, if we type anything in the input box and press Enter on the keyboard, it will work. For that reason, we need to use e.preventDefault() inside the addTodo() function.

```
CHAPTER 2
          BUILDING A TO-DO APP WITH REACT AND FIREBASE
import { useState } from 'react';
import './App.css';
function App() {
const [todos, setTodos] = useState([
    'Make a react firebase project',
    'Record a coding video'
])
const [input, setInput] = useState('')
const addTodo = e => {
    e.preventDefault()
    setTodos([...todos, input])
    setInput('')
}
return (
    <div className="App">
        <h1>TODO React Firebase</h1>
        <form>
             <input value={input} onChange={e => setInput(e.target.value)}/>
            <button type="submit" onClick={addTodo}>Add Todo</button>
        </form>
        {todos.map(todo => {todo})}
        \langle ul \rangle
    </div>
);
}
export default App;
```

Now, in localhost, we will get two items by default, as they are in our initial state of todos. But when we type, we will get new items, as shown in Figure 2-5.

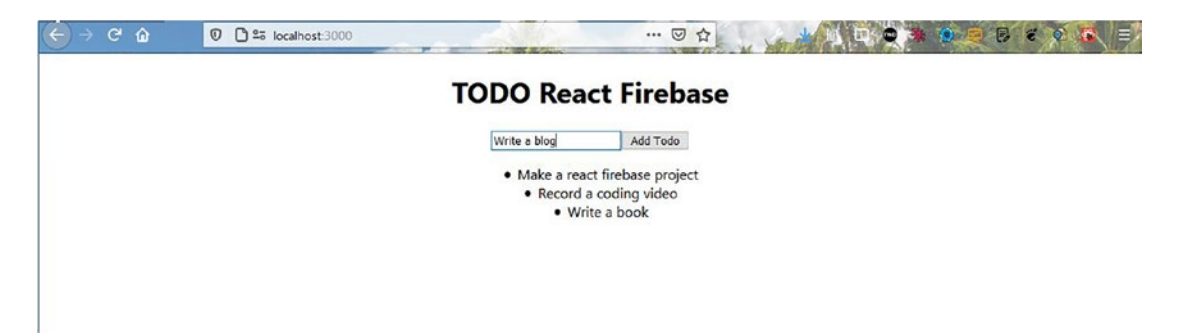

Figure 2-5. List in localhost

We will be using Material UI for the icons. So, we need to run two npm install commands as per the documentation. We will install core and icons through the integrated terminal, as shown here:

```
npm install @material-ui/core @material-ui/icons
```

Now, we will use the icons from material-ui on our project. We have replaced our Button and Input fields with the Button and Input from material-ui, and we imported them at the top. The updated code is marked in bold here:

#### import { Button, FormControl, Input, InputLabel } from '@material-ui/core';

```
CHAPTER 2 BUILDING A TO-DO APP WITH REACT AND FIREBASE

{todos.map(todo => {todo})}
</div>
);
}
```

export default App;

Now, our web app is looking good (Figure 2-6).

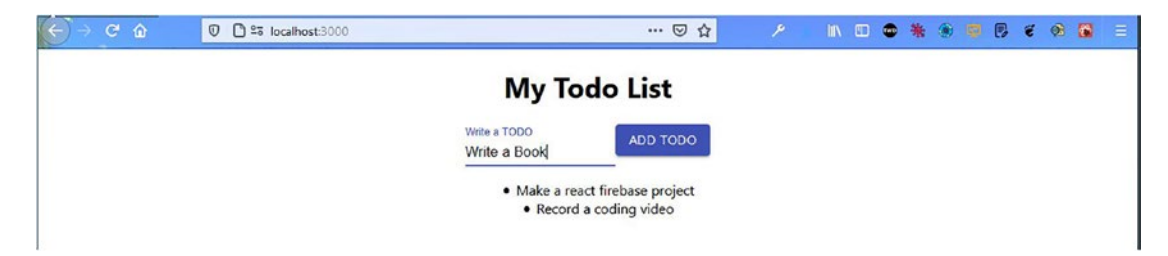

Figure 2-6. The updated web app

Next, we will move the to-do list to a separate component. So, create a new file called Todo.js inside a components folder. We will send the separate to-do to it as a props. The updated code is shown in bold here:

```
    {todos.map(todo => <Todo todo={todo} />)}

    </div>
);
}
```

```
export default App;
```

Now add the following code into the Todo.js file. We are just using a bunch of material-ui icons and showing the props called todo. These icons help us to make the list item prettier.

```
export default Todo
```

Now, in localhost, we will be able to see these changes, and our list will be looking good (Figure 2-7).

#### CHAPTER 2 BUILDING A TO-DO APP WITH REACT AND FIREBASE

|              |              | in r                              |                                   | • *          |                                  | 199          | 53           |              | 2 6          |              |
|--------------|--------------|-----------------------------------|-----------------------------------|--------------|----------------------------------|--------------|--------------|--------------|--------------|--------------|
| My Todo List |              |                                   |                                   |              |                                  |              |              |              |              |              |
| Write a TODO |              |                                   |                                   |              |                                  |              |              |              |              |              |
|              |              |                                   |                                   |              |                                  |              |              |              |              |              |
|              |              |                                   |                                   |              |                                  |              |              |              |              |              |
|              |              |                                   |                                   |              |                                  |              |              |              |              |              |
|              |              |                                   |                                   |              |                                  |              |              |              |              |              |
|              | My Todo List | My Todo List         write a TODO | My Todo List         Mrite a TODO | My Todo List | My Todo List         Mrte a TODO | My Todo List | My Todo List | My Todo List | My Todo List | Write a TODO |

Figure 2-7. Todo list

Now, it's time to hook up Firebase to the project.

### **Using Firebase**

Now, we will start setting up Firebase for the back end. For that we will first install all dependencies for Firebase in the terminal by running the following command:

```
npm i firebase
```

Next, we will update our firebase.js file to use the config to initialize the app. After that, we use Firestore as the database. The updated code is highlighted in bold here:

#### import firebase from 'firebase'

```
const firebaseConfig = {
    ...
    ...
};
const firebaseApp = firebase.initializeApp(firebaseConfig)
const db = firebaseApp.firestore()
export { db }
28
```

Now, we will go back to Firebase and click **Cloud Firestore** and then click the **Create database** button, as shown in Figure 2-8.

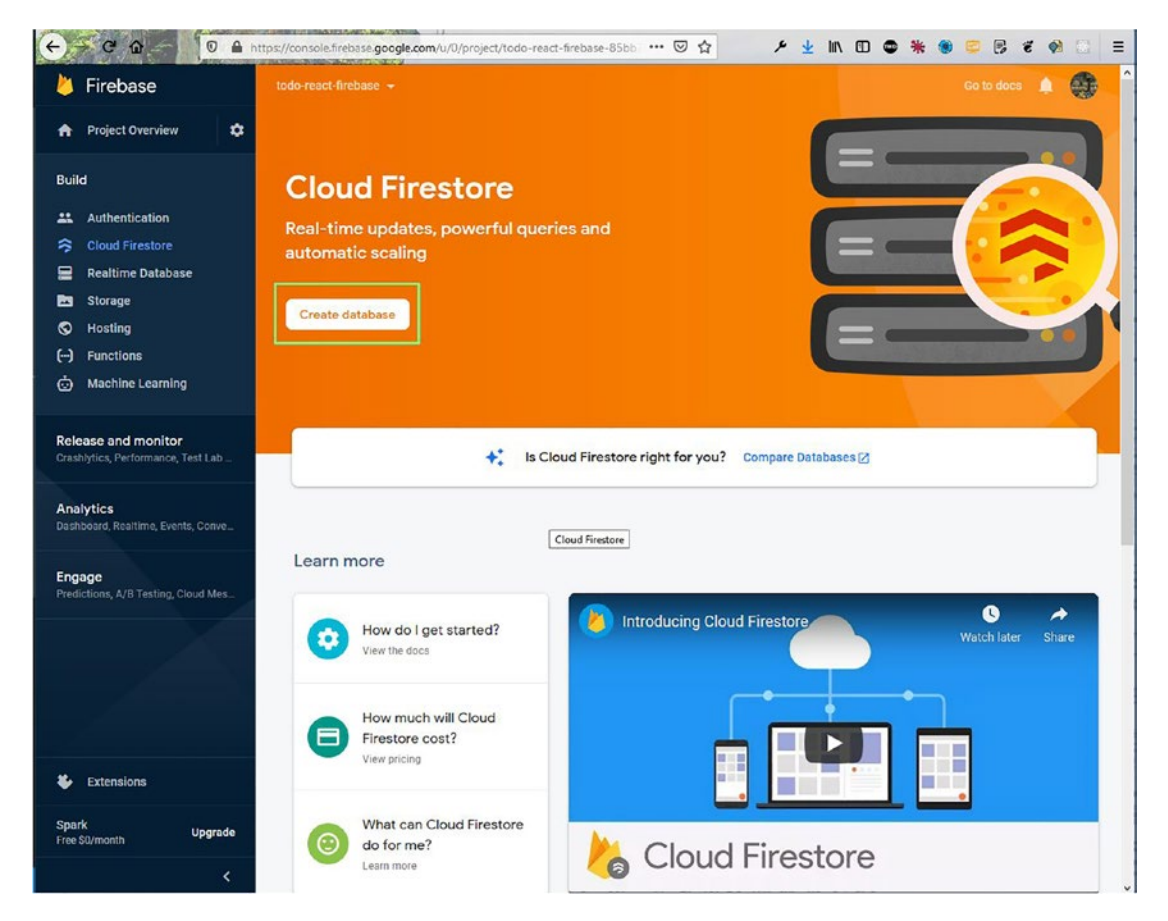

Figure 2-8. Creating the database

On the next screen, select **Start in test mode** and then click the **Next** button, as shown in Figure 2-9.
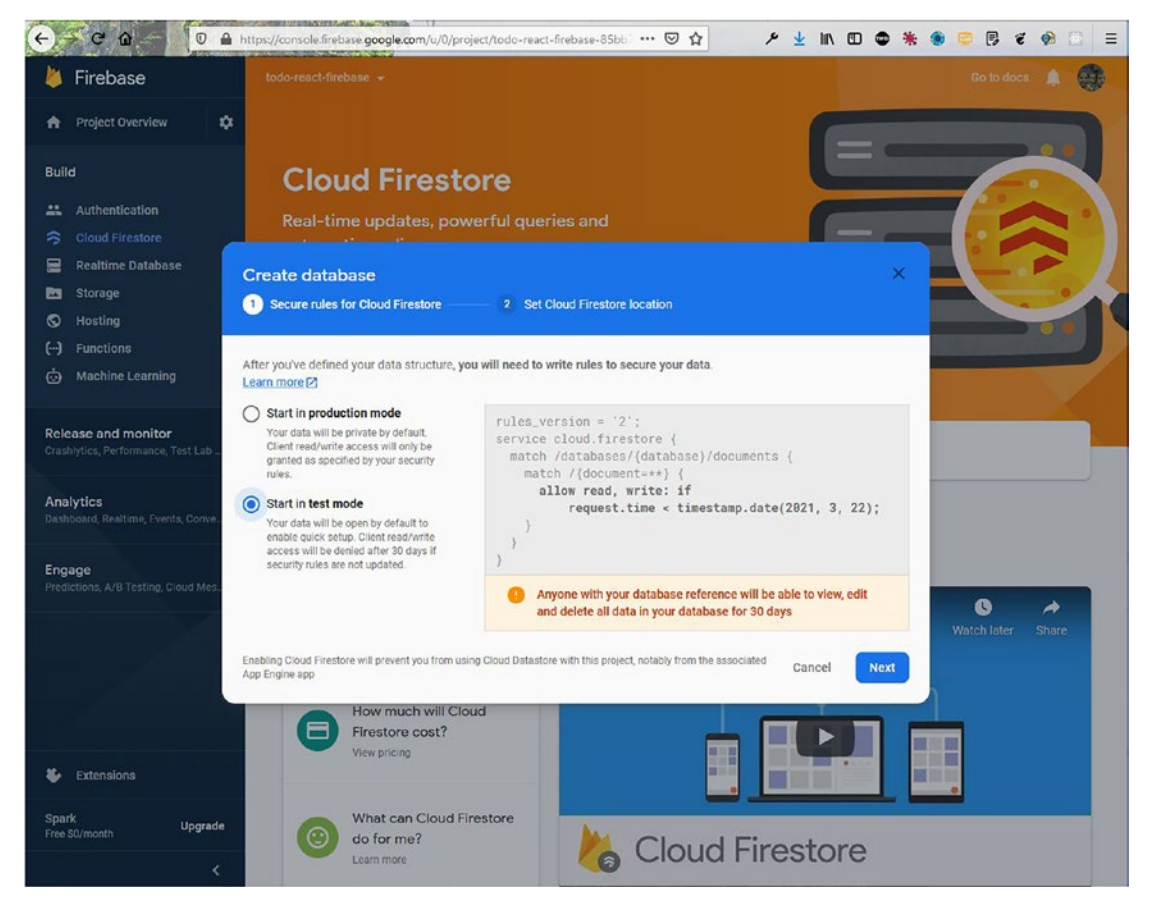

Figure 2-9. Test mode

On the next screen, click the **Enable** button (Figure 2-10).

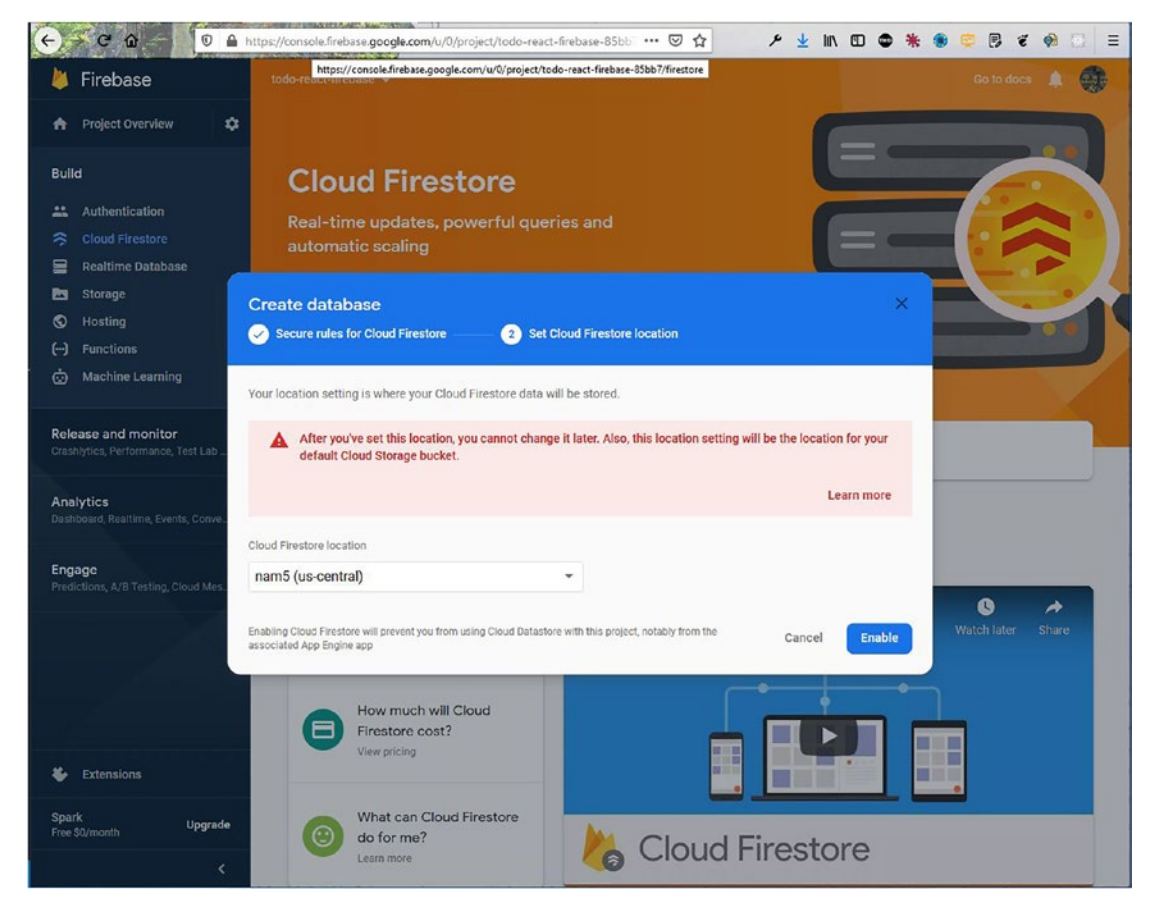

Figure 2-10. Enable button

On the next screen, click Start collection, as shown in Figure 2-11.

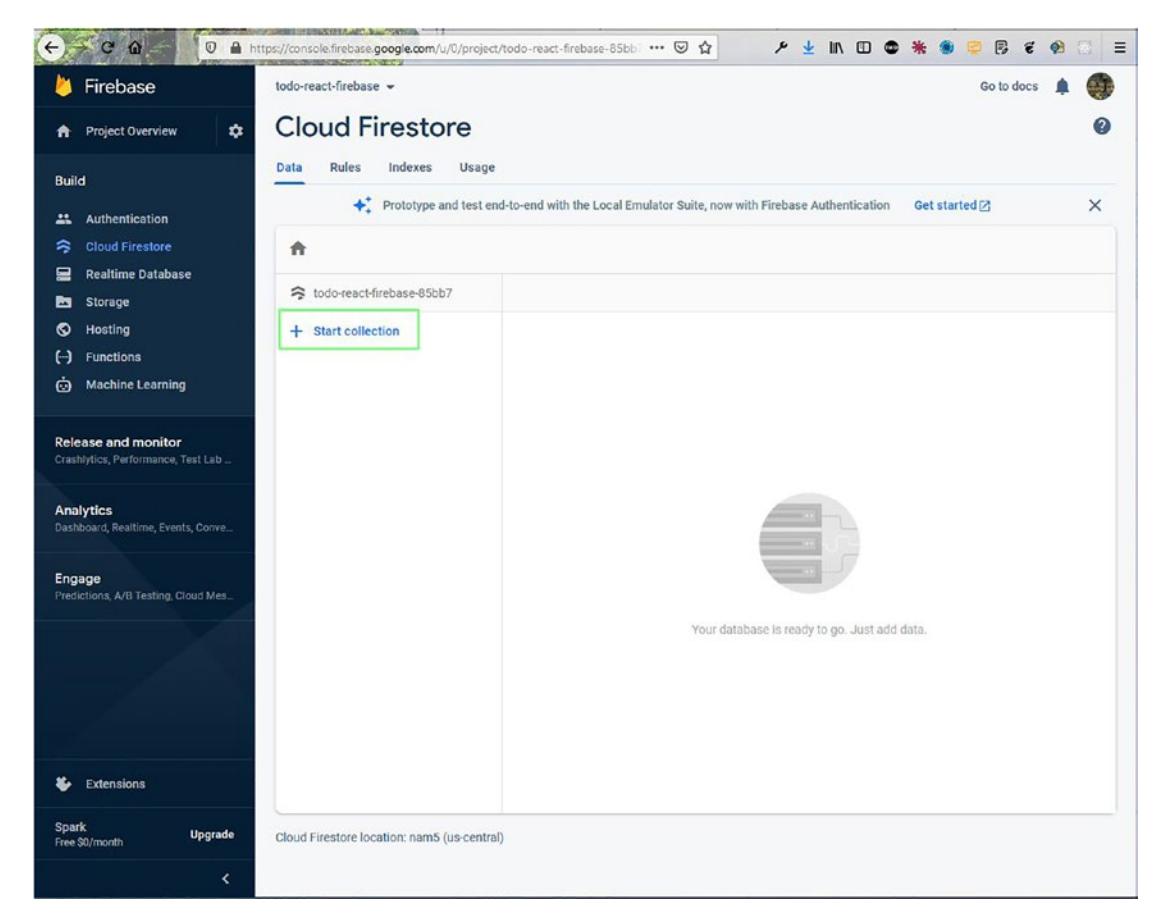

Figure 2-11. Starting the collection

It will open the pop-up shown in Figure 2-12. We need to enter **todos** in the Collection ID field and click the Next button.

| < < C @ - 0 ₽ h                                           | https://console.firebase.google.com/u/0/project/todo-react-firebase-85bbi 🚥 🖂 🏠 🖌 🖄 🖉 📚 😵 😂 🕫 🦸                                                                                                    |   |
|-----------------------------------------------------------|----------------------------------------------------------------------------------------------------|---|
| 🖕 Firebase                                                | todo-react-firebase 👻 Go to docs 🏚                                                                                                    | • |
| A Project Overview                                        | Cloud Firestore                                                                                                    | 0 |
| Build                                                     | Data Rules Indexes Usage                                                                                                    | × |
| Authentication     Cloud Firestore                        | <b>^</b>                                                                                                    |   |
| Realtime Database                                         | Stodo-react-firebase-85bb7                                                                                                    |   |
| ♥ Hosting<br>() Functions<br>- ⊕ Machine Learning         | Start a collection           Image: Start a collection           Image: Start a collection an ID           Image: Start a collection an ID           Image: Start a collection a collection an ID           Image: Start a collection a collection a c |   |
| Release and monitor<br>Crashlytics, Performance, Test Lab | Parent path<br>/                                                                                                    |   |
| Analytics<br>Dashboard, Realtime, Events, Conve           | Collection ID todos                                                                                                    |   |
| Engage<br>Predictions, A/B Testing, Cloud Mcs             | Cancel Next id data.                                                                                                    |   |
|                                                           |                                                                                                    |   |
| Extensions                                                |                                                                                                    |   |
| Spark Upgrade<br>Free SD/month                            | Cloud Firestore location: nam5 (us-central)                                                                                                    |   |
| <                                                         |                                                                                                    |   |

Figure 2-12. The to-dos

On the next screen, fill the Document ID field by clicking **Auto ID**. Also enter **todo** in the Field field. After that, click the **Save** button (Figure 2-13).

| 6 C @ - 0 A M                                                                                                    | ttps://console.firebase.google.com/u/0/project/todo-react-firebase-85bb … 🛛 🏠 🖌 💆 🔟 🗊 🚭                  | * * 🔍 😳 🕫 * 🗞 🖂 😑 |
|----------------------------------------------------------------------------------------------------|----------------------------------------------------------------------------------------------------|-------------------|
| 👃 Firebase                                                                                                    | todo-react-firebase 👻                                                                                    | Go to docs 🏚 🥥    |
| 🕈 Project Overview 🗘                                                                                                    | Cloud Firestore                                                                                          | 0                 |
| Build                                                                                                    | Data Rules Indexes Usage                                                                                 |                   |
| - 🏦 Authentication                                                                                                    | + Prototype and test end-to-end with the Local Emulator Suite, now with Firebase Authentication          | Get started 🛛 🗙   |
| S Cloud Firestore                                                                                                    | <b>A</b>                                                                                                 |                   |
| 🚍 Realtime Database                                                                                                    | Charles on Handler                                                                                       |                   |
| 🛃 Storage                                                                                                    | Start a collection                                                                                       |                   |
| S Hosting                                                                                                    |                                                                                                    |                   |
| () Functions                                                                                                    | Document parent path                                                                                     |                   |
| 📩 Machine Learning                                                                                                    | /todos                                                                                                   |                   |
| Release and monitor<br>Crashlytics, Performance, Test Lab _<br>Analytics<br>Dashboard, Realtime, Events, Conve_<br>Engage<br>Predictions, A/B Testing, Cloud Mes_ | Document ID<br>L4roAbgNG0tVolgI0W5L<br>Field Type Value<br>todo = string threbase project<br>Cancel Save | data.             |
| Stressions                                                                                                    |                                                                                                    |                   |
| Spark Upgrade<br>Free S0/month C                                                                                                    | Cloud Firestore location: nam5 (us-central)                                                              |                   |

Figure 2-13. Fields

That will take us back to the main screen. Now click the **Add document** link. This will again open the same pop-up, where we will add the details of another to-do item. Now, we have two to-dos in our database (Figure 2-14).

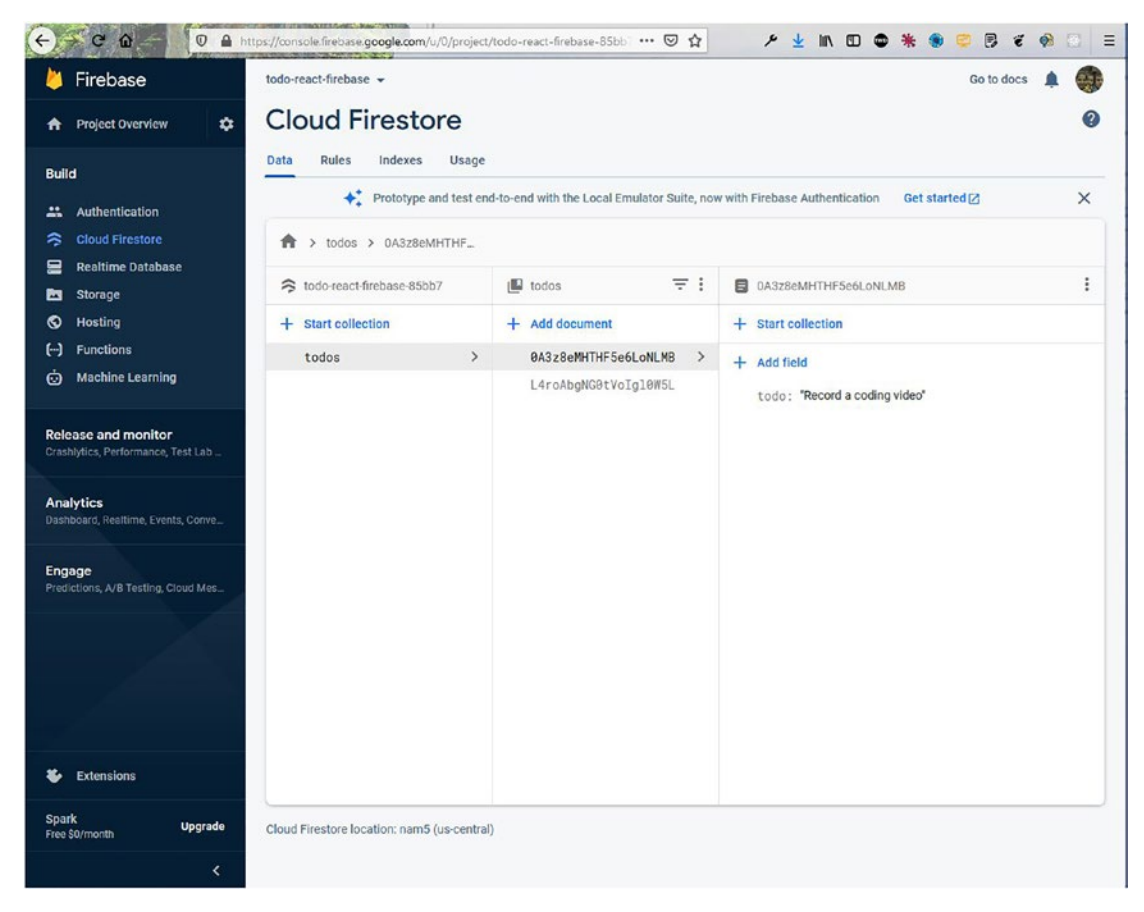

Figure 2-14. Two to-dos

### Adding Firebase to the App

Now we are going to remove the hard-coded to-dos in App.js and use the data from the Firebase database. So, go back to App.js and remove the hard-coded stuff in the useState code for todos. We have also created the required imports.

After that, within useEffect, we are calling the collection todos, and then we take the snapshot. In Firebase terms, it is the live data, which we will get instantly. We will then set this data in the todos array, via setTodos().

Also, notice that useEffect has input inside the array. So, any time a todo is added by the user, it will instantly display in our app.

Also, notice that we have changed the way we loop through data, using todos. This is done because we receive the data as an array of objects. The updated code is shown in bold here:

```
import { useState, useEffect } from 'react';
import Todo from './components/Todo';
import { db } from './firebase';
function App() {
const [todos, setTodos] = useState([])
const [input, setInput] = useState('')
useEffect(() => {
  db.collection('todos').onSnapshot(snapshot => {
     setTodos(snapshot.docs.map(doc => doc.data()))
  })
}, [input])
. . .
. . .
return (
   <div className="App">
   <h1>TODO React Firebase</h1>
         . . .
         . . .
   {todos.map(({ todo }) => <Todo todo={todo} />)}
   </div>
);
}
```

export default App;

Now, we will add the functionality so the user can add the to-do item. For this we just need to add the input to the collection, using add(). Also, notice that we are adding the server timestamp, while adding a to-do. We are doing this because we need to order the to-dos in descending order. The updated code is marked in bold here:

```
import { db } from './firebase';
import firebase from 'firebase';
function App() {
const [todos, setTodos] = useState([])
const [input, setInput] = useState('')
useEffect(() => {
 db.collection('todos').orderBy('timestamp','desc').onSnapshot
  (snapshot => {
    setTodos(snapshot.docs.map(doc => doc.data()))
  })
}, [input])
const addTodo = e => {
      e.preventDefault()
      db.collection('todos').add({
      todo: input,
      timestamp: firebase.firestore.FieldValue.serverTimestamp()
      })
      setInput('')
}
. . .
. . .
```

Now, we need to delete the old collection in Firebase, because none of the records has a timestamp (Figure 2-15).

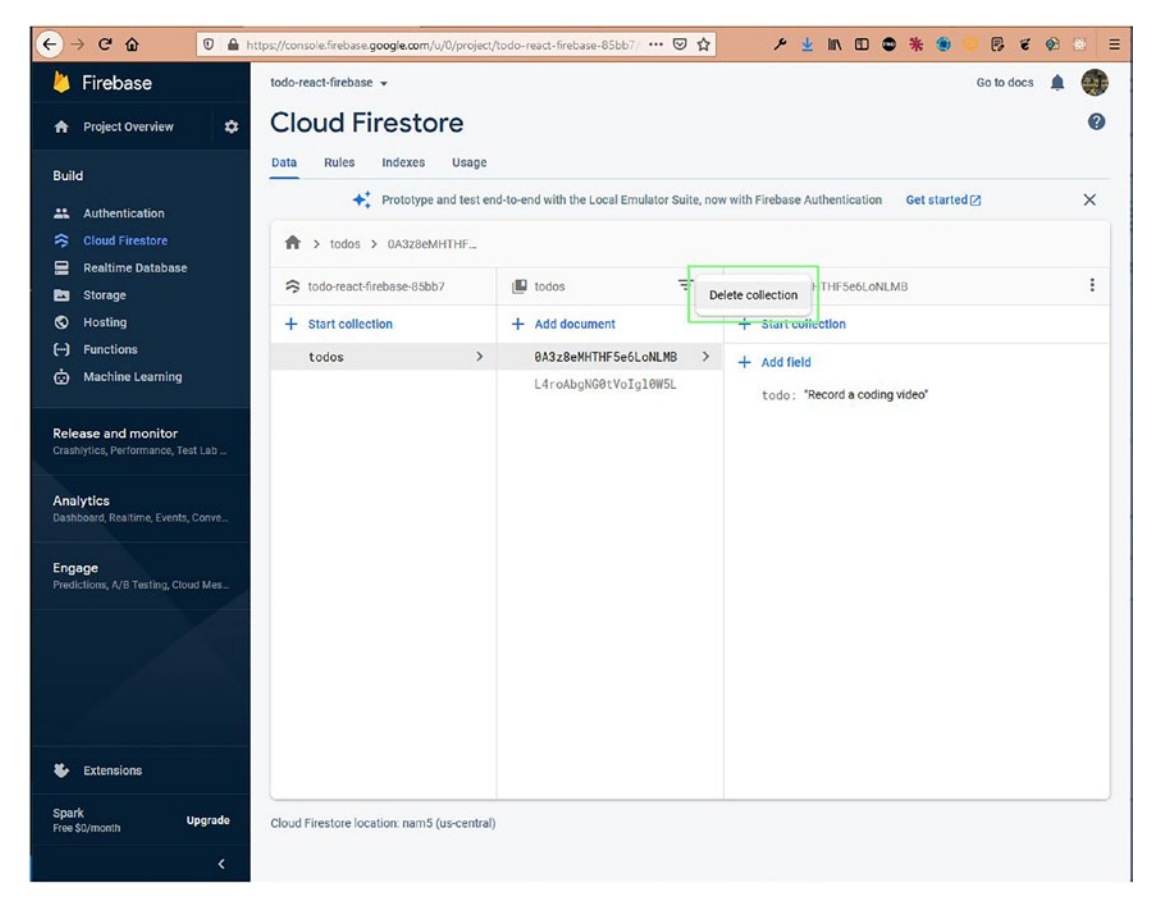

Figure 2-15. Deleting the collection

It will also display a pop-up to confirm this (Figure 2-16).

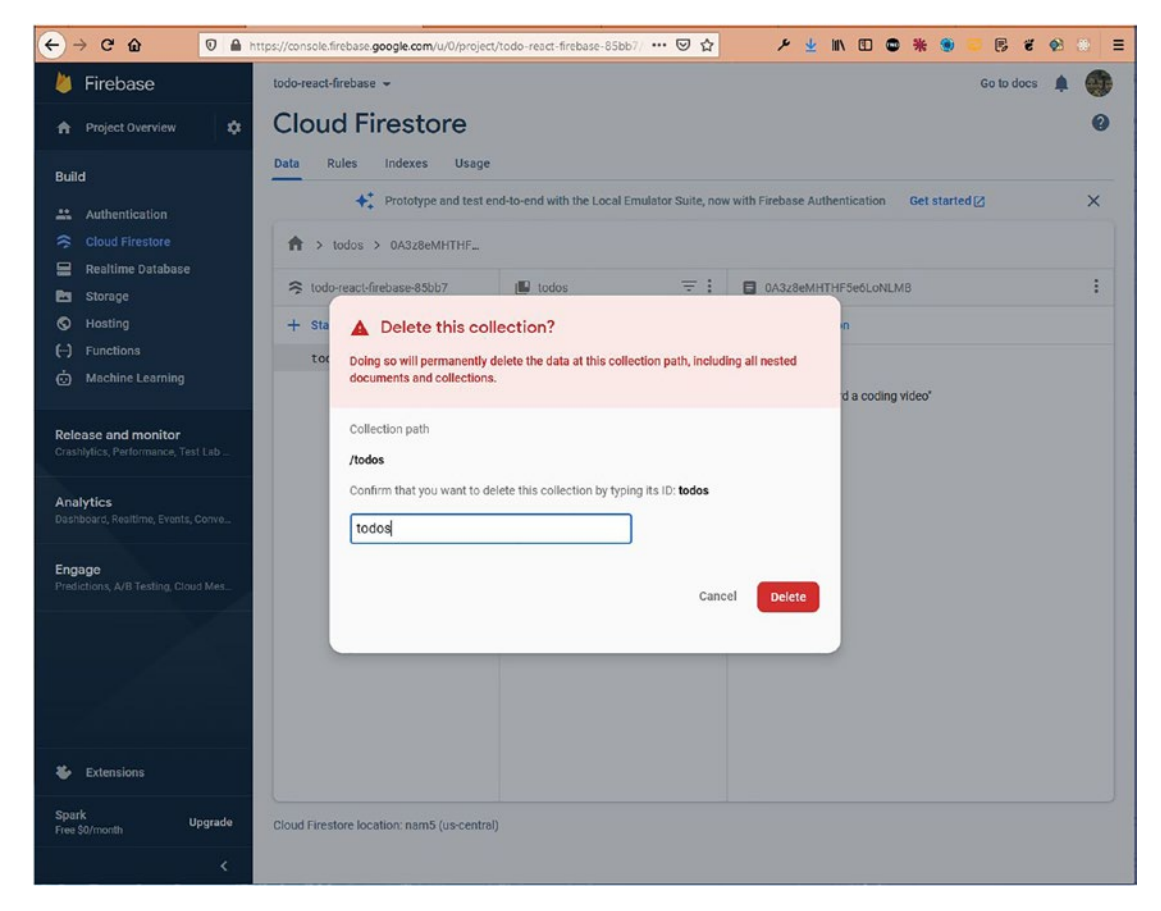

Figure 2-16. Confirmation before deleting

Now, we also want to get the ID of each item that we require for the key and also for deleting, which we are going to implement. The key is essential in React for optimization, and we also get a warning in the console. So, we need to change the structure in which we set the data in setTodos().

Now, we are mapping through it in a different way, specifically when we are passing the single item to a Todo component. Here's the updated code:

```
item: doc.data()
          })))
  })
}, [input])
. . .
console.log(todos);
return (
    <div className="App">
    <h1>TODO React Firebase</h1>
           . . .
           . . .
    {todos.map(it => <Todo key={it.id} arr={it} />)}
    </div>
);
}
```

```
export default App;
```

Now, in the Todo.js file, we are getting a different structure, and we are updating our file for that.

We have also added the delete functionality, in which we have to get the ID of the item and call the delete(). The updated code is marked in bold here:

# import { db } from '../firebase' import DeleteForeverIcon from '@material-ui/icons/DeleteForever'

```
const Todo = ({ arr }) => {
    return (
        <List className="todo_list">
        <List className="todo_list">
        <List className="todo_list">
        <List className="todo_list">
        <List className="todo_list">
        <List className="todo_list">
        <List className="todo_list">
        <List className="todo_list">
        <List className="todo_list">
        <List className="todo_list">
        <List className="todo_list">
        <List className="todo_list">
        <List className="todo_list">
        <List className="todo_list">
        <List className="todo_list">
        <List className="todo_list">
        <List className="todo_list">
        <List className="todo_list">
        <List className="todo_list">
        <List className="todo_list">
        <List className="todo_list">
        <List className="todo_list">
        <List className="todo_list">
        <List className="todo_list">
        <List className="todo_list">
        <List className="todo_list">
        <List className="todo_list">
        <List className="todo_list">
        <List className="todo_list">
        <List className="todo_list">
        <List className="todo_list">
        <List className="todo_list">
        <List className="todo_list">
        <List className="todo_list">
        <List className="todo_list">
        <List className="todo_list">
        <List className="todo_list">
        <List className="todo_list">
        <List className="todo_list">
        <List className="todo_list">
        <List className="todo_list">
        <List className="todo_list"
        <List className="todo_list">
        <List className="todo_list"
        <List className="todo_list">
        <List className="todo_list"
        <List className="todo_list"
        <List className="todo_list"
        <List className="todo_list"
        <List className="todo_list"
        <List className="todo_list"
        <List className="todo_list"
        <List className="todo_list"
        <List className="todo_list"
        <List
```

```
</listItem>
</ListItem>
</DeleteForeverIcon
onClick={() => {db.collection('todos').doc(arr.id).delete()}}
/>
</List>
)
}
```

```
export default Todo
```

Now, in localhost, we can add and delete any item. Also, notice the structure in the console log (Figure 2-17).

| nbor (202); naberduze 🗴 🛃 balo readsfirebase - Globy X 👘 The Watt Devi Build                                     | d a Tiklo X 👷 Editing Buildia | COCOUPPE Reader App       | ×                | - • ×        |
|----------------------------------------------------------------------------------------------------|-------------------------------|---------------------------|------------------|--------------|
| ← ← ← ← ← ← ● ● ● ↓ localhost:3000                                                                               | 🖂                             |                           | • * •            | ë 🕈 🖬 📰      |
| Му                                                                                                    | / Todo List                   |                           |                  |              |
| Write a TOD                                                                                                    | ADD TODO                      |                           |                  |              |
| Write a book<br>Write a book                                                                                     |                               |                           |                  |              |
|                                                                                                    | ā                             |                           |                  |              |
| Create an Udemy course<br>Create an Udemy course                                                                 |                               |                           |                  |              |
|                                                                                                    | ō                             |                           |                  |              |
|                                                                                                    |                               |                           |                  |              |
|                                                                                                    |                               |                           |                  |              |
|                                                                                                    |                               |                           |                  |              |
| Console     Console     Debugger     A Network     O     Style Editor     O                                      | Performance Di Memory         | 🗄 Storage 🔺 Accessibility | 翻 Application 》  | ❶ı ⊡ … X     |
| 📋 🗑 Filter Output                                                                                                |                               | Errors Warnings Logs      | i Info Debug CSS | XHR Requests |
| <pre>import 'firebase/<package>';</package></pre>                                                                |                               |                           |                  |              |
| ▶ Array []                                                                                                    |                               |                           |                  | App.js:28    |
| <pre>v (2) [-]</pre>                                                                                             |                               |                           |                  |              |
|                                                                                                    |                               |                           |                  | i i          |
| <pre>&gt; timestamp: Object { seconds: 1613828078, nanoseconds: 739000000 } todo: "Create an Udemy course"</pre> |                               |                           |                  |              |
| - <prototype: (="" _="" object="" }<br="">length: 2</prototype:>                                                 |                               |                           |                  |              |
|                                                                                                    |                               |                           |                  |              |
|                                                                                                    |                               |                           |                  |              |

Figure 2-17. Console log

We are done with the app, and only the styling remains. Let's make it prettier now. In the App.js file, change className to app. The updated code is marked in bold here:

```
return (
    <div className="app">
    ...
    </div>
);
}
export default App;
```

Next, in the App.css file, remove everything and insert the content shown here:

```
.app {
    display:grid;
    place-items: center;
}
```

Now, in the Todo.js file, add the import for the Todo.css file. Also, set fontSize to large for the Delete icon. The updated code is marked in bold here:

#### import './Todo.css'

Next, in the Todo.css file, add the following content:

```
.todo_list{
    display:flex;
    justify-content: center;
    align-items: center;
    width: 800px;
    border: 1px solid lightgray;
    margin-bottom: 10px !important;
}
```

Now, in localhost, the app is looking perfect (Figure 2-18).

| (←) → ♂ û | 0 🗅 🕾 localhost:3000                             |              |
|-----------|--------------------------------------------------|--------------|
|           |                                                  | ly Todo List |
|           | Write a                                          | ADD TODO     |
|           | Create a youtube video<br>Create a youtube video | 8            |
|           | Write a book<br>Write a book                     | 8            |
|           | Create an Udemy course<br>Create an Udemy course | 8            |
|           |                                                  |              |

Figure 2-18. Our app after adding the styling

### **Deploying Firebase**

To deploy the app, we will follow the same steps as in Chapter 1. After doing that, we can see that the app was successfully deployed from the terminal (Figure 2-19).

| ) → C @ | A https://todo-reactweb.app                      | ··· 🛛 🏠   |   |
|---------|--------------------------------------------------|-----------|---|
|         | My                                               | lodo List |   |
|         | Write a TODO                                     | ADD TODO  |   |
|         | Teach React JS<br>Teach React JS                 |           |   |
|         | Create a youtube video<br>Create a youtube video |           | × |
|         | Write a book<br>Write a book                     |           | Ø |
|         | Create an Udemy course<br>Create an Udemy course |           | Ō |
|         |                                                  |           |   |
|         |                                                  |           |   |

Figure 2-19. The completed app

### Summary

In this chapter, you created a beautiful to-do app. The data for the app was stored in a Firebase Firestore database, and it even has delete functionality.

### **CHAPTER 3**

# Building a Stories App with React and Firebase

In this chapter, you will learn how to build a stories app in ReactJS. Stories apps are quite popular nowadays, and every big social media platform has the capability for users to add *stories*, which are short videos, to their platforms. In our app, we will be able to scroll short videos that will be stored in the Firebase Firestore database. The final app will look like Figure 3-1.

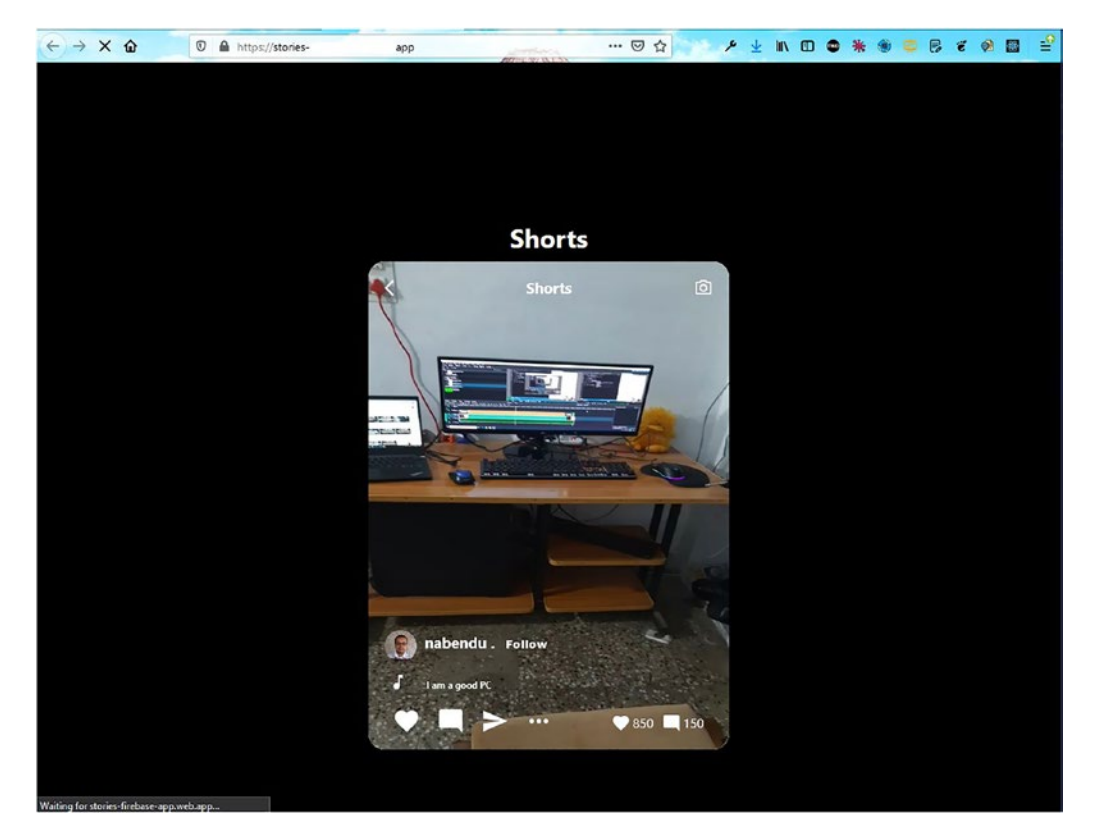

Figure 3-1. Final app in use

The hosting and the database will be in Firebase. We will also be using Material UI for the icons in the project.

So, use the create-react-app command to create a new app called storiesfirebase-app. Specifically, open any terminal and run the following command:

```
npx create-react-app stories-firebase-app
```

### **Initial Firebase Setup**

Since our front-end site will also be hosted through Firebase, we will create the basic settings while the create-react-app command creates our React app. Go ahead and follow the steps listed in Chapter 1 to create the app. I have created an app named stories-firebase-app (Figure 3-2).

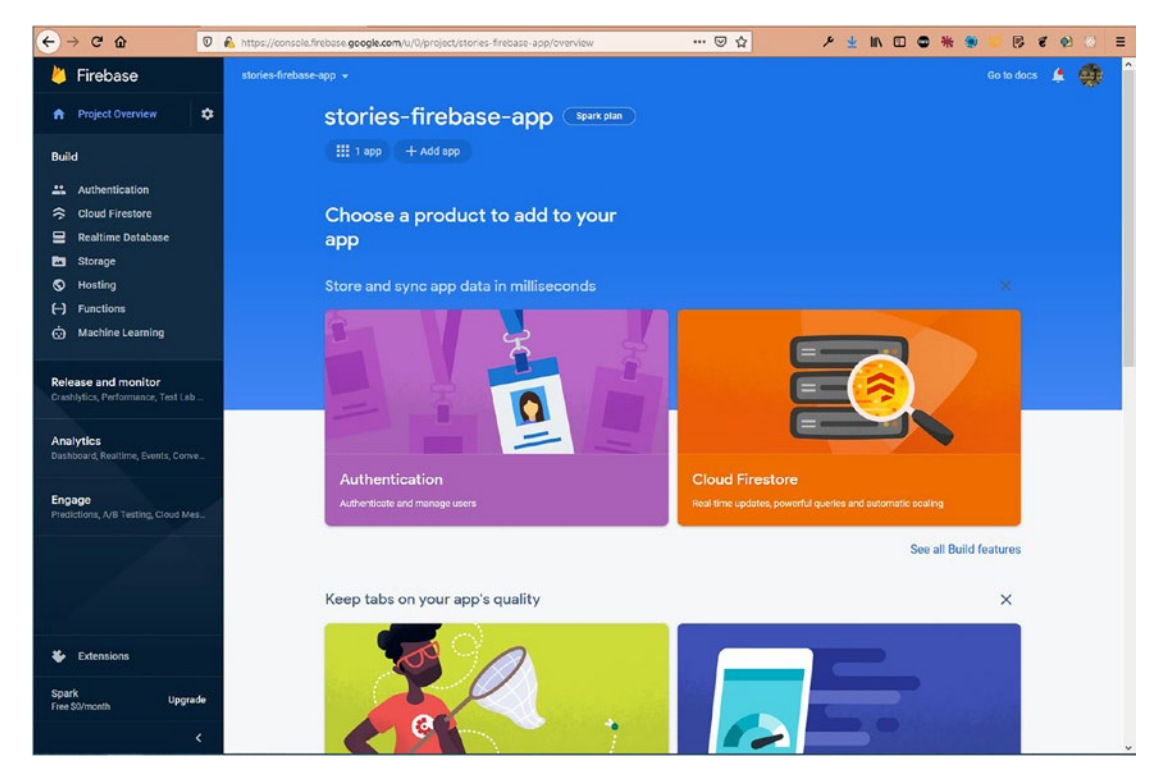

Figure 3-2. Creating the app

Now, click the **Settings** icon at the top-left corner of the screen. After that, click the **Project settings** button (Figure 3-3).

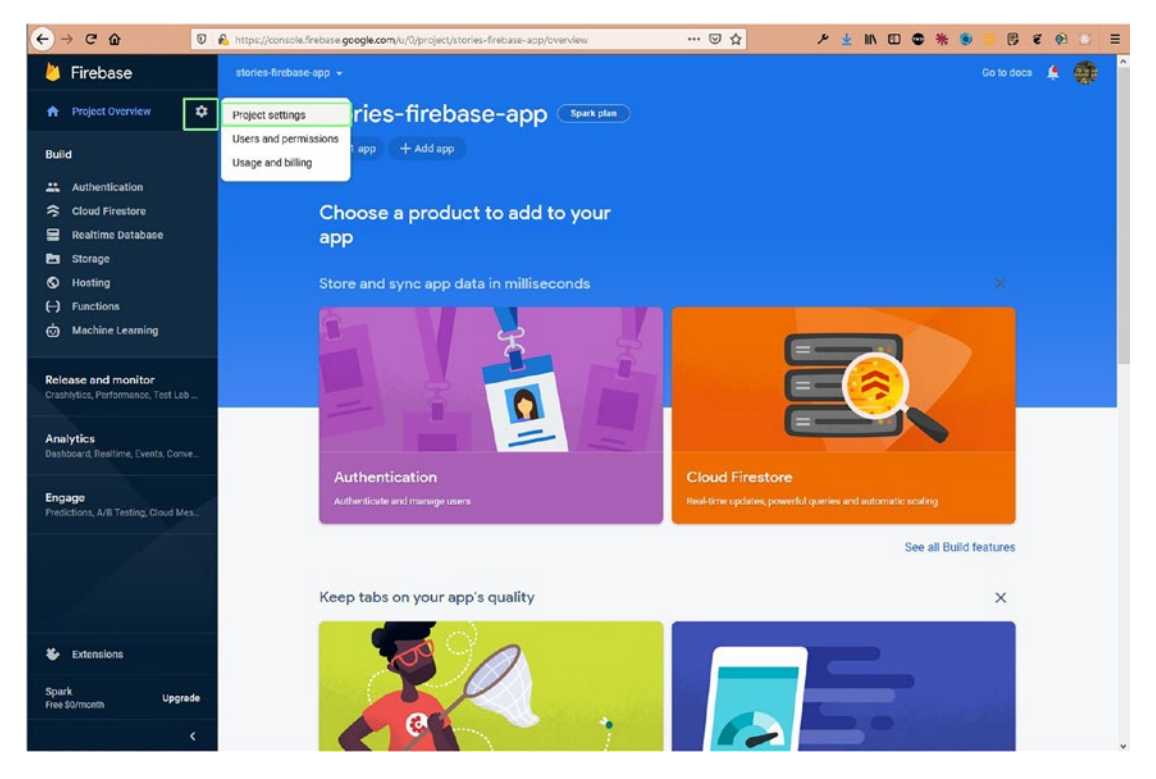

Figure 3-3. Settings

Now, scroll down, click the **Config** radio button, and then copy all the code for the firebaseConfig section (Figure 3-4).

| ← → C û ⑦ & https://const                                                                                                    | ole.firebase google.com/u/0/project/stories-fireba | sse-app/settings/general/websOTk5ZS 😇 🏠 📂 🗡 🔽 🖉 🖉 😫 🗮                                                                                                    |
|----------------------------------------------------------------------------------------------------|----------------------------------------------------|----------------------------------------------------------------------------------------------------|
| Firebase stories-fireb                                                                                                    | ase-app 👻 Project settings                         | Go to docs 🌲 😝 🏠                                                                                                    |
| A Project Overview                                                                                                    | Your apps                                          | Addam                                                                                                    |
| Build  Authentication Coloud Firestore  Relatine Database  Storage  Munctions  Munctions  Munctions  Munctions  Munctions  Munctions  Performance, Test Lab  Analytics  Performance, Test Lab  Penactions, Are Testing, Cloud Mes  Engage  Pedictions, Are Testing, Cloud Mes | Web apps  (1) stories-firebase-opp web App         | Agg machaname<br>stortes firebase- app *<br>Ap D ©<br>1:07526951553:web.06/0275c5759146c094daBe<br>Linked Firebase- Hosting ate<br>Image Size Firebase- app :           Image Size Size Firebase- app ::           Image Size Size Size Firebase- app ::           Image Size Size Size Size Size Size Size Siz |
| Spark Upgrade<br>Free Solmonth                                                                                                    |                                                    | counce and the                                                                                                    |
| <                                                                                                    |                                                    |                                                                                                    |

Figure 3-4. . firebaseConfig code

### **Basic React Setup**

Our React setup should be completed by this time. So, go back to the terminal and cd into the newly created stories-firebase-app directory.

After that, open the directory in VS Code, create a file called firebase.js inside the src folder, and paste the content from the previous Firebase screen there. The code is shown here:

};

In the stories-firebase-app directory, start the React app with npm start. Next, we will delete some of the files, as shown in Figure 3-5, because we don't need them.

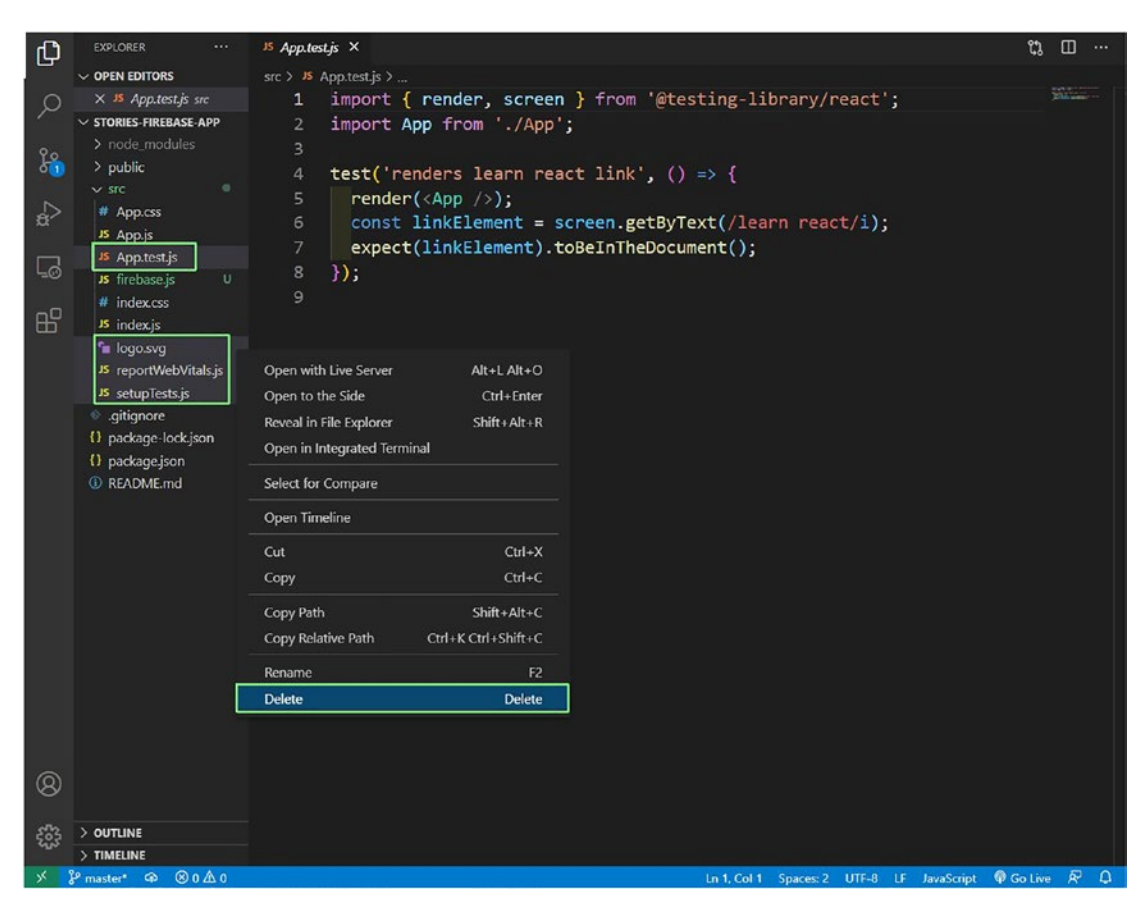

Figure 3-5. Deleting some code

We will remove all the unnecessary boilerplate code, so our index.js file will look like this:

```
</React.StrictMode>,
document.getElementById('root')
```

The App.js file contains only the "Stories app React" text. We have removed all the other content from the App.css file. The updated code for the App.css file is shown here:

```
import './App.css';
function App() {
    return (
        <div className="app">
        <h1>Stories app React</h1>
        </div>
    );
}
export default App;
```

In the index.css file, update the CSS to use margin: 0 throughout. Specifically, add the following code at the top:

```
* {
	margin: 0;
}
```

);

### **Basic Structure of the App**

We will now create the basic structure in our app. So, update App.js with the following content. We are adding the image and heading first. Here, we have created two divs: app\_top and app\_videos. Now, the app\_top contains an image and an h1.

```
import './App.css';
function App() {
    return (
        <div className="app">
        <div className="app_top">
            <div className="app_top">
            <div className="app_top">
            <img src="logo192.png" alt="App Logo" className=
            "app_logo"/>
```

```
<h1>Shorts</h1>
</div>
</div className="app_videos">
</div>
</div>
);
}
export default App;
```

Next, we will add new content in the App.css file. Here, we are placing everything in the center using a grid. We also have a style of scroll-snap-type: y mandatory at two places. It is used to give the scroll feature in our app for smooth scrolling.

```
html{
    scroll-snap-type: y mandatory;
}
.app{
    display: grid;
    place-items: center;
    height: 100vh;
    background-color: black;
}
.app_top {
    margin-bottom: -150px;
}
.app_top > h1 {
    text-align: center;
    color: white;
}
.app_logo {
    height: 12vh;
}
```

```
.app_videos {
    position:relative;
    height: 65vh;
    background-color: white;
    width: 70%;
    border-radius: 20px;
    max-width: 450px;
    max-height: 1200px;
    overflow: scroll;
    scroll-snap-type: y mandatory;
}
.app__videos::-webkit-scrollbar{
    display: none;
}
.app__videos{
    -ms-overflow-style: none;
    scrollbar-width: none;
}
```

Now, our app will look like Figure 3-6 in localhost.

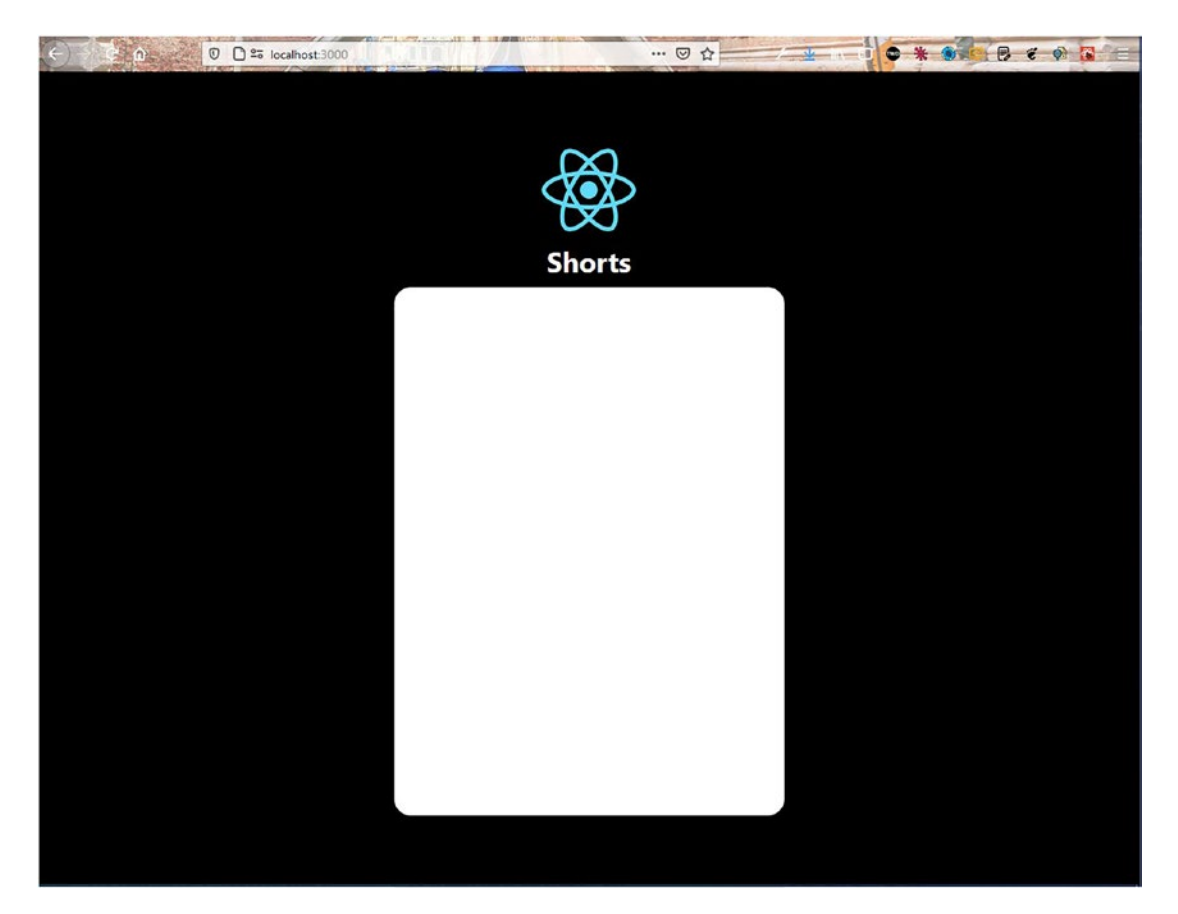

Figure 3-6. App outline

### **Showing Short Videos in the App**

After setting up the basic layout in the previous section, we will now start creating the functionality to show short videos in our app.

To start, create a components folder inside the src folder and create two files called VideoCard.js and VideoCard.css inside the src folder.

Next, in the VideoCard.js file, put the video tag and a vertical video link. I copied the link from a short YouTube video on my channel.

```
import React from 'react'
import './VideoCard.css'
const VideoCard = () => {
   return (
```

```
CHAPTER 3 BUILDING A STORIES APP WITH REACT AND FIREBASE

<div className="videoCard">

<video

src="https://res.cloudinary.com/dxkxvfo2o/video/upload/

v1608169738/video1_cvrjfm.mp4"

className="videoCard__player"

alt="Short Video App"

loop

/>

</div>
)
```

```
export default VideoCard
```

Now, we will add the following code in the VideoCard.css file. Here, we again need to add scroll-snap-align: start to have the smooth scroll feature in the videos.

```
.videoCard{
    position: relative;
    background-color: white;
    width: 100%;
    height:100%;
    scroll-snap-align: start;
}
.videoCard_player{
    object-fit: fill;
    width: 100%;
    height: 100%;
}
```

return (

Now, in App.js, add two VideoCard components, because we are need more than one video to see the snapping feature. The updated code is shown in bold here:

```
import './App.css';
import VideoCard from './components/VideoCard';
function App() {
```

```
54
```

```
<div className="app">
         <div className="app_top">
                  . . .
         </div>
         <div className="app__videos">
                 <VideoCard />
                 <VideoCard />
          </div>
         </div>
         );
export default App;
```

}

Now, videos are showing perfectly with the snapping feature (Figure 3-7).

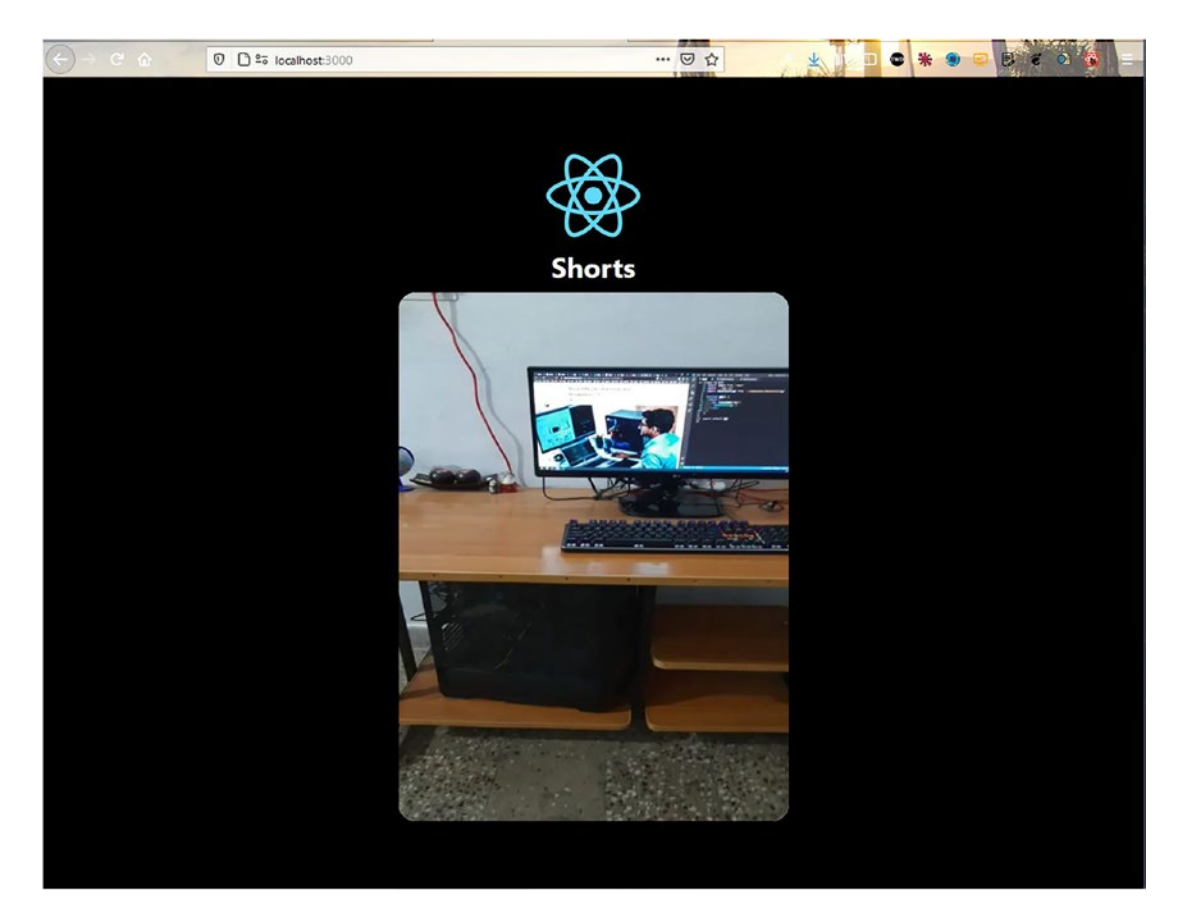

Figure 3-7. Video snapping

Right now our videos don't play, because we have not implemented the onClick functionality. To make them play, we will need to use a reference (or *ref*). A ref is required because we will be implementing the pause and play functions for when the user clicks the mouse on the screen. We will first import the useRef and useState hooks, and then we will add a videoRef variable. We are using videoRef inside the video element, where we also created an onClick handler that fires the function handleVideoPress.

Inside the handleVideoPress function, we are using a state variable called playing to check whether the video is playing. We are setting it to pause with videoRef.current. pause() and also changing the playing state to false. We are doing the reverse in the else part. The updated code is marked in bold here:

```
import React, { useRef, useState } from 'react'
import './VideoCard.css'
const VideoCard = () => {
        const [playing, setPlaying] = useState(false)
        const videoRef = useRef(null)
        const handleVideoPress = () => {
        if(playing){
               videoRef.current.pause()
               setPlaying(false)
        } else {
               videoRef.current.play()
               setPlaying(true)
       }
       }
       return (
        <div className="videoCard">
                  <video
                  . . .
                  loop
                  ref={videoRef}
                  onClick={handleVideoPress}
                  />
        </div>
```

```
)
}
```

```
export default VideoCard
```

Now, in localhost, just click the video and it will play. Click again to pause it.

### **Creating the Header Component**

We will be using Material UI for the icons, which we will use next. So, we need to do two npm installs per the documentation. We will install core and icons through the terminal by using the following command:

```
npm i @material-ui/core @material-ui/icons
```

We will now create the header for our video component. So, create files called VideoHeader.js and VideoHeader.css inside the components folder.

```
import React from 'react'
import './VideoHeader.css'
const VideoHeader = () => {
    return (
        <div className="videoHeader">
        </div>
        )
}
```

```
export default VideoHeader
```

Now, in the VideoHeader.js file, put the following content. Here, we are using material-ui to show two icons: ArrowBackIos and CameraAltOutlined. The updated content is marked as bold here:

```
import React from 'react'
import './VideoHeader.css'
import ArrowBackIosIcon from '@material-ui/icons/ArrowBackIos'
import CameraAltOutlinedIcon from '@material-ui/icons/CameraAltOutlined'
```

```
CHAPTER 3 BUILDING A STORIES APP WITH REACT AND FIREBASE

const VideoHeader = () => {

return (

<div className="videoHeader">

<ArrowBackIosIcon />

<h3>Shorts</h3>

<CameraAltOutlinedIcon />

</div>

)

}
```

```
export default VideoHeader
```

Next, we will style these in the VideoHeader.css file.

```
.videoHeader {
    display: flex;
    justify-content: space-between;
    align-items: center;
    position: absolute;
    width: 100%;
    color: white;
}
.videoHeader > * {
    padding: 20px;
}
```

Now, include this VideoHeader component in the VideoCard.js file. The updated content is marked as bold here:

#### import VideoHeader from './VideoHeader'

```
const VideoCard = () => {
    ...
    return (
        <div className="videoCard">
        <VideoHeader />
```

```
<video
...
/>
</div>
)
}
```

#### export default VideoCard

Now, in localhost we see our nice header component (Figure 3-8).

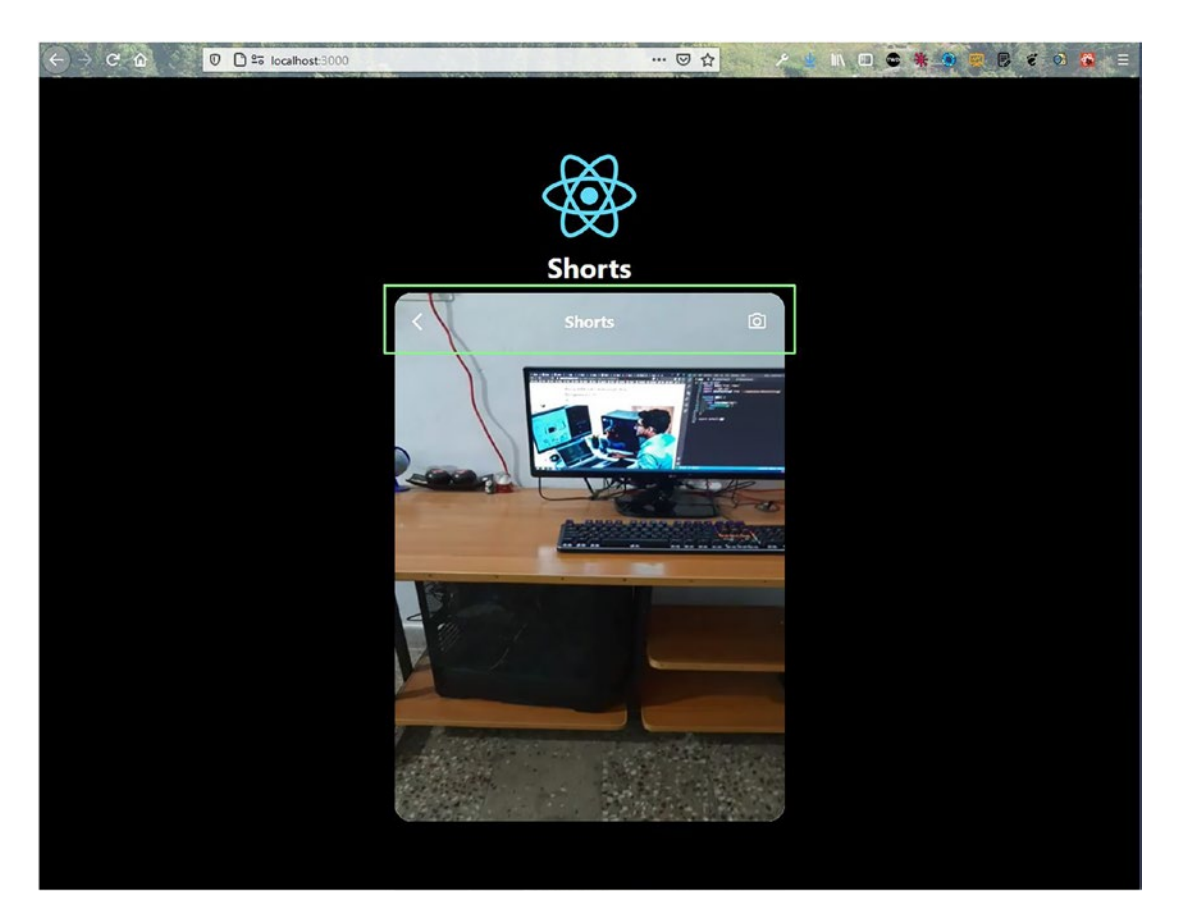

Figure 3-8. Header

### **Creating the Footer Component**

We will now create a footer for our video component. The footer component will show some icons in the footer of the app. So, create two files called VideoFooter.js and VideoFooter.css inside the components folder.

Also, we are doing a bit of optimization by passing props from the App.js file in the VideoCard component. We are passing two different set of props, in two VideoCard components. The updated content is marked in bold here:

```
import './App.css';
import VideoCard from './components/VideoCard';
function App() {
         return (
         <div className="app">
         <div className="app top">
                  . . .
         </div>
        <div className="app videos">
        <VideoCard
                url="https://res.cloudinary.com/dxkxvfo2o/video/upload/
                v1608169738/video1 cvrjfm.mp4"
                channel="TWD"
                avatarSrc="https://pbs.twimg.com/profile
                images/1020939891457241088/fcbu814K_400x400.jpg"
                song="I am a Windows PC"
                likes={950}
                shares={200}
         />
         <VideoCard
               url="https://res.cloudinary.com/dxkxvfo2o/video/upload/
               v1608169739/video2 mecbdo.mp4"
               channel="nabendu"
               avatarSrc="https://pbs.twimg.com/profile
               images/1020939891457241088/fcbu814K 400x400.jpg"
               song="I am a good PC"
```

```
likes={850}
shares={150}
/>
</div>
</div>
);
}
export default App;
```

Then in the VideoCard.js file, we will first use the prop called url in video. Also, call the new VideoFooter component, where we will pass the rest of the props. The updated content is marked in bold here:

```
import VideoFooter from './VideoFooter'
import VideoHeader from './VideoHeader'
const VideoCard = ({ url, channel, avatarSrc, song, likes, shares }) => {
    • • •
    . . .
       return (
       <div className="videoCard">
                <VideoHeader />
                <video
                src={url}
                className="videoCard player"
                alt="Short Video App"
                loop
                ref={videoRef}
                onClick={handleVideoPress}
                />
                <VideoFooter
                channel={channel}
                likes={likes}
                shares={shares}
                avatarSrc={avatarSrc}
                song={song}
```

```
/>
</div>
)
}
```

```
export default VideoCard
```

Now, our VideoFooter.js file will contain the following content. We are using the channel and avatarSrc props and showing an avatar and a channel name.

```
export default VideoFooter
```

Next, we will add the styles for these in the VideoFooter.css file.

```
.videoFooter__text{
    position: absolute;
    bottom: 0;
    color: white;
    display: flex;
    margin-bottom: 20px;
}
```

```
.videoFooter_text > h3 {
    margin-left: 10px;
    padding-bottom: 20px;
}
.videoFooter_text > h3 > button {
    color: white;
    font-weight: 900;
    text-transform: inherit;
}
```

Now, in localhost we will start setting the footer component (Figure 3-9).

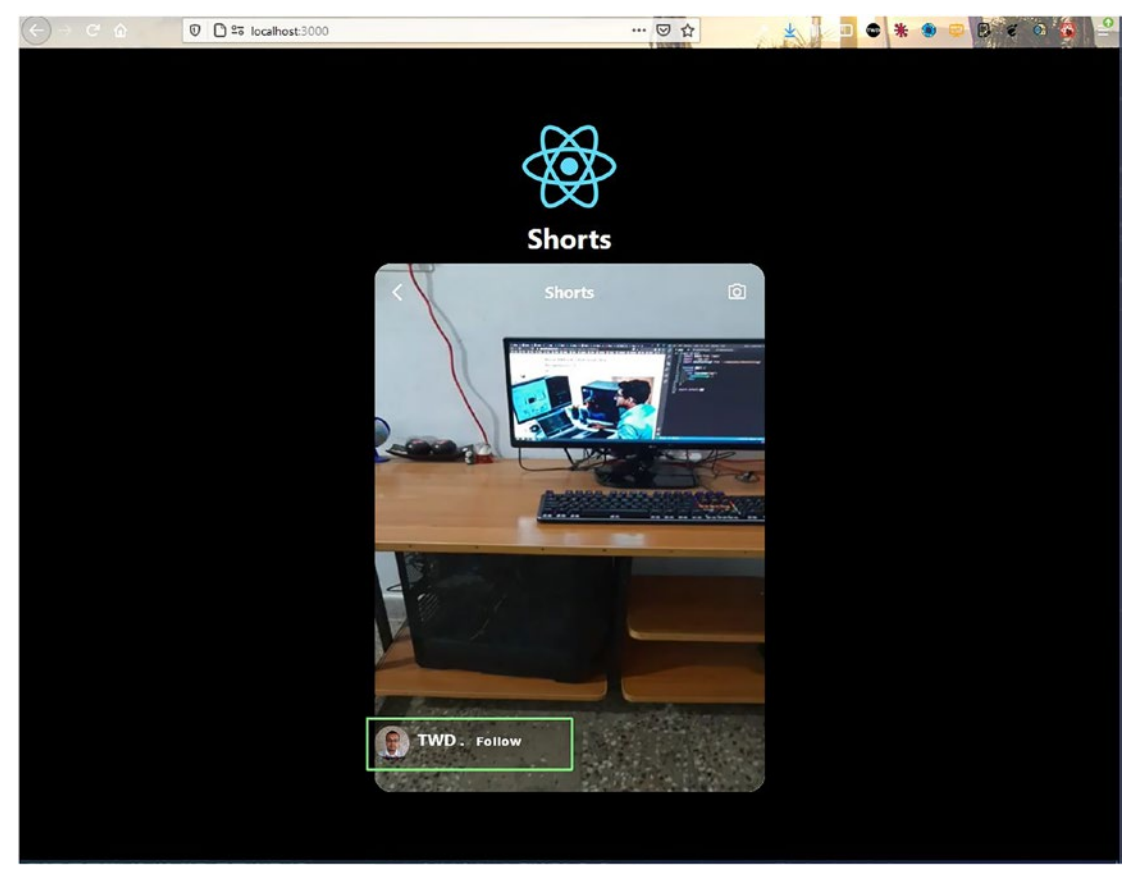

Figure 3-9. Footer

Now, let's create a nice ticker in our project. For that we will install a package called react-ticker in our project. This package allows us to show moving text, like a news feed. We can use the integrated terminal to do the installation with the following command:

```
npm i react-ticker
```

Next, we will include Ticker as per the documentation, along with MusicNoteIcon, in our VideoFooter.js file, as shown here:

## import MusicNoteIcon from '@material-ui/icons/MusicNote' import Ticker from 'react-ticker'

```
const VideoFooter = ({ channel, avatarSrc, song, likes, shares }) => {
     return (
     <div className='videoFooter'>
     <div className="videoFooter text">
              • •
     </div>
     <div className="videoFooter__ticker">
                    <MusicNoteIcon className="videoFooter icon" />
                    <Ticker mode="smooth">
                    {({ index }) => (
                    \langle \rangle
                    <h1>{song}</h1>
                    </>
                    )}
                    </Ticker>
     </div>
     </div>
     )
}
export default VideoFooter
```

Next, we will include the following styles in the VideoFooter.css file:

```
.videoFooter{
    position: relative;
    bottom: 100px;
    margin-left: 20px;
}
.videoFooter ticker > .ticker{
    height: fit-content;
    margin-left: 30px;
    margin-bottom: 20px;
    width: 60%;
}
.videoFooter ticker h1{
    padding-top: 7px;
    font-size: 12px;
    color: white;
}
.videoFooter icon{
    position: absolute;
    left: 5px;
    color: white;
}
```

Now, we will see this nice ticker scrolling across our screen in localhost (Figure 3-10).
## 

### CHAPTER 3 BUILDING A STORIES APP WITH REACT AND FIREBASE

Figure 3-10. Ticker

Now, we will add some remaining elements in the VideoFooter.js file to finish our app. Here, we are adding some more icons and using the likes and shares props:

```
</div>
      <div className="videoFooter actions">
      <div className="videoFooter actionsLeft">
      <Favorite fontSize="large" />
      <ModeComment fontSize="large" />
      <Send fontSize="large" />
      <MoreHoriz fontSize="large" />
      </div>
      <div className="videoFooter__actionsRight">
      <div className="videoFooter stat">
              <Favorite />
              {likes}
      </div>
      <div className="videoFooter stat">
              <ModeComment />
              {shares}
      </div>
      </div>
      </div>
</div>
)
```

```
export default VideoFooter
```

}

Next, we will add some new styles in the VideoFooter.css file, as shown here:

```
.videoFooter_actions{
    display: flex;
    position: absolute;
    width: 95%;
    color: white;
    justify-content: space-between;
}
.videoFooter_actionsLeft > .MuiSvgIcon-root{
    padding: 0 10px;
}
```

```
CHAPTER 3 BUILDING A STORIES APP WITH REACT AND FIREBASE
.videoFooter_actionsRight{
    display: flex;
}
.videoFooter_stat{
    display: flex;
    align-items: center;
    margin-right: 10px;
}
.videoFooter_stat > p{
    margin-left: 3px;
}
```

Now, our app is complete with the additional elements we just added (Figure 3-11).

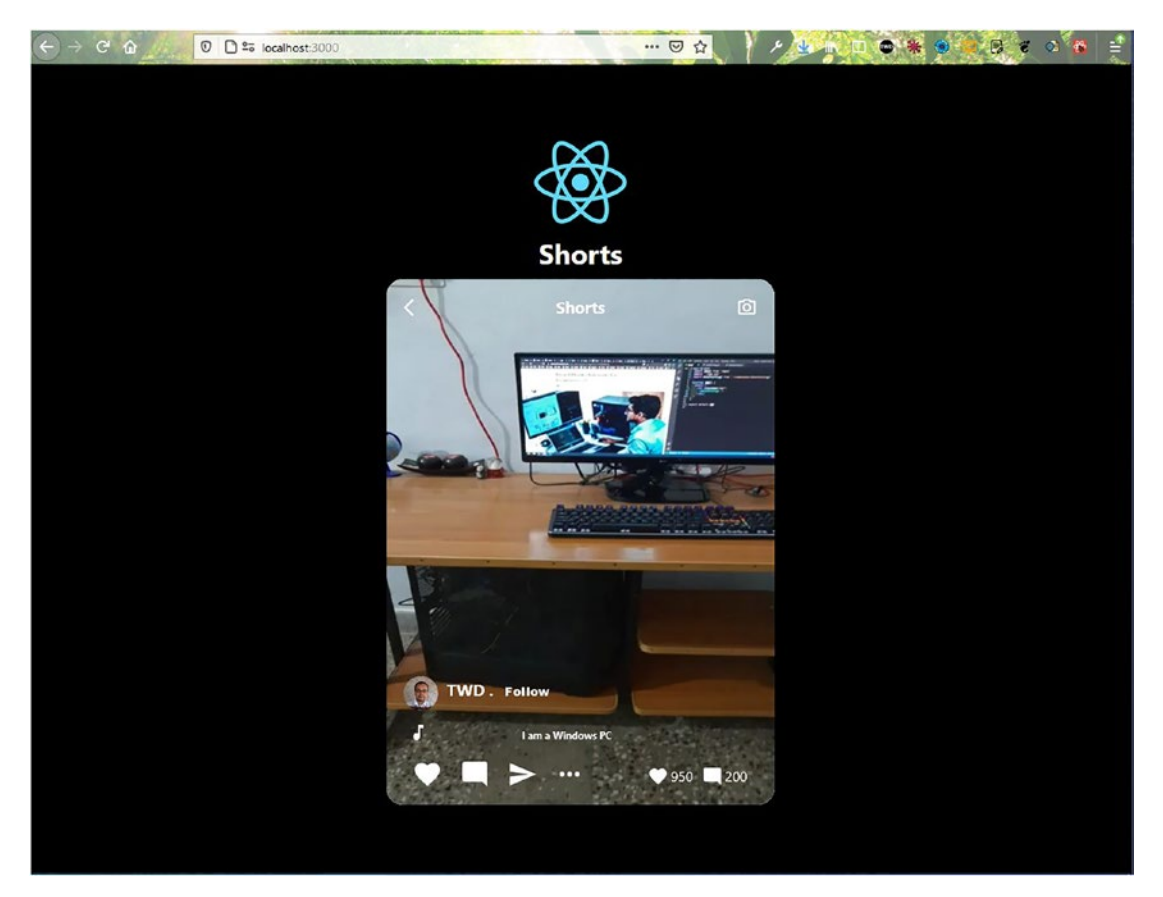

Figure 3-11. App complete

## **Setting Up the Firebase Database**

We will now be setting up Firebase. The first thing to do is install Firebase in our project by running the following command from the terminal:

### npm i firebase

Next, we will update our firebase.js file to use the config to initialize the app. After that, we can use Firestore as the database. The updated content for this is marked in bold here:

```
import firebase from 'firebase';
const firebaseConfig = {
    ...
};
const firebaseApp = firebase.initializeApp(firebaseConfig)
const db = firebaseApp.firestore()
```

```
export default db
```

Now, we will go back to Firebase and click Cloud Firestore and then the **Create database** button (Figure 3-12).

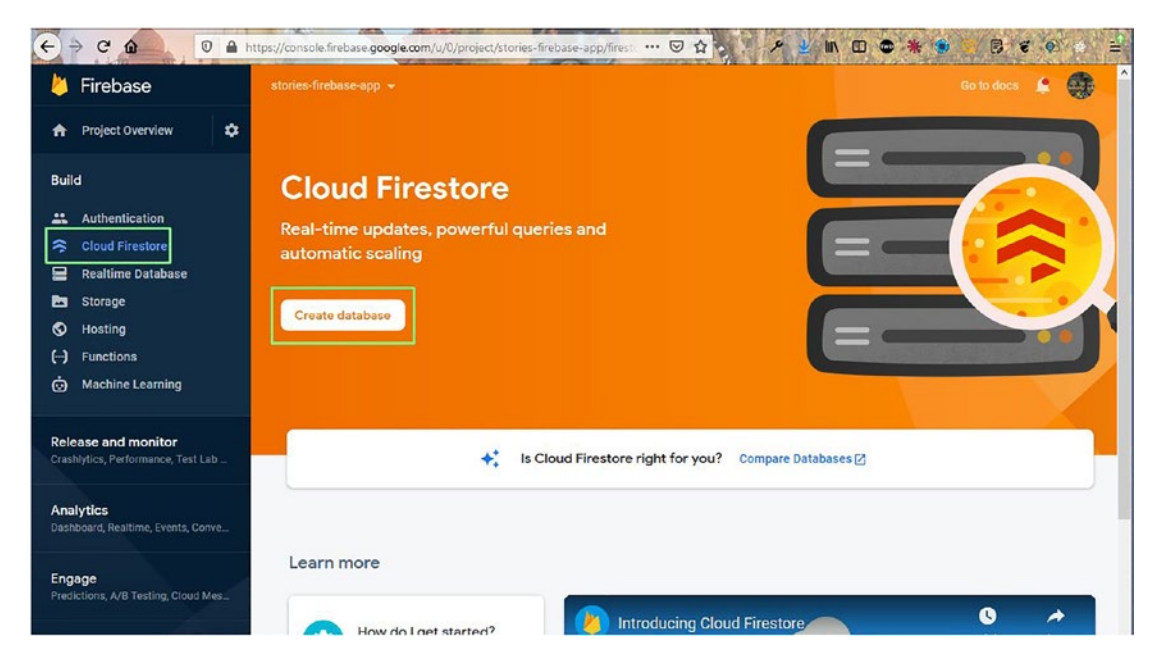

Figure 3-12. Creating a database

On the next screen, select **Start in test mode** and then click the **Next** button (Figure 3-13).

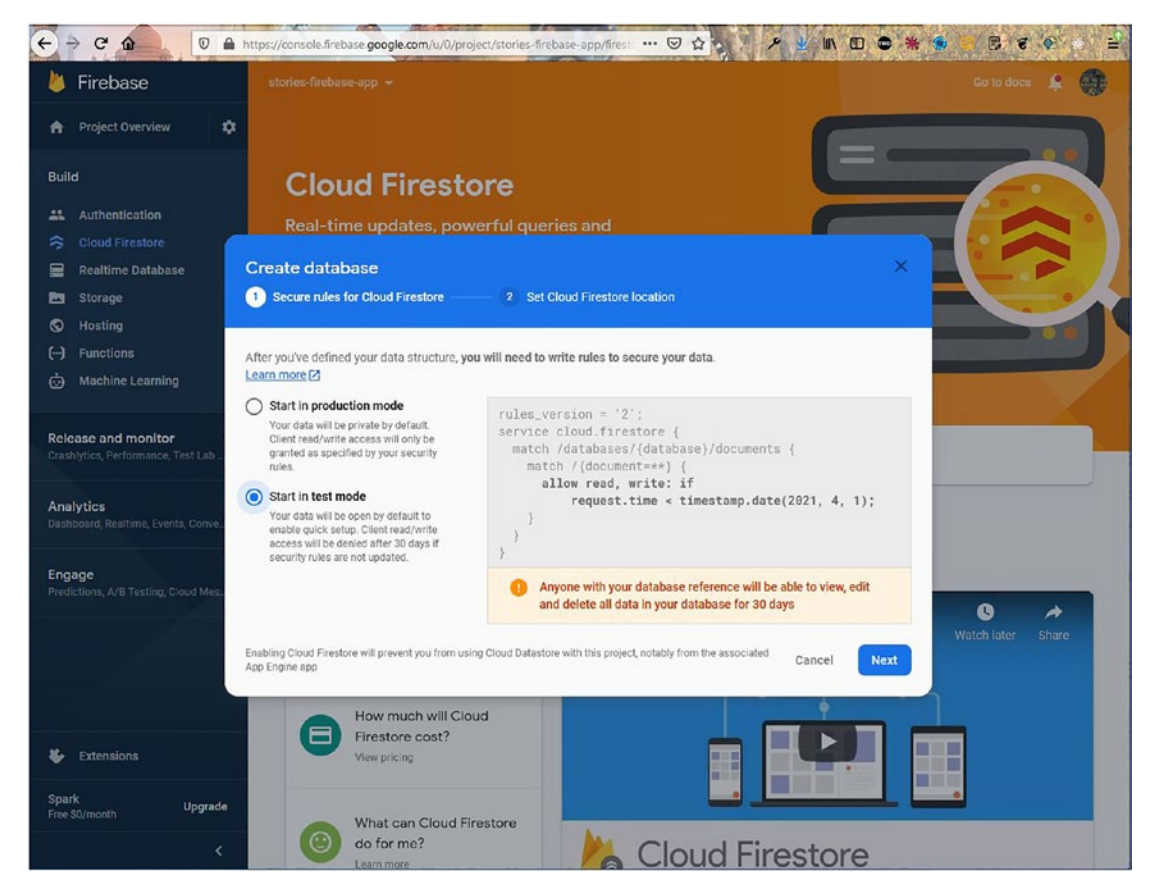

Figure 3-13. Test mode

On the next screen, click the **Enable** button (Figure 3-14).

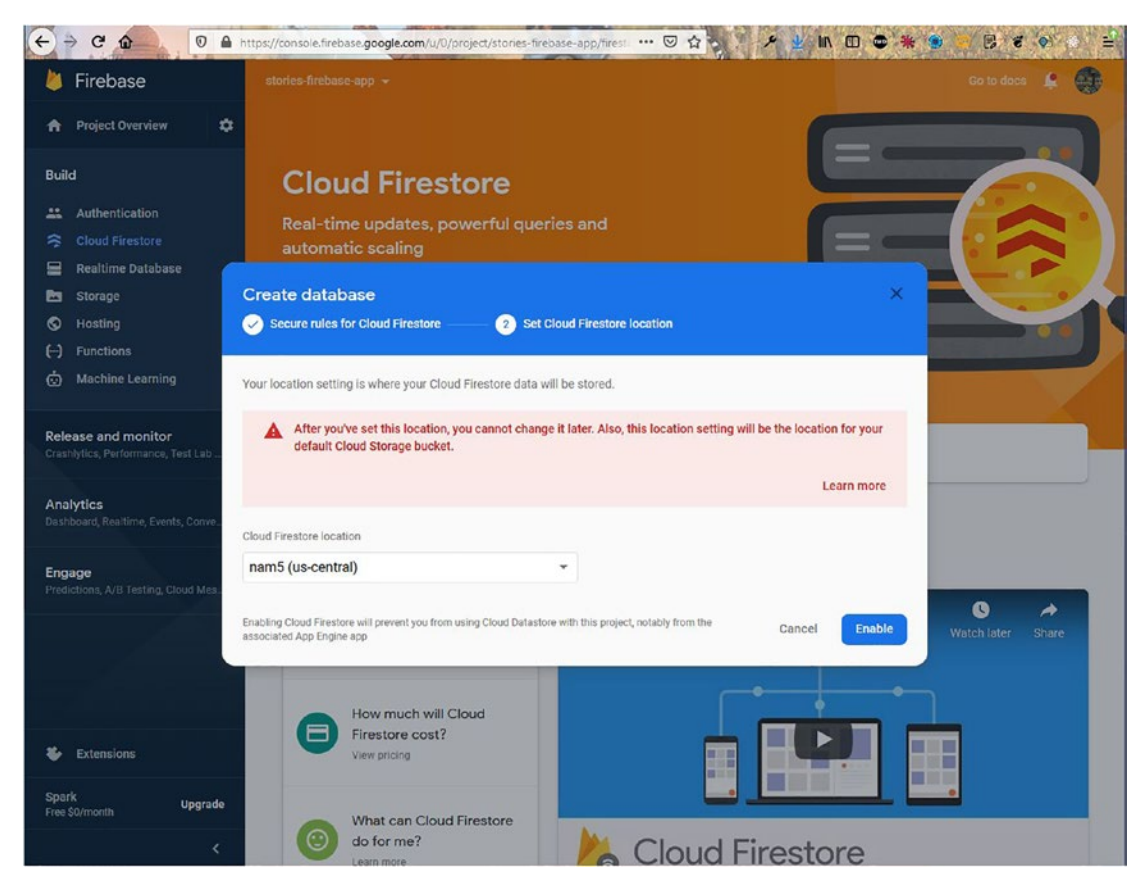

Figure 3-14. Enable button

On the next screen, click Start collection (Figure 3-15).

|                                                 | tps://console.firebase.google.com/u/0/project/stories-firebase-app/fires 🚥 🗟 🏠 🤌 🖉 🖉 🖉 😫 🖆                |
|-------------------------------------------------|----------------------------------------------------------------------------------------------------|
| 👌 Firebase                                      | stories-firebase-app 👻 Go to docs 🏩 🌍                                                                     |
| A Project Overview                              | Cloud Firestore @                                                                                         |
| Build                                           | Data Rules Indexes Usage                                                                                  |
| 4 Authentication                                | Prototype and test end-to-end with the Local Emulator Suite, now with Pirebase Authentication Get started |
| 🗢 Cloud Firestore                               | ń                                                                                                    |
| 😑 Realtime Database                             |                                                                                                    |
| Storage                                         | S amino metaose dity                                                                                      |
| S Hosting                                       | + Start collection                                                                                        |
| Hachine Learning                                |                                                                                                    |
| Wathine Learning                                |                                                                                                    |
| Release and monitor                             |                                                                                                    |
| Crashlytics, Performance, Test Lab              |                                                                                                    |
| Analytics<br>Dashboard, Realtime, Events, Conve |                                                                                                    |
| Engage<br>Predictions: A/B Testing Cloud Mes    |                                                                                                    |
| Themanola, Ard Thanking, or our measure         | Your database is ready to go. Just add data.                                                              |
|                                                 |                                                                                                    |
|                                                 |                                                                                                    |
|                                                 |                                                                                                    |
|                                                 |                                                                                                    |
| Extensions                                      |                                                                                                    |
| Spark Upgrade<br>Free \$0/month                 | Cloud Firestore location: nam5 (us-central)                                                               |
|                                                 |                                                                                                    |

Figure 3-15. Starting the collection

This will open the pop-up shown in Figure 3-16. We need to give the collection ID, so enter **videos** in the Collection ID field and then click the **Next** button.

| < → C @ 0 A h                       | ttps://console.firebase.google.com/u/0/project/stories-firebase-app/firest 🚥 🗵 🏠 😒 🧨 🧏 🧨 🖉 😵 👘 🖹                 |
|-------------------------------------|----------------------------------------------------------------------------------------------------|
| 🐌 Firebase                          | stories-firebase-app 👻 Go to doos 🏚 😝                                                                            |
| 🏫 Project Overview 🔅                | Cloud Firestore 0                                                                                                |
| Build                               | Data Rules Indexes Usage                                                                                         |
| Authentication                      | ♣ Prototype and test end-to-end with the Local Emulator Suite, now with Firebase Authentication Get started [] X |
| S Cloud Firestore                   | <b>A</b>                                                                                                    |
| 🚍 Realtime Database                 |                                                                                                    |
| 🛅 Storage                           | 3 sunesineoaseapp                                                                                                |
| S Hosting                           | Start a collection                                                                                               |
| () Functions                        | Give the collection an ID 2 Add its first document                                                               |
|                                     | Parent path                                                                                                    |
| Release and monitor                 | 1                                                                                                    |
| Creshlytics, Performance, Test Lab  |                                                                                                    |
| Analytics                           | collection ID                                                                                                    |
| Dashboard, Realtime, Events, Conve  | Videos                                                                                                    |
| Engage                              |                                                                                                    |
| Predictions, A/B Testing, Cloud Mes | Cancel Next                                                                                                    |
|                                     | tid data.                                                                                                    |
|                                     |                                                                                                    |
|                                     |                                                                                                    |
|                                     |                                                                                                    |
| Stensions                           |                                                                                                    |
| Spark Upgrade<br>Free \$0/month     | Cloud Firestore location: nam5 (us-central)                                                                      |
| <                                   |                                                                                                    |

Figure 3-16. Entering the collection ID

On the next screen, create the document ID by clicking **Auto ID**. Also add the fields **url**, **channel**, **avatarSrc**, **song**, **likes**, and **shares**. Put all the values from the App.js file in the Value fields. Also, note that the likes, shares, and messages are the number type and the rest are the string type. After that, click the **Save** button (Figure 3-17).

|                                     | onsole.firebase.google.con | v/u/0/project/stories | s-firebase-app/firest 🚥 🖂           |             | □ ● * ● / 8 * ● ≥ |
|-------------------------------------|----------------------------|-----------------------|-------------------------------------|-------------|-------------------|
| 🔌 Firebase 🛛 🛛 👪                    | Start a collectio          | n                     |                                     |             | Go to docs 🌲 🌍    |
| 🕈 Project Overview 🏼 🌣 🤇            | Give the collection        | an ID 2               | Add its first document              |             | 0                 |
| Build —                             | Document parent path       |                       |                                     |             | Cat started 2     |
| 22 Authentication                   |                            |                       |                                     |             |                   |
| S Cloud Firestore                   | Decomposit (D              |                       |                                     |             |                   |
| Storage                             | SpOsgbXbpRE8GR             | 9Cvgo                 |                                     |             |                   |
| S Hosting                           |                            |                       | 10-1                                |             |                   |
| () Functions                        | url                        | = string              | <ul> <li>deo1 cyrifm mp4</li> </ul> | 0           |                   |
| 💮 Machine Learning                  |                            | oung                  | scor_ordinantist                    | •           |                   |
| Release and monitor                 | Field                      | Type                  | Value                               | •           |                   |
| Crashlytics, Performance, Test Lab  | channel                    | = string              | • TWD                               | •           |                   |
| Analytics                           | Field                      | Туре                  | Value                               |             |                   |
| Dashboard, Realtime, Events, Conve  | avatarSrc                  | = string              | <ul> <li>14K_400x400.jpg</li> </ul> | 0           |                   |
| Energy                              | Field                      | Туре                  | Value                               |             |                   |
| Predictions, A/B Testing, Cloud Mes | song                       | = string              | ✓ m a Windows PC                    | •           |                   |
|                                     | Field                      | Туре                  | Value                               |             | id data.          |
|                                     | likes                      | = number              | ÷ 950                               | •           |                   |
|                                     | Field                      | Туре                  | Value                               |             |                   |
|                                     | shares                     | = string              | <del>~</del> 200                    | •           |                   |
| Sectors Extensions                  |                            |                       |                                     |             |                   |
| Spark Upgrade e                     |                            |                       |                                     |             |                   |
| rice our month                      |                            |                       |                                     | Cancel Save |                   |
|                                     |                            |                       |                                     |             |                   |

Figure 3-17. Creating a collection

This will take us back to the main screen. Now click the **Add document** link. This will again open the same pop-up we saw earlier, where we will add the details of another video from the App.js file (Figure 3-18).

| Firebase                                | stories-firebase-app 👻   |          |                                   |             | Go to doc:                                       | s 🌲 🌘     |
|-----------------------------------------|--------------------------|----------|-----------------------------------|-------------|--------------------------------------------------|-----------|
| Project Overview                        | Add a docume             | nt       |                                   |             |                                                  | •         |
| lid                                     | D Parent path<br>/videos |          |                                   |             |                                                  |           |
| Authentication                          | Document ID ③            |          |                                   |             | n Get started 🛛                                  | >         |
| Cloud Firestore                         | KI53HQiPFByPfn3          | H18sQ    |                                   |             |                                                  |           |
| Realtime Database<br>Storage            | Field                    | Туре     | Value                             |             | bygo                                             |           |
| Hosting                                 | url                      | = string | <ul> <li>o2_mecbdo.mp4</li> </ul> | 0           |                                                  |           |
| Functions                               | Field                    | Туре     | Value                             |             |                                                  |           |
| Machine Learning                        | channel                  | = string | ✓ nabendu                         | •           | /pbs.twimg.com/profile_ima                       | ages      |
| case and monitor                        | Field                    | Туре     | Value                             |             | 39891457241088<br>14K_400x400.jpg*               |           |
| hiytics, Performance, Test Lab          | avatarSrc                | = string | ✓ 14K_400x400.jpg                 | •           |                                                  |           |
| Ilytics                                 | Field                    | Туре     | Value                             |             |                                                  |           |
| iolard, Nearine, Crents, Gonres.        | song                     | = string | ✓ I am a good PC                  | •           | ws PC*                                           |           |
| age<br>Ictions: A/B Testing, Cloud Mes_ | Field                    | Туре     | Value                             |             | idinary.com/dxkxvfo2o/vide<br>video1_cvrjfm.mp4* | eo/upload |
|                                         | likes                    | = number | <b>→</b> 850                      | •           |                                                  |           |
| and the second second                   | Field                    | Туре     | Value                             |             |                                                  |           |
|                                         | shares                   | = number | ✓ 150                             | •           |                                                  |           |
|                                         | 🔁 Add field              |          |                                   |             |                                                  |           |
| Extensions                              |                          |          |                                   | _           |                                                  |           |
| irk Upgrade                             | C                        |          |                                   | Cancel Save |                                                  |           |

Figure 3-18. Another collection

Now, we have two videos in our database (Figure 3-19).

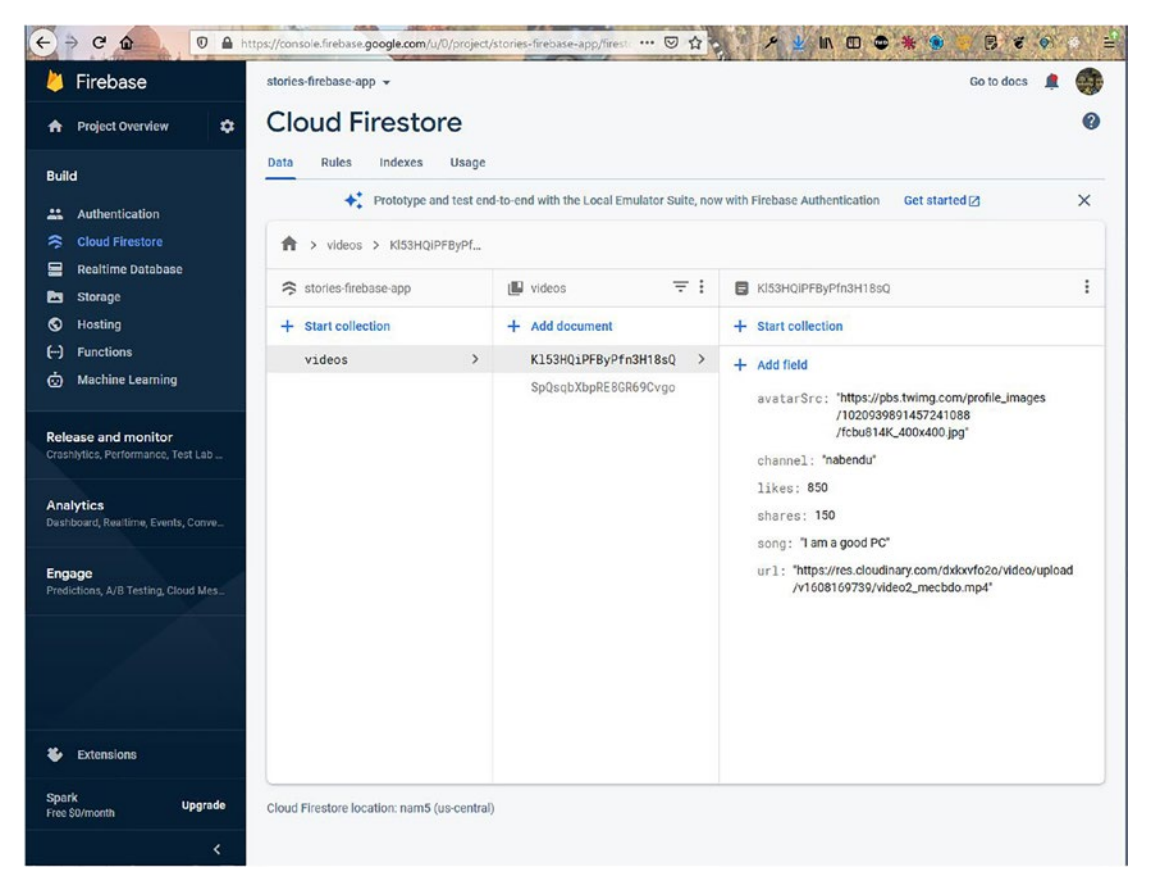

Figure 3-19. Two videos

## **Integrating the Firebase Database with React**

Now, go back to App.js and create a new state called videos using the useState hook. We will then map over it and pass the parameters to the VideoCard component. Notice that we have removed the hard-coded stuff, as we will not get this data from the database. The updated content is marked in bold here:

```
import { useState } from 'react';
import './App.css';
import VideoCard from './components/VideoCard';
function App() {
  const [videos, setVideos] = useState([])
```

```
return (
         <div className="app">
         <div className="app top">
         . . .
         </div>
         <div className="app videos">
                 {videos.map(({ url, channel, avatarSrc, song, likes,
                 shares }) => (
                 <VideoCard
                         url={url}
                         channel={channel}
                         avatarSrc={avatarSrc}
                         song={song}
                         likes={likes}
                         shares={shares}
                 1>
                 ))}
       </div>
       </div>
  );
}
export default App;
```

Now, we will use the data stored in the local Firebase file in our app. After that, within useEffect, we are calling the collection videos and then taking a snapshot. In Firebase terms, this is the live data, which we will get instantly. We will then set this data in a video array, via setVideos().

Also, notice that useEffect has videos inside the array. So, anytime a new video is added in the Firebase database, it will instantly display in our app. The updated content is marked in bold here:

```
import { useEffect, useState } from 'react';
import './App.css';
import VideoCard from './components/VideoCard';
import db from './firebase';
```

```
CHAPTER 3 BUILDING A STORIES APP WITH REACT AND FIREBASE
function App() {
  const [videos, setVideos] = useState([])
  useEffect(() => {
    db.collection('videos').onSnapshot(snapshot => {
      setVideos(snapshot.docs.map(doc => doc.data()))
    })
  }, [videos])
  return (
  ...
  )
```

Now, our app is complete, and we are getting the data from the Firebase back end (Figure 3-20).

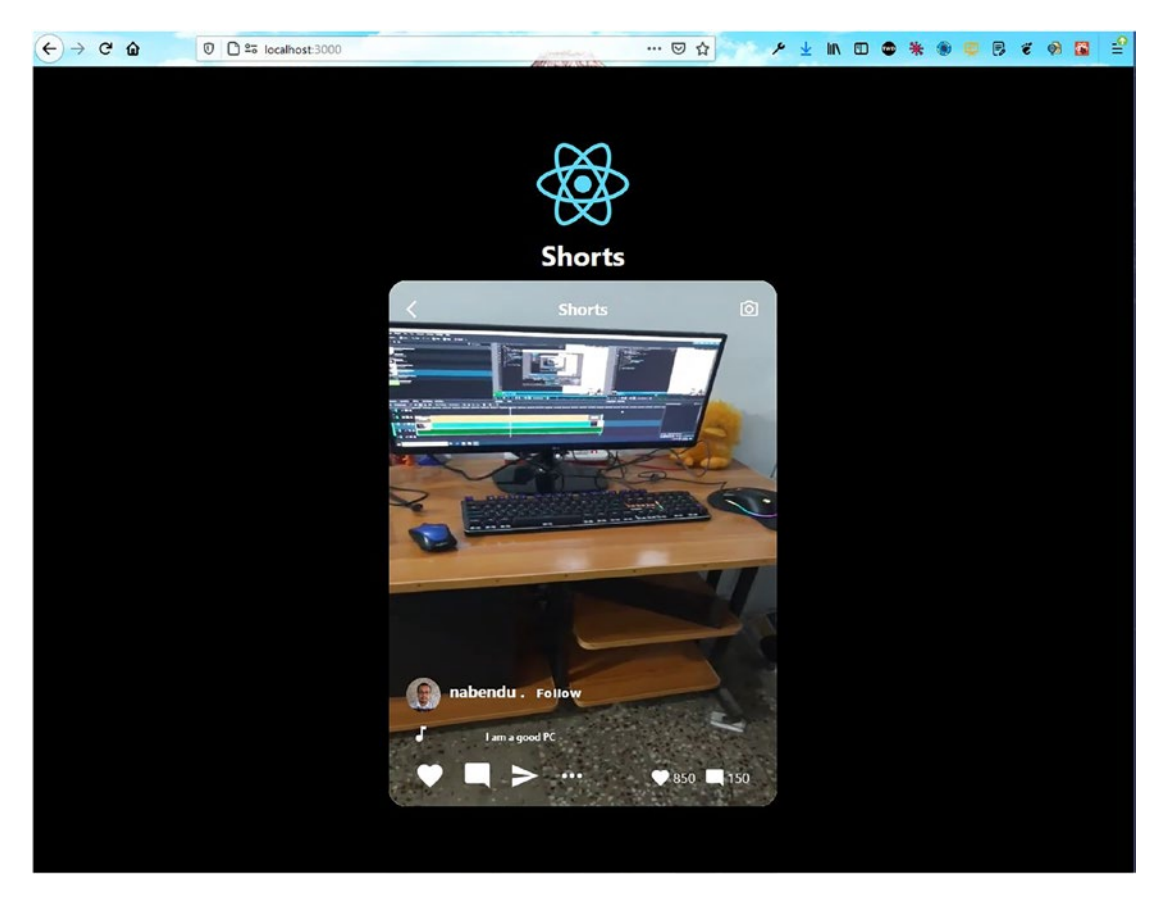

Figure 3-20. Getting data from database

## **Deploying and Hosting Through Firebase**

Now, we can deploy our app in Firebase. We just follow the same steps as described earlier.

The deployment was successful, and our app is working properly (Figure 3-21).

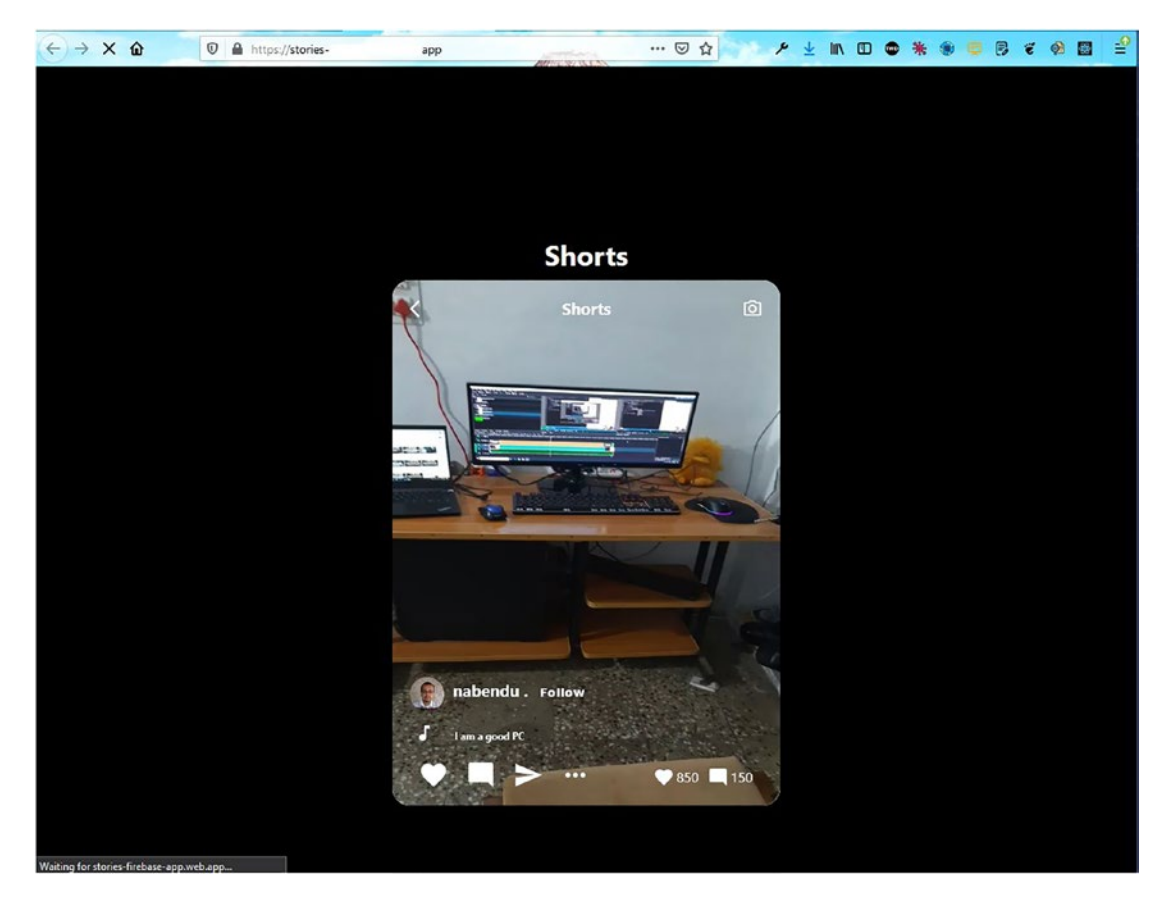

Figure 3-21. Deployed app

## Summary

In this chapter, you learned how to create a stories video app. The data for the app is stored in the Firebase Firestore database, and it also has a nice scroll feature.

## **CHAPTER 4**

# Building a Storage App with React and Firebase

Welcome to a new ReactJS project, where we are going to build a storage app in ReactJS. Storage apps are used to store your data in the cloud as a backup. There are many popular storage apps such as Dropbox and Google Drive.

The hosting and the database will be in Firebase. The login of the app will be through Google Authentication. We will also be using Material UI for the icons in the project. The final project will look like Figure 4-1.

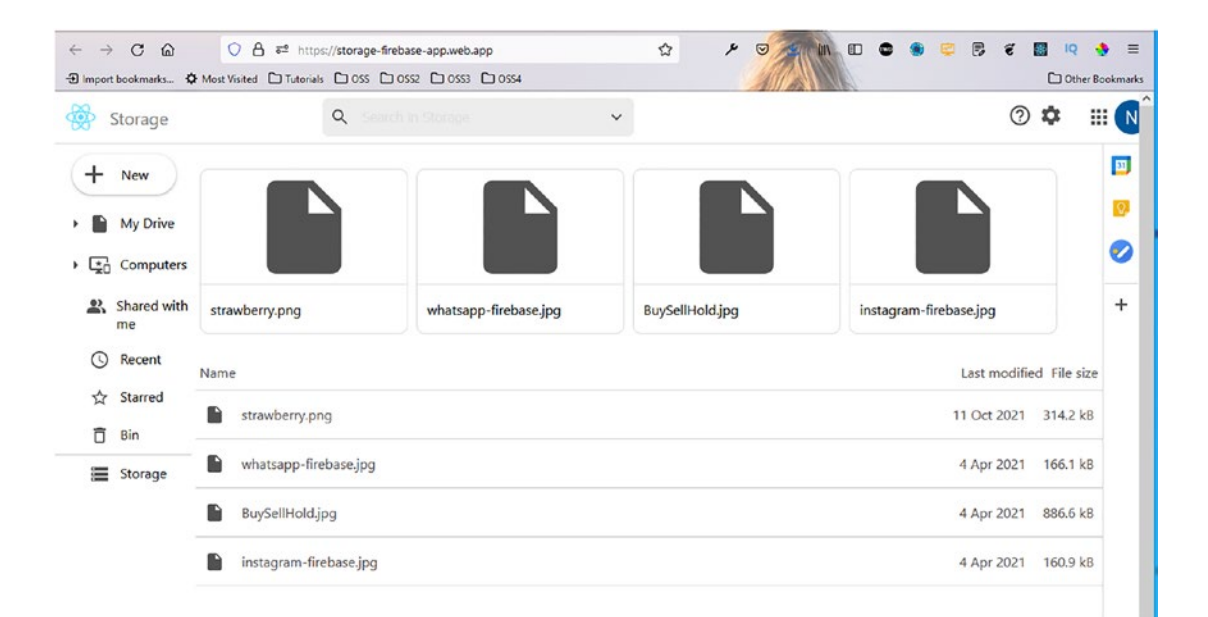

Figure 4-1. Completed project

## **Getting Started**

Use the create-react-app command to create a new app called storage-firebase-app. Specifically, open any terminal and provide the following command:

```
npx create-react-app storage-firebase-app
```

## **Initial Firebase Setup**

Since our front-end site will also be hosted through Firebase, we will create the basic settings while this create-react-app command creates our React app. In this section, we will follow the same steps as in Chapter 1. I have created an app with name storage-firebase-app (Figure 4-2).

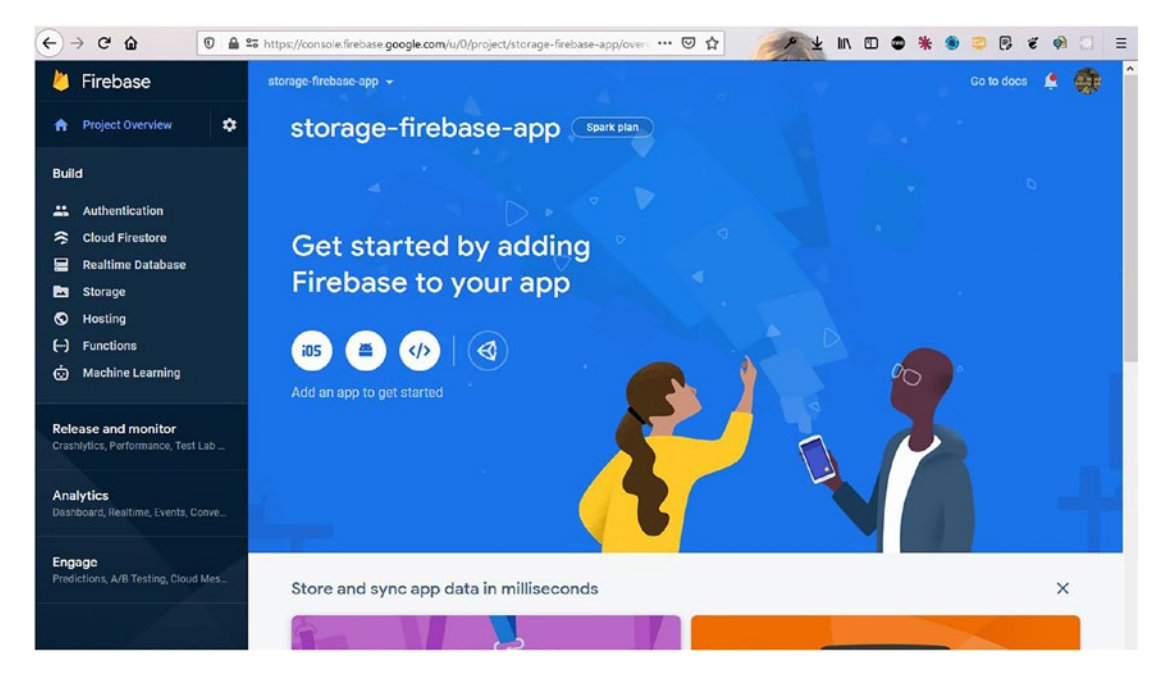

Figure 4-2. Creating a storage app

Now, click the **Settings** icon at the top-left corner of the screen. After that, click the **Project settings** button, as in Figure 4-3.

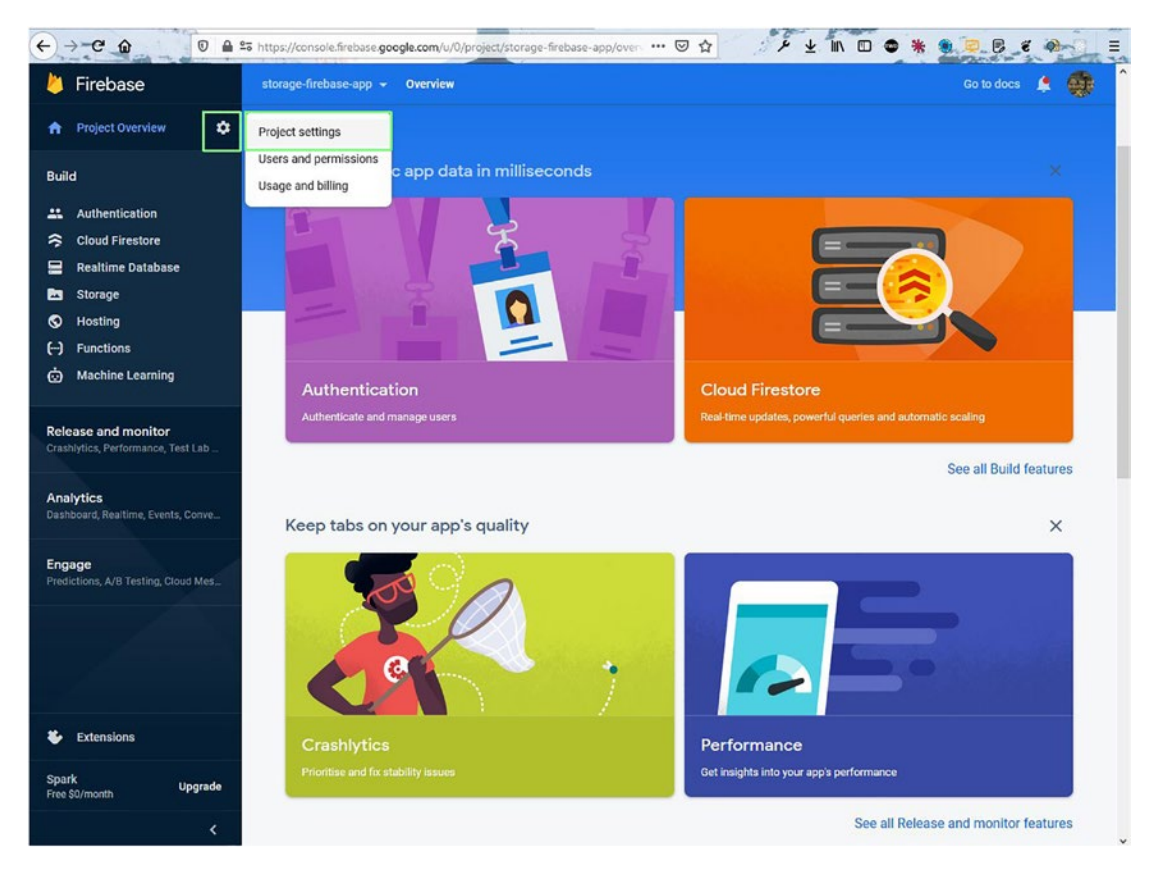

Figure 4-3. Project settings

Now, scroll down, click the **Config** radio button, and then copy all the code for the firebaseConfig element, as shown in Figure 4-4.

|                                                                                                    | tps://console.firebase.google.com/u/0/project | /storage-firebase-app/sett: ••• 🗟 🏠 🖌 💆 👘 🔟 🖨 🎇 🌒 🥃 🖉 🖗 📜 🗏                                                                                                    |
|----------------------------------------------------------------------------------------------------|-----------------------------------------------|----------------------------------------------------------------------------------------------------|
| 👌 Firebase 🛛 🛚 🕫                                                                                                    | torage-firebase-app 👻 Project settings        | Go to docs 🌲 🌒                                                                                                    |
| 🛧 Project Overview 💠                                                                                                    | Web apps                                      | App nickname                                                                                                    |
| Build<br>Authentication<br>Cloud Firestore<br>Realtime Database<br>Storage<br>Storage<br>Functions<br>Machine Learning<br>Release and monitor<br>Crasthytics, Performance, Test Lab<br>Analytics<br>Dashbard, Realtime, Events, Conve | (f) Storage-Irrebase-app<br>Web App           | App ID ()<br>1:142041540829:web:621aa77fa71df703071334<br>Linked Firebase Hosting site<br>storage-firebase-app :<br>Firebase SDK snippet<br>Automatic () (CN () () Config ()<br>Copy and paste these scripts into the bottom of your<br>+body> tag, but before you use any Eirebase cendee:<br><pre> const firebaseConfig = {     apiKey: "A     automomain: "storage-     projectid: "storage-     storageBucket: "storage-     storageBucket: "storageBucket: "storageBucket: "storageBucket: "storageBucket: "storageBucket: "storageBucket: "storageBucket: "storageBucket: "storageBucket: "storageBucket: "storageBucket: "storageBucket: "storageBucket: "storageBucket: "storageBucket: "storageBucket: "storag</pre> |
| Extensions                                                                                                    |                                               | kemove uns app                                                                                                    |
| Spark Upgrade<br>Free S0/month C                                                                                                    |                                               | Delete project                                                                                                    |

Figure 4-4. Firebase configuration

## **Basic React Setup**

We will now complete our React setup. So, go back to the terminal and cd into the newly created storage-firebase-app directory.

After that, open the directory in VS Code and create a file named firebase.js inside the src folder. Paste the following content from the previous Firebase screen into that file:

```
const xxxxxConfig = {
    apiKey: "AIXXXXXXXXXXXXXXXXXXXXXXXXXXXXXXXXX,
    authDomain: "storage-XXXXXXXXXXXXXXXXXXXX, com",
    projectId: "storage- xxxxx-app",
    storageBucket: "storage- xxxxx-app.appspot.com",
    messagingSenderId: "14xxxxxxxx",
    appId: "1:142xxxxxxxxxxxx:web:6xxxxxxxxx"
};
```

Inside the storage-firebase-app directory, start the React app with npm start. Next, we will delete some of the files because we don't need them. We are removing them because they show the React logo and other things, which need to be cleaned before starting the project. Figure 4-5 shows the files to be deleted.

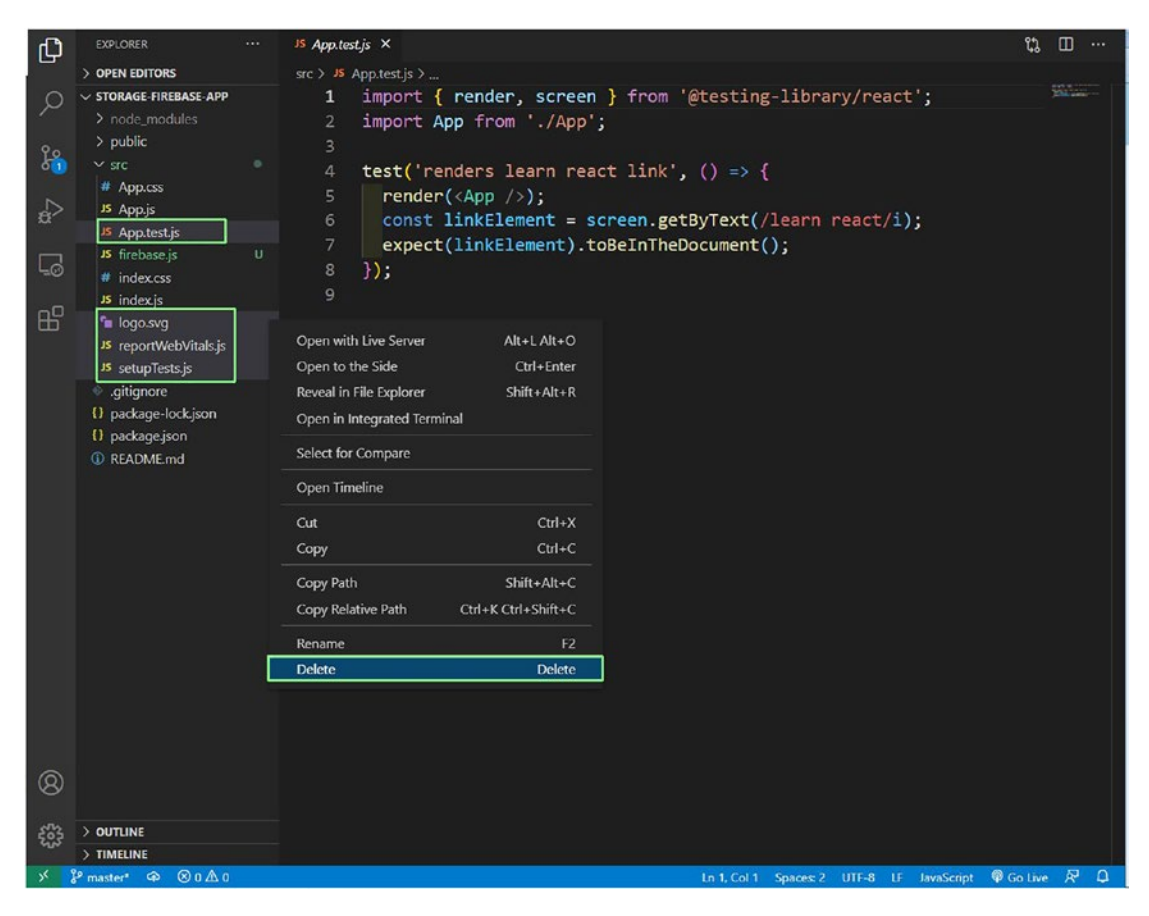

Figure 4-5. Deleting files

We will remove all the unnecessary boilerplate code, and our index.js file will look like this:

```
import React from 'react';
import ReactDOM from 'react-dom';
import './index.css';
import App from './App';
```

The App.js file contains only the "Storage app React" text. We have also removed all the content from the App.css file.

```
import './App.css';
function App() {
    return (
        <div className="app">
        <h1>Storage app React</h1>
        </div>
     );
    }
    export default App;
```

In the index.css file, update the CSS to use margin: 0 for all the content, as shown here:

```
*{
	margin: 0;
}
```

## **Creating a Header**

Our React setup is done, and we will be working on the Header component first. So, create a folder called components inside the src folder. Create a Header.js file inside the components folder. We will import it first in the App.js file.

```
function App() {
  return (
        <div className="app">
```

```
<Header />
</div>
);
}
```

export default App;

We will also be using Material UI for the icons. So, we need to do two npm installs per the documentation.

```
npm i @material-ui/core @material-ui/icons
```

Now, our Header.js file will mostly be static. It will mainly contain icons and logos. Here, we have a div called header, containing three divs. The first one is header\_\_\_\_\_ logo, which contains an image and text. The next div is header\_\_\_searchContainer,

which contains a SearchIcon, an input box, and ExpandMoreIcon. The third div, called header icons, contains four icons: HelpOutlineIcon,

SettingsIcon, AppsIcon, and Avatar.

```
import React from 'react'
import SearchIcon from '@material-ui/icons/Search'
import ExpandMoreIcon from '@material-ui/icons/ExpandMore'
import HelpOutlineIcon from '@material-ui/icons/HelpOutline'
import SettingsIcon from '@material-ui/icons/Settings'
import AppsIcon from '@material-ui/icons/Apps'
import { Avatar } from '@material-ui/core'
import './Header.css'
const Header = () => {
    return (
        <div className="header">
            <div className="header logo">
                <img src="logo192.png" alt="logo" />
                <span>Storage</span>
            </div>
            <div className="header searchContainer">
                <div className="header searchBar">
                    <SearchIcon />
                    <input type="text" placeholder='Search in Storage' />
```

```
export default Header
```

Now, create a file called Header.css in the same folder and add the following content to it. Here, we are using a lot of flexboxes to style our header.

```
.header {
    display: flex;
    height: 60px;
    border-bottom: 1px solid rgb(219, 219, 219);
    width: 100vw;
}
.header>div {
    padding: 12px;
}
.header_logo {
    display: flex;
    justify-content: flex-start;
    align-items: center;
}
```

```
.header logo>img {
    height: 100%;
    object-fit: contain;
}
.header logo>span {
    color: gray;
    font-size: 20px;
    font-weight: 500;
    margin-left: 16px;
}
.header searchContainer {
    flex: 1;
    display: flex;
    align-items: center;
    padding: 8px;
}
.header searchBar {
    width: 45%;
    height: 120%;
    border-radius: 6px;
    background-color: rgb(237, 237, 237);
    display: flex;
    align-items: center;
    padding: 0 8px;
}
.MuiSvgIcon-root {
    color: rgb(82, 82, 82);
}
.header searchBar>input {
    flex: 1;
    height: 60%;
    font-size: 16px;
    color: lightgray;
```

```
CHAPTER 4
          BUILDING A STORAGE APP WITH REACT AND FIREBASE
    background: none;
    border: none;
    margin-left: 12px;
}
.header searchBar>input:focus {
    outline: none;
    color: black;
}
.header icons {
    display: flex;
    align-items: center;
    margin-right: -30px;
}
.header icons .MuiSvgIcon-root {
    font-size: 28px;
    color: rgb(82, 82, 82);
    margin: 4px;
}
.header icons>span{
    margin-right: 20px;
}
.header iconsAvatar{
    margin-right: 24px;
}
```

Now, our header is complete and looks like Figure 4-6 on localhost.

| G         | 0 C Stocalhost:3000 | 🖾 |     |  |
|-----------|---------------------|---|-----|--|
| 😵 Storage | Q Search to Storage | ~ | 0 🌣 |  |

Figure 4-6. Our header on localhost

## **Creating the Sidebar**

Now that our header component is complete, we will be creating the Siderbar component. For this, first import the Siderbar component into our App.js file. The code for this is shown in bold here:

Next, create a file called Sidebar.js in the components folder and add the following content in it. Here, we are calling two components: FileComponent and SidebarItem. In the SidebarItem components, we are also passing props, one of which is the icon.

```
import React from 'react';
import FileComponent from './FileComponent';
import SidebarItem from './SidebarItem';
import InsertDriveFileIcon from '@material-ui/icons/InsertDriveFile';
import ImportantDevicesIcon from '@material-ui/icons/ImportantDevices';
import PeopleAltIcon from '@material-ui/icons/PeopleAlt';
import QueryBuilderIcon from '@material-ui/icons/QueryBuilder';
import StarBorderIcon from '@material-ui/icons/StarBorder';
import DeleteOutlineIcon from '@material-ui/icons/DeleteOutline';
import StorageIcon from '@material-ui/icons/Storage';
import './Sidebar.css';
```

```
CHAPTER 4
          BUILDING A STORAGE APP WITH REACT AND FIREBASE
const Sidebar = () => {
    return (
        <div className="sidebar">
            <FileComponent />
            <div className="sidebar itemsContainer">
                <SidebarItem arrow icon={(<InsertDriveFileIcon />)}
                label={'My Drive'} />
                <SidebarItem arrow icon={(<ImportantDevicesIcon />)}
                label={'Computers'} />
                <SidebarItem icon={(<PeopleAltIcon />)} label={'Shared with
                me'} />
                <SidebarItem icon={(<QueryBuilderIcon />)} label={'Recent'}
                />
                <SidebarItem icon={(<StarBorderIcon />)} label={'Starred'}
                />
                <SidebarItem icon={(<DeleteOutlineIcon />)} label={'Bin'}
                />
                <hr/>
                <SidebarItem icon={(<StorageIcon />)} label={'Storage'} />
            </div>
        </div>
    )
}
```

```
export default Sidebar
```

Now, create a FileComponent.js file in the same components folder. It contains AddIcon and New icons.

```
import React from 'react'
import AddIcon from '@material-ui/icons/Add'
import './FileComponent.css'
const FileComponent = () => {
   return (
        <div className="file">
        <div className="file">
        <div className="file">
        </div className="file">
        </div className="file">
        </div className="file">
        </div className="file">
        </div className="file">
        </div className="file">
        </div className="file">
        </div className="file">
        </div className="file">
        </div className="file">
        </div className="file">
        </div className="file">
        </div className="file">
        </div className="file">
        </div className="file">
        </div className="file">
        </div className="file">
        </div className="file">
        </div className="file">
        </div className="file">
        </div className="file">
        </div className="file">
        </div className="file">
        </div className="file">
        </div className="file">
        </div className="file">
        </div className="file">
        </div className="file">
        </div className="file">
        </div className="file">
        </div className="file">
        </div className="file">
        </div className="file">
        </div className="file">
        </div className="file">
        </div className="file">
        </div className="file">
        </div className="file">
        </div className="file">
        </div className="file">
        </div className="file"</div className="file">
        </div className="file">
        </div className="file"</div className="file">
        </div className="file"</div className="file">
        </div className="file"</div className="file"</div className="file"</div className="file"</div className="file"</div className="file"</div className="file"</div className="file"</div className="file"</div className="file"</div className="file"</div className="file"</div className="file"</div className="file"</div className=
```

```
<AddIcon fontSize='large' />
New
</div>
</div>
)
}
```

```
export default FileComponent
```

Now, create a file called SidebarItem.js inside the components folder. It takes three props: arrow, icon, and label. We show ArrowRightIcon only if the arrow prop is passed.

```
import React from 'react'
import './SidebarItem.css'
import ArrowRightIcon from '@material-ui/icons/ArrowRight';
const SidebarItem = ({ arrow, icon, label }) => {
   return (
        <div className='sidebarItem'>
            <div className="sidebarItem arrow">
                {arrow && (<ArrowRightIcon />)}
            </div>
            <div className='sidebarItem main'>
                {icon}
                {label}
            </div>
        </div>
)
}
```

```
export default SidebarItem
```

Figure 4-7 shows what the icons look like on localhost.

| ↔ ở û          | 0 🗅 😂 localhost:3000 |   | … ⊠ ☆ | y | Ŧ | • * | ۲ |   | 2 0 | Ξ     |
|----------------|----------------------|---|-------|---|---|-----|---|---|-----|-------|
| 🛞 Storage      | Q Search in Storage  | ~ |       |   |   |     |   | ? | ۵   | <br>• |
| +              |                      |   |       |   |   |     |   |   |     |       |
| New            |                      |   |       |   |   |     |   |   |     |       |
|                |                      |   |       |   |   |     |   |   |     |       |
| My Drive       |                      |   |       |   |   |     |   |   |     |       |
| ,<br>Ch        |                      |   |       |   |   |     |   |   |     |       |
| Computers      |                      |   |       |   |   |     |   |   |     |       |
| Shared with me |                      |   |       |   |   |     |   |   |     |       |
| Recent<br>☆    |                      |   |       |   |   |     |   |   |     |       |
| Starred        |                      |   |       |   |   |     |   |   |     |       |
| Bin            |                      |   |       |   |   |     |   |   |     | <br>_ |
| Storage        |                      |   |       |   |   |     |   |   |     |       |
|                |                      |   |       |   |   |     |   |   |     |       |
|                |                      |   |       |   |   |     |   |   |     |       |

## Figure 4-7. Icons on localhost

Now, it's time to fix our styles. So, add the following code in the Sidebar.css file:

```
.sidebar{
   width: 15%;
   height: 100vh;
   margin-right: 5px;
}
hr{
   background-color: rgb(197, 197, 197);
   height: 1px;
   border: none;
}
Next, in the SidebarItem.css file, add the following content:
.sidebarItem{
   display: flex;
```

```
display: flex;
padding: 10px 0;
border-radius: 0 100px 100px 0;
}
```

```
.sidebarItem:hover{
    background-color: rgba(0, 0, 0, 0.04);
}
.sidebarItem arrow{
    width: 28px;
    margin-left: 12px;
}
.sidebarItem main{
    display: flex;
}
.sidebarItem main>p{
    margin-left: 12px;
}
   In FileComponent.css, add the following content:
.file {
    display: flex;
    align-items: center;
    padding: 12px 0;
    padding-left: 20px;
}
.file container {
    display: flex;
    justify-content: center;
    align-items: center;
    padding: 6px 32px 6px 8px;
    border-radius: 50px;
    box-shadow: 0 1px 2px 0 rgba(60, 64, 67, 0.302), 0 1px 3px 1px rgba(60,
    64, 67, 0.149);
    cursor: pointer;
}
.file container>p{
    margin-left: 14px;
}
```

The sidebar looks great, as shown in Figure 4-8.

| €→       | C û            | 0 C 25 localhost:3000 | 🖂 🕁 | × ± IIN @ ♥ | * 🖲 🤤 🗟 🤨 🐼 🚍 |
|----------|----------------|-----------------------|-----|-------------|---------------|
| <b>*</b> | Storage        | Q. Search in Storage  | ~   |             | © 🌣 🏼 😩       |
| +        | New            |                       |     |             |               |
| •        | My Drive       |                       |     |             |               |
| • 😨      | Computers      |                       |     |             |               |
| *        | Shared with me |                       |     |             |               |
| 0        | Recent         |                       |     |             |               |
|          | Starred        |                       |     |             |               |
| Ō        | Bin            |                       |     |             |               |
|          | Storage        |                       |     |             |               |
|          |                |                       |     |             |               |
|          |                |                       |     |             |               |

Figure 4-8. Sidebar

## **Uploading Files Using Firebase**

We need to have some logic to upload the files, but for that we will need to have Firebase in our project first.

The first thing to do is install Firebase in our project by running the following command from the terminal:

```
npm i firebase
```

Next, we will update our firebase.js file to use the configuration to initialize the app. After that, we can use Firestore as the database. We are also using Google Authentication and storage in the project.

```
import firebase from 'firebase'
const firebaseConfig = {
    ...
    ...
};
```

```
const firebaseApp = firebase.initializeApp(firebaseConfig)
const auth = firebase.auth()
const provider = new firebase.auth.GoogleAuthProvider()
const storage = firebase.storage()
const db = firebaseApp.firestore()
export { auth, provider, db, storage }
```

Back in the FileComponent.js file, we will import the necessary modules. We are using Modal from Material UI here. The updated code is marked in bold here:

```
import React, { useState } from 'react'
import AddIcon from '@material-ui/icons/Add'
import './FileComponent.css'
import firebase from 'firebase'
import { storage, db } from '../firebase'
import { makeStyles } from '@material-ui/core/styles';
import Modal from '@material-ui/core/Modal';
function getModalStyle() {
     return {
     top: `50%`,
     left: `50%`,
     transform: `translate(-50%, -50%)`,
     };
}
const useStyles = makeStyles((theme) => ({
     paper: {
     position: 'absolute',
     width: 400,
     backgroundColor: theme.palette.background.paper,
     border: '2px solid #000',
     boxShadow: theme.shadows[5],
     padding: theme.spacing(2, 4, 3),
     },
}));
```

```
const FileComponent = () => {
     const classes = useStyles();
     const [modalStyle] = useState(getModalStyle);
     const [open, setOpen] = useState(false);
     const [file, setFile] = useState(null)
     const [uploading, setUploading] = useState(false)
     const handleOpen = () => { setOpen(true); };
     const handleClose = () => { setOpen(false); };
    return (
     <div className="file">
             <div className="file container">
             <AddIcon fontSize='large' />
             New
             </div>
      </div>
     )
}
```

```
export default FileComponent
```

Now, inside the return block in FileComponent.js, we will show the Modal. The content of the Modal will be an input type file and a button. The updated code is marked in bold here:

```
aria-describedby="simple-modal-description"
          >
          <div style={modalStyle} className={classes.paper}>
          Select files you want to upload!
          {
                uploading ? (
                Uploading...
                ):(
                 \langle \rangle
                <input type="file" onChange={handleChange} />
                 <button onClick=</pre>
                 {handleUpload}>Upload</button>
                </>
                 )
          }
          </div>
          </Modal>
</div>
)
```

```
Next, we will create the handleChange and handleUpload functions in the FileComponent.js file. In the handleChange function, we are setting the file to setFile(), and inside the handleUpload function, we are taking the uploaded file and saving its various elements, such as its caption, in fileUrl. These will be shown later in our app. The updated code is marked in bold here:
```

```
...
const FileComponent = () => {
    ...
    const handleChange = (e) => {
        if (e.target.files[0]) {
    }
}
```

•••

```
setFile(e.target.files[0])
    }
    }
    const handleUpload = () => {
    setUploading(true)
    storage.ref(`files/${file.name}`).put(file).then(snapshot => {
    console.log(snapshot)
    storage.ref('files').child(file.name).getDownloadURL().then(url => {
                    db.collection('myFiles').add({
                    timestamp: firebase.firestore.FieldValue.
                    serverTimestamp(),
                    caption: file.name,
                    fileUrl: url,
                    size: snapshot._delegate.bytesTransferred,
                    })
                    setUploading(false)
                    setOpen(false)
                    setFile(null)
    })
    storage.ref('files').child(file.name).getMetadata().then(meta => {
    console.log(meta.size)
    })
    })
    }
    return (
    . . .
    • • •
    )
export default FileComponent
```

}

For our code to work, we need to set up storage in Firebase. So, from the Firebase console, click **Storage** and then **Get Started**. Now, the pop-up shown in Figure 4-9 will display, where you need to click the **Next** button.

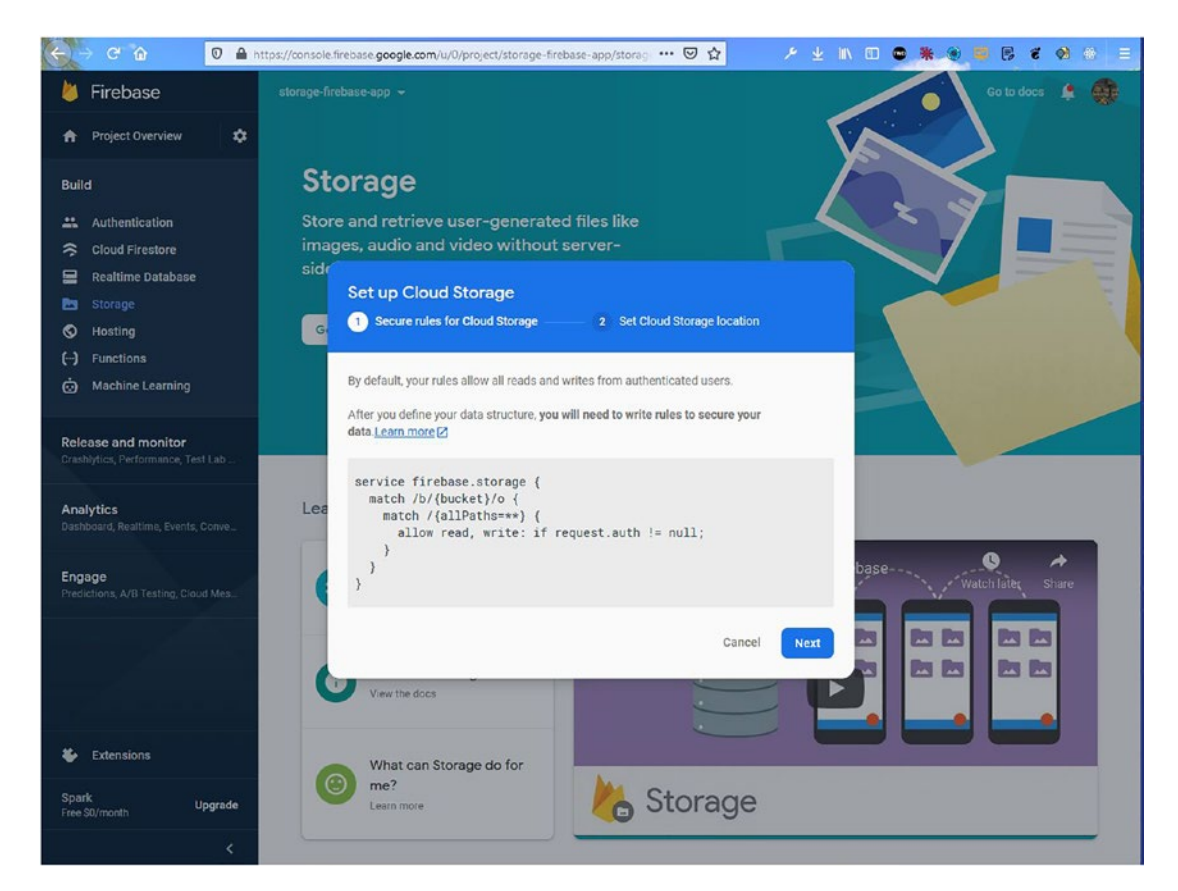

Figure 4-9. Getting started

On the next screen, just click the **Done** button, as shown in Figure 4-10.

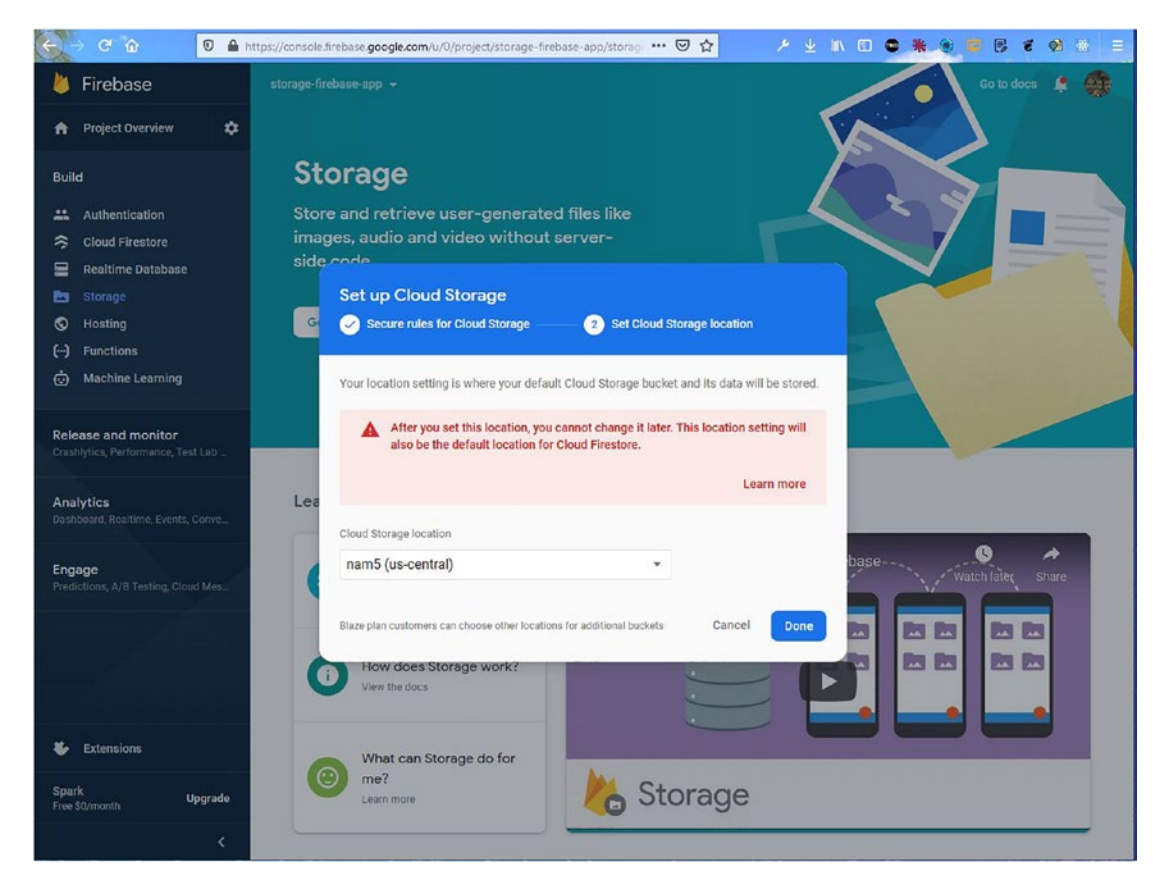

Figure 4-10. Done

Firebase requires authentication to upload files. Since we have not set up authentication yet, we need to change the rules, as shown in Figure 4-11.
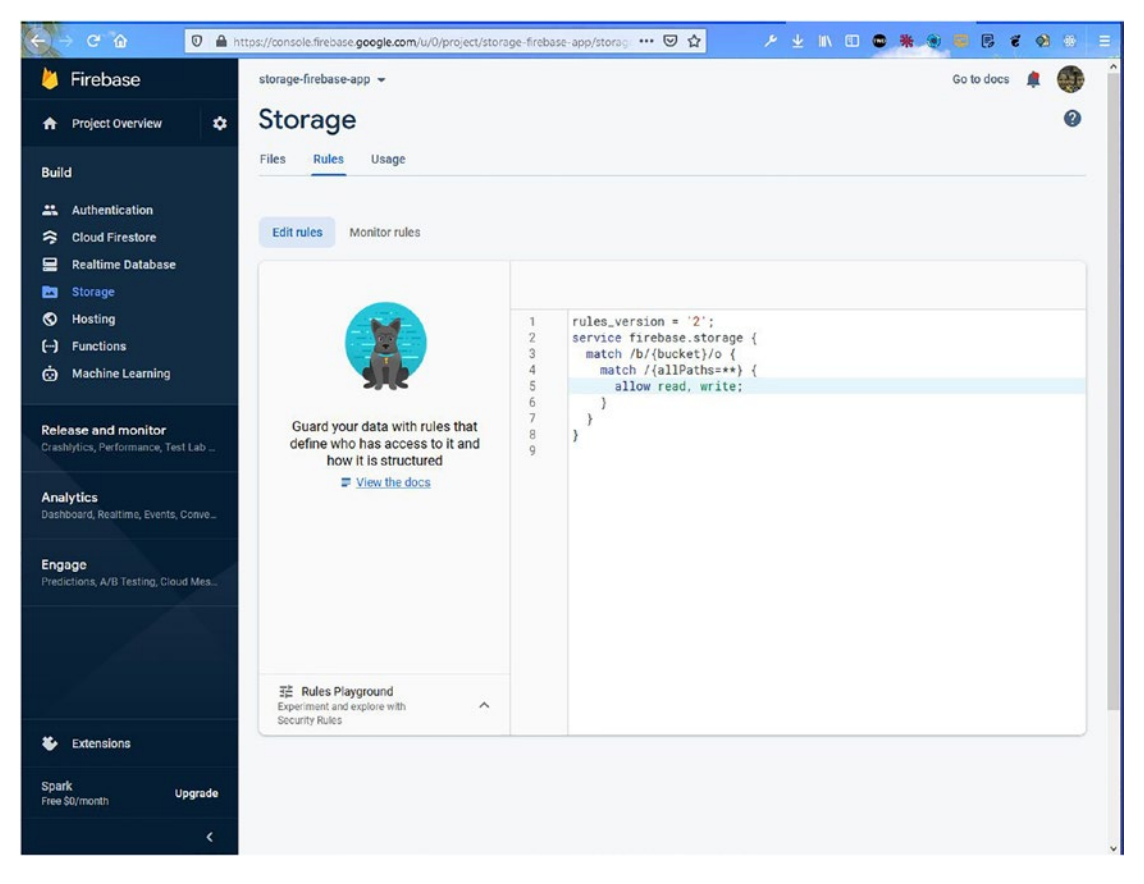

Figure 4-11. Rules

Now, back on localhost, click the **New** button, which will display a pop-up. In the pop-up, you can upload any file, as shown in Figure 4-12.

| $\langle \leftarrow \rangle \rightarrow$ | ୯ ଜ            | 0 🗅 🕾 loca | lhost:3000 |                        |                       |                                | (      | ⊎ ☆ |  | III\ 🖽 | • | * * | • • | e  | 8 | E |
|------------------------------------------|----------------|------------|------------|------------------------|-----------------------|--------------------------------|--------|-----|--|--------|---|-----|-----|----|---|---|
|                                          | Storage        |            | ٩          |                        |                       | ~                              |        |     |  |        |   |     | 0   | \$ | = | • |
| +                                        | New            |            |            |                        |                       |                                |        |     |  |        |   |     |     |    |   |   |
| •                                        | My Drive       |            |            |                        |                       |                                |        |     |  |        |   |     |     |    |   |   |
| • 📰                                      | Computers      |            |            |                        |                       |                                |        |     |  |        |   |     |     |    |   |   |
| <b>.</b>                                 | Shared with me |            |            |                        |                       |                                |        |     |  |        |   |     |     |    |   |   |
| O                                        | Recent         |            |            |                        |                       |                                |        |     |  |        |   |     |     |    |   |   |
| ☆                                        | Starred        |            |            |                        |                       |                                |        |     |  |        |   |     |     |    |   |   |
| Ô                                        | Bin            |            |            |                        |                       |                                |        |     |  |        |   |     |     |    |   |   |
| Ξ                                        | Storage        |            |            | Select files<br>Browse | s you wan<br>whatsapp | nt to upload!<br>-firebase.jpg | Upload | _   |  |        |   |     |     |    |   |   |

Figure 4-12. Pop-up to upload a file

Clicking the **Upload** button after selecting a file will upload the file to Firebase, as shown in Figure 4-13.

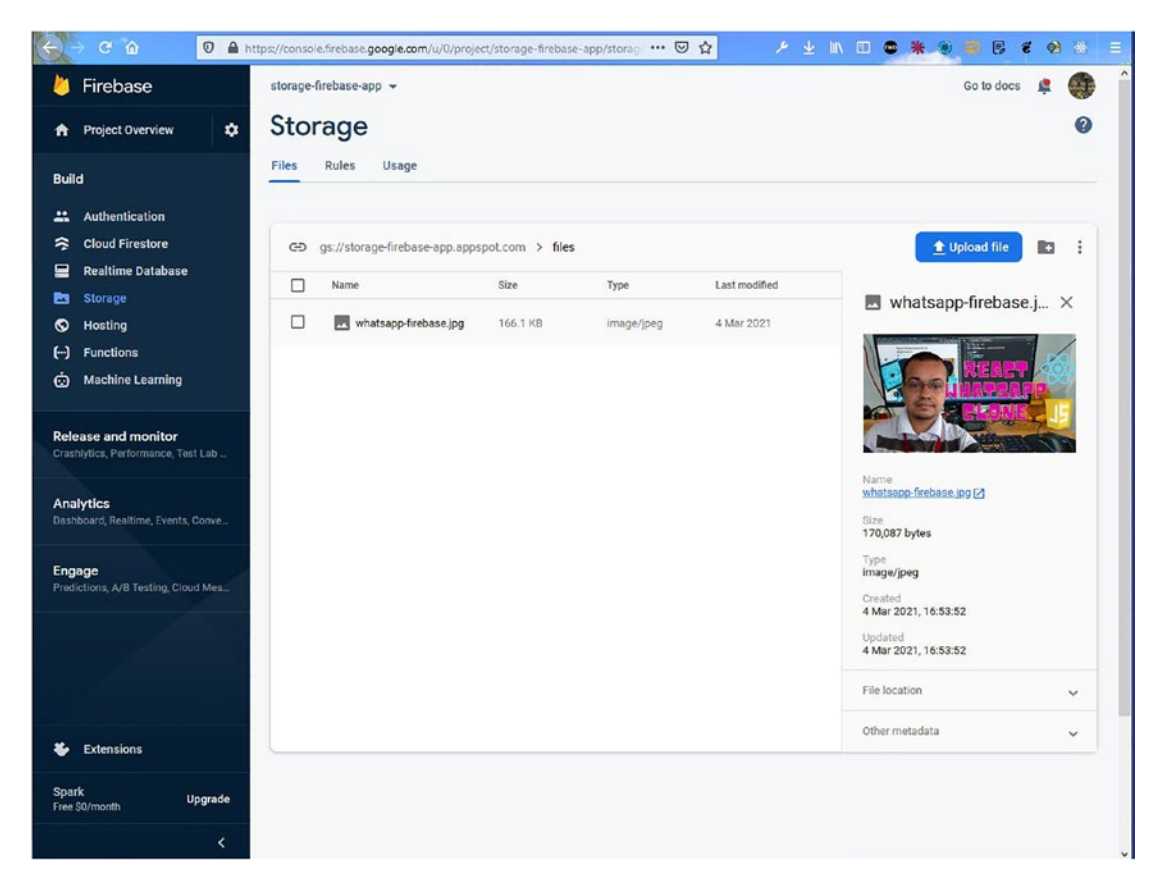

Figure 4-13. Firebase upload

## **Displaying Files with the FileViewer Component**

We have the logic to upload the files, but now we want to display the files in our project. We also need to enable Firestore first. For that, go back to the Firebase console and click **Cloud Firestore** and then the **Create database** button, as shown in Figure 4-14.

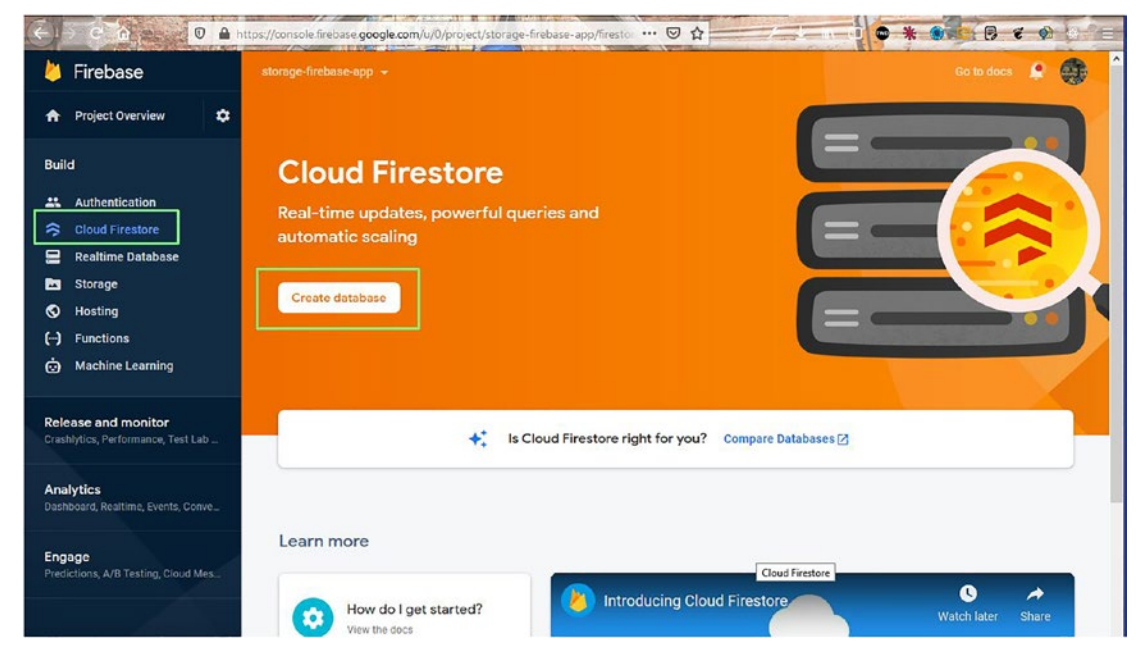

Figure 4-14. Creating a database

On the next screen, select **Start in test mode** and then click the **Next** button, as shown in Figure 4-15.

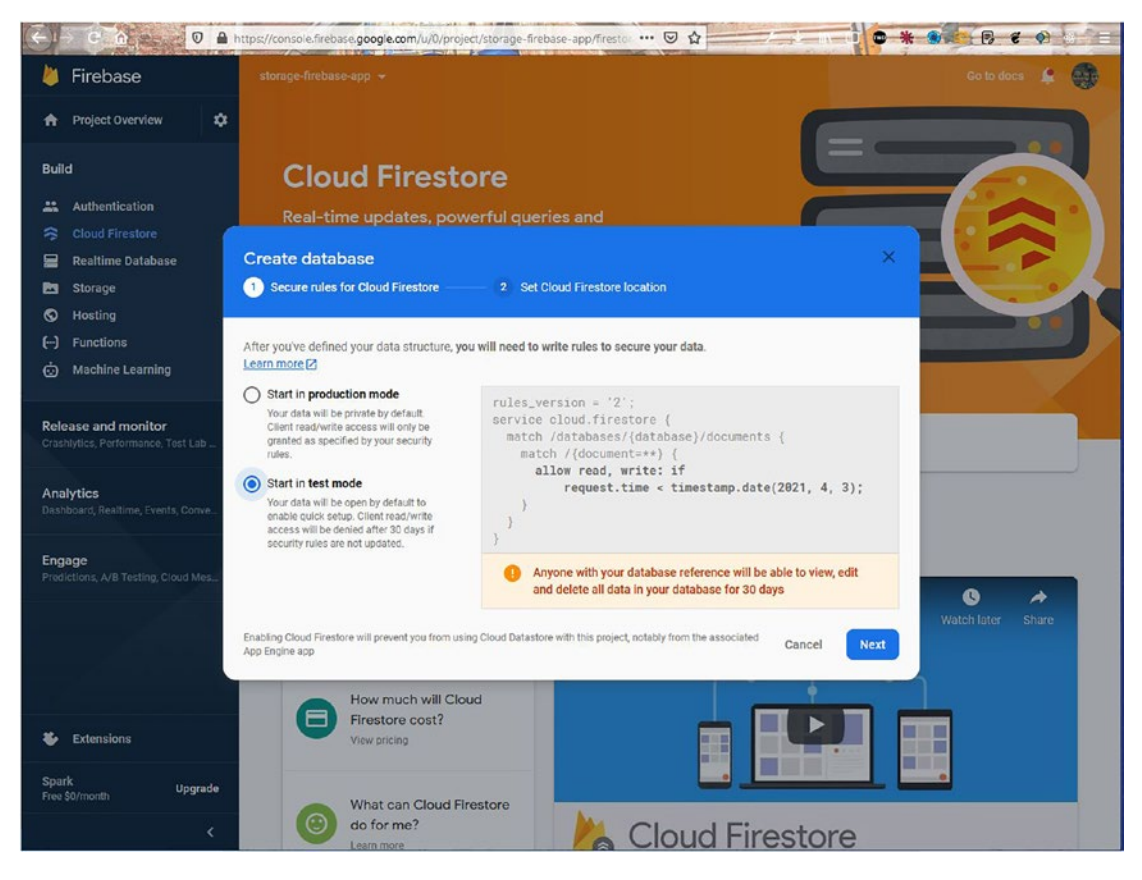

Figure 4-15. Test mode

After that, on the next screen, click the **Enable** button, as shown in Figure 4-16.

#### 1 . \* . . . . . . 🗧 🕒 🖸 n 👷 🖉 🛛 🔒 https://console.firebase.google.com/u/0/project/storage-firebase-app/firesto 🚥 🖂 🏠 🐌 Firebase io to docs 😫 🎆 A Project Overview ۵ Build **Cloud Firestore Authentication Realtime Database** Storage Create databas Hosting Create database 😟 Machine Learning Secure rules for Cloud Firestore 2 Set Cloud Firestore location **Release and monitor** Your location setting is where your Cloud Firestore data will be stored. Cloud Firestore location Analytics nam5 (us-central) Enabling Cloud Firestore will prevent you from using Cloud Datastore with this project, notably from the Cancel Enable sociated App Engine app 0 \* How do I get started? 0 How much will Cloud Firestore cost? Extensions 22. Upgrade What can Cloud Firestore do for me? **Cloud Firestore**

#### CHAPTER 4 BUILDING A STORAGE APP WITH REACT AND FIREBASE

Figure 4-16. Enable button

Now, create a file called FilesViewer.js and add the following content in it. Here, we are getting all the file details from Firebase by calling FilesViewer.js inside the useEffect hook. After getting the data, we are mapping through it and passing it to the FileItem component, which we will create next.

```
import React, { useEffect, useState } from 'react'
import './FilesViewer.css'
import { db } from '../firebase'
import FileItem from './FileItem'
const FilesViewer = () => {
   const [files, setFiles] = useState()
```

```
useEffect(() => {
        db.collection('myFiles').onSnapshot(snapshot => {
            setFiles(snapshot.docs.map(doc => ({
                id: doc.id,
                item: doc.data()
           })))
        })
   }, [])
   return (
        <div className='fileViewer'>
            <div className="fileViewer row">
            </div>
           <div className="fileViewer titles">
                <div className="fileViewer titles--left">
                    Name
                </div>
                <div className="fileViewer titles--right">
                    Last modified
                    File size
                </div>
            </div>
            {
                files.map(({ id, item }) => (
                    <FileItem id={id} caption={item.caption}</pre>
                   timestamp={item.timestamp} fileUrl={item.fileUrl}
                    size={item.size} />
                ))
            }
        </div>
    )
}
```

```
export default FilesViewer
```

Next, create a file named FileItem.js and add the following content in it. Here, we are just displaying the data. But one of the main things is the readableFileSizeStr function. Through this function we are showing the correct numbers.

```
import React from 'react'
import './FileItem.css'
import InsertDriveFileIcon from '@material-ui/icons/InsertDriveFile';
const monthNames = ["Jan", "Feb", "Mar", "Apr", "May", "Jun", "Jul", "Aug",
"Sep", "Oct", "Nov", "Dec"];
const FileItem = ({ id, caption, timestamp, fileUrl, size }) => {
    const fileDate = `${timestamp?.toDate().getDate()}
    ${monthNames[timestamp?.toDate().getMonth() + 1]} ${timestamp?.
    toDate().getFullYear()}`
const readableFileSizeStr = (fileSizeInBytes) => {
        let i = -1;
       const byteUnits = [' kB', ' MB', ' GB', ' TB', 'PB', 'EB', 'ZB', 'YB'];
        do {
            fileSizeInBytes = fileSizeInBytes / 1024;
            i++;
        } while (fileSizeInBytes > 1024);
        return Math.max(fileSizeInBytes, 0.1).toFixed(1) + byteUnits[i];
    };
return (
        <div className='fileItem'>
            <a href={fileUrl} target=" blank" rel="noreferrer" download>
                <div className="fileItem--left">
                    <InsertDriveFileIcon />
                    {caption}
                </div>
                <div className="fileItem--right">
                    {fileDate}
                    {readableFileSizeStr(size)}
```

```
</div>
</a>
</div>
)
}
```

```
export default FileItem
```

Now, back in App.js we have included the FilesViewer component and also added a div called app\_main to contain it and the Sidebar component. The updated code for this is marked in bold:

```
import './App.css';
import Header from './components/Header';
import Sidebar from './components/Sidebar';
import FilesViewer from './components/FilesViewer';
function App() {
  return (
     <div className="app">
     <Header />
     <div className="app main">
            <Sidebar />
            <FilesViewer />
     </div>
     </div>
  );
}
export default App;
   Next, in App.css, add the following styles:
.app main{
    display: flex;
}
```

Now, back on localhost, we have to upload another file; then we will see the file details, as shown in Figure 4-17.

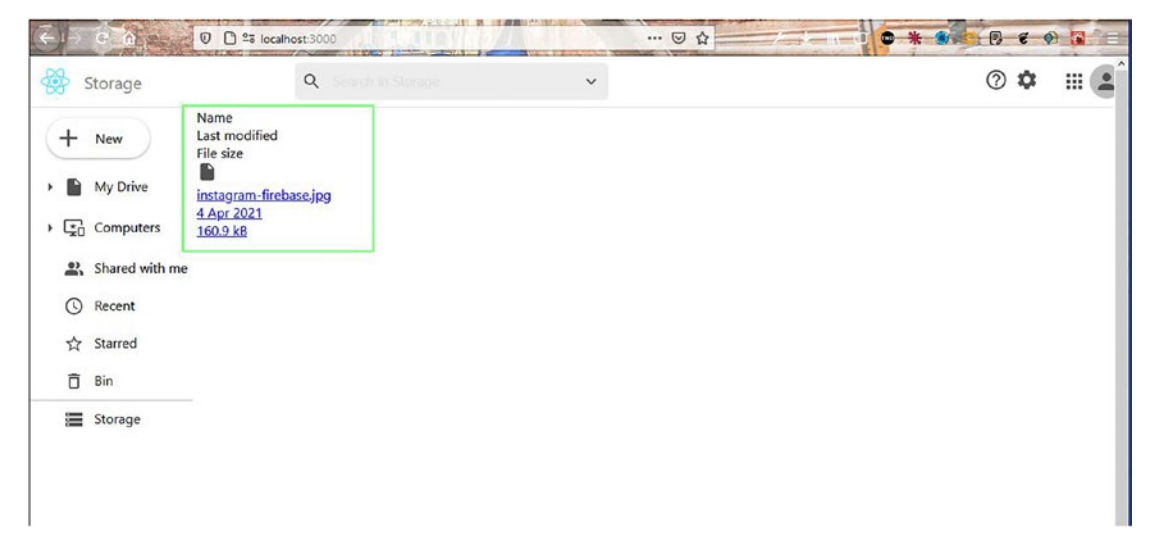

Figure 4-17. File details

Now, we will add styles in these components. First add the styles in the FileItem. css file.

```
.fileItem{
    height: 55px;
    border-bottom: 1px solid rgb(219, 219, 219);
    border-top: 1px solid rgb(219, 219, 219);
    width: 100%;
}
.fileItem>a{
    height: 100%;
    display: flex;
    text-decoration: none;
    color: rgb(85, 78, 78);
}
.fileItem>a>div{
    display: flex;
align-items: center;
}
```

```
.fileItem>a>div>*{
    margin: 10px;
}
.fileItem--left{
    flex: 1;
}
```

Next, add the styles in the FilesViewer.css file.

```
.fileViewer{
width: 100%;
}
.fileViewer row{
    height: 250px;
    display: flex;
    align-items: center;
}
.fileViewer titles{
    display: flex;
    margin-bottom: 5px;
    color: rgb(85, 78, 78);
}
.fileViewer titles>div>*{
    margin: 5px;
}
    .fileViewer titles--left{
        flex: 1;
}
.fileViewer__titles--right{
    display: flex;
}
```

Now, our file is looking great on localhost, as shown in Figure 4-18.

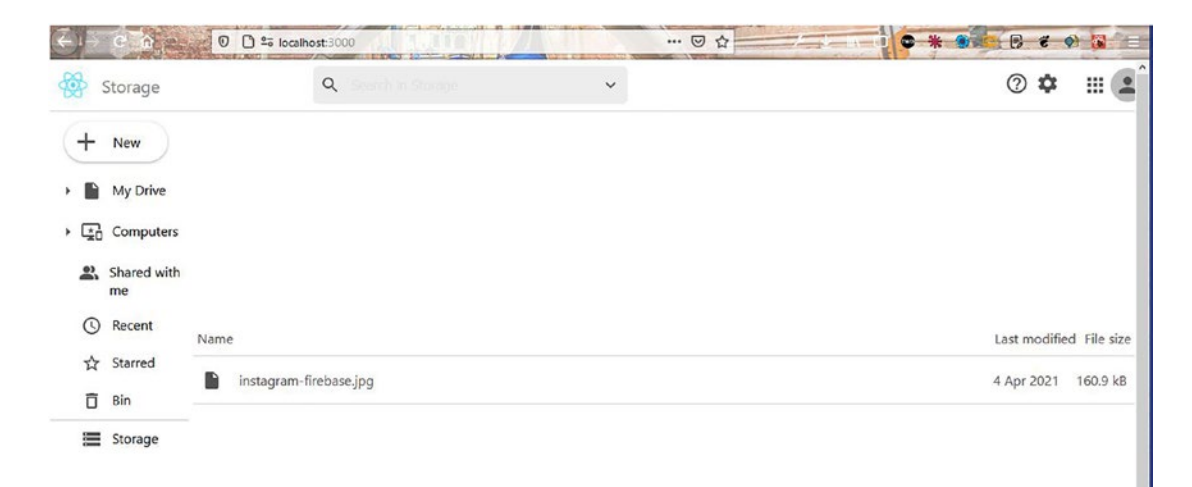

Figure 4-18. The layout

## **Creating the FileCard Component**

We now create a FileCard component to show nice icons for the files in our project.

Create a file named FileCard.js and put the following content in it. Here, we are just showing a big icon and the name of the file, passed from the parent component.

```
import React from 'react'
import './FileCard.css'
import InsertDriveFileIcon from '@material-ui/icons/InsertDriveFile';
const FileCard = ({ name }) => {
   return (
        <div className='fileCard'>
        <div className="fileCard--top">
        <lassName="fileCard--top">
        </div className="fileCard--top">
        </div className="fileCard--top">
        </div className="fileCard--top">
        </div className="fileCard--top">
        </div className="fileCard--top">
        </div className="fileCard--top">
        </div className="fileCard--top">
        </div className="fileCard--top">
        </div className="fileCard--top">
        </div>
        </div>
        </div>
        </div>
        </div>
        </div>
        </div>
        </div>
        </div>
        </div>
        </div>
        </div>
        </div>
        </div>
        </div>
        </div>
        </div>
        </div>
        </div>
        </div>
        </div>
        </div>
        </div>
        </div>
        </div>
        </div>
        </div>
        </div>
        </div>
        </div>
        </div>
        </div>
        </div>
        </div>
        </div>
        </div>
        </div>
        </div>
        </div>
        </div>
        </div>
        </div>
        </div>
        </div>
        </div>
        </div>
        </div>
        </div>
        </div>
        </div>
        </div>
        </div>
        </div>
        </div>
        </div>
        </div>
        </div>
        </div>
        </div>
        </div>
        </div>
        </div>
        </div>
        </div>
        </div>
        </div>
        </div>
        </div>
        </div>
        </div>
        </div>
        </div>
        </div>
        </div>
        </div>
        </div>
        </div>
        </div>
        </div>
        </div>
        </div>
        </div>
        </div>
        </div>
        </div>
        </div>
        </div>
        </div>
        </div>
        </div>
        </div>
        </div>
        </div
```

```
</div>
    )
}
export default FileCard
   Next, in FileCard.css, put the following styles:
.fileCard {
    height: 190px;
    width: 240px;
    border-radius: 10px;
    border: 1px solid rgb(219, 219, 219);
    margin: 5px;
}
.fileCard--top {
    height: 70%;
    border-bottom: 1px solid rgb(219, 219, 219);
    display: flex;
    justify-content: center;
    align-items: center;
}
.fileCard--bottom {
    display: flex;
    align-items: center;
    justify-content: center;
    width: 100%;
    height: 30%;
}
.fileCard--bottom>p {
    width: 90%;
    overflow: hidden;
    white-space: nowrap;
}
```

Now, we need to import the FileCard component in the FilesViewer.js file. Here, we are mapping through all the files but selecting only five and sending the name value to the FileCard component. The updated code is marked as bold here:

```
...
import FileCard from './FileCard'
```

```
const FilesViewer = () => {
    • • •
    . . .
      return (
      <div className='fileViewer'>
          <div className="fileViewer row">
          {
         files.slice(0, 5).map(({ id, item }) => (
          <FileCard key={id} name={item.caption} />
          ))
          }
          </div>
          . . .
          . . .
     </div>
     )
}
```

```
export default FilesViewer
```

Now, we can see a big icon on localhost, as shown in Figure 4-19.

| ← → ⊂ ☆        | 0 D to localhost:3000  | ··· 🖂 🏠 |                         |
|----------------|------------------------|---------|-------------------------|
| Storage        | Q. Seconds in Storage  | ~       | 0 🌣 🏼 🛋                 |
| + New          |                        |         |                         |
| • 📔 My Drive   |                        |         |                         |
| Computers      |                        |         |                         |
| Shared with me | instagram-firebase.jpg |         |                         |
| () Recent      | Name                   |         | Last modified File size |
| ☆ Starred      |                        |         |                         |
| 🗍 Bin          | instagram-irrebase.jpg |         | 4 Apr 2021 160.9 KB     |
| E Storage      |                        |         |                         |

Figure 4-19. Big icon

## **Creating the Sidelcons Component**

We now create a SideIcons component to show some nice icons on the side. Create a file called SideIcons.js and put the following content in it:

```
<img src="https://www.androidpolice.com/wp-content/</pre>
                 uploads/2018/03/nexus2cee new-tasks-icon.png" alt="Tasks"
                 />
             </div>
             <hr />
            <div className="sideIcons plusIcon">
                 <AddIcon />
             </div>
        </div>
    )
}
export default SideIcons
   Next, in SideIcons.css, put the following styles:
.sideIcons{
    width: 50px;
    display: flex;
    flex-direction: column;
    align-items: center;
    border-left: 1px solid rgb(219, 219, 219);
}
.sideIcons top{
    width: 100%;
    display: flex;
    flex-direction: column;
    align-items: center;
}
.sideIcons top>img{
    object-fit: contain;
    width: 30px;
    margin: 10px 0;
}
```

```
.sideIcons>hr{
    margin: 12px 0;
    width: 90%;
}
.sideIcons_plusIcon{
    display: flex;
    align-items: center;
}
```

. . .

Now, import the code in the App.js file. The updated code for this is marked in bold here:

### import SideIcons from './components/SideIcons';

```
function App() {
  return (
        <div className="app">
        <Header />
        <div className="app_main">
        <Sidebar />
        <Sidebar />
        <FilesViewer />
        <Sidelcons />
        </div>
        //div>
        );
  }
export default App;
```

Now, we can see these nice icons in the right sidebar, as in Figure 4-20.

| $\bigcirc$ $\rightarrow$ | C 🏠               | 0 C 25 localhost:3000  |   | ⊡ ☆ | • • • • • • • • • • • • • • • • • • • | -        |
|--------------------------|-------------------|------------------------|---|-----|---------------------------------------|----------|
| 🍪 s                      | Storage           | Q. Search in Storage   | ~ |     | ⑦ ✿ :                                 | <b>.</b> |
| (+                       | New               |                        |   |     |                                       | 3        |
|                          | My Drive          |                        |   |     |                                       | ø        |
| • 😨                      | Computers         |                        |   |     |                                       | 0        |
| аў.                      | Shared with<br>me | instagram-firebase.jpg |   |     |                                       | +        |
| 0                        | Recent            | Name                   |   |     | Last modified File size               |          |
| ☆<br>ō                   | Starred<br>Bin    | instagram-firebase.jpg |   |     | 4 Apr 2021 160.9 kB                   |          |
| =                        | Storage           |                        |   |     |                                       |          |
|                          |                   |                        |   |     |                                       |          |
|                          |                   |                        |   |     |                                       |          |
|                          |                   |                        |   |     |                                       |          |
|                          |                   |                        |   |     |                                       |          |

Figure 4-20. Icons on the right

## **Adding Google Authentication**

Now, our app is almost complete, but we still need to add Google Authentication to it. So, go to the Firebase console and click the **Authentication** tab and then the **Get started** button, as shown in Figure 4-21.

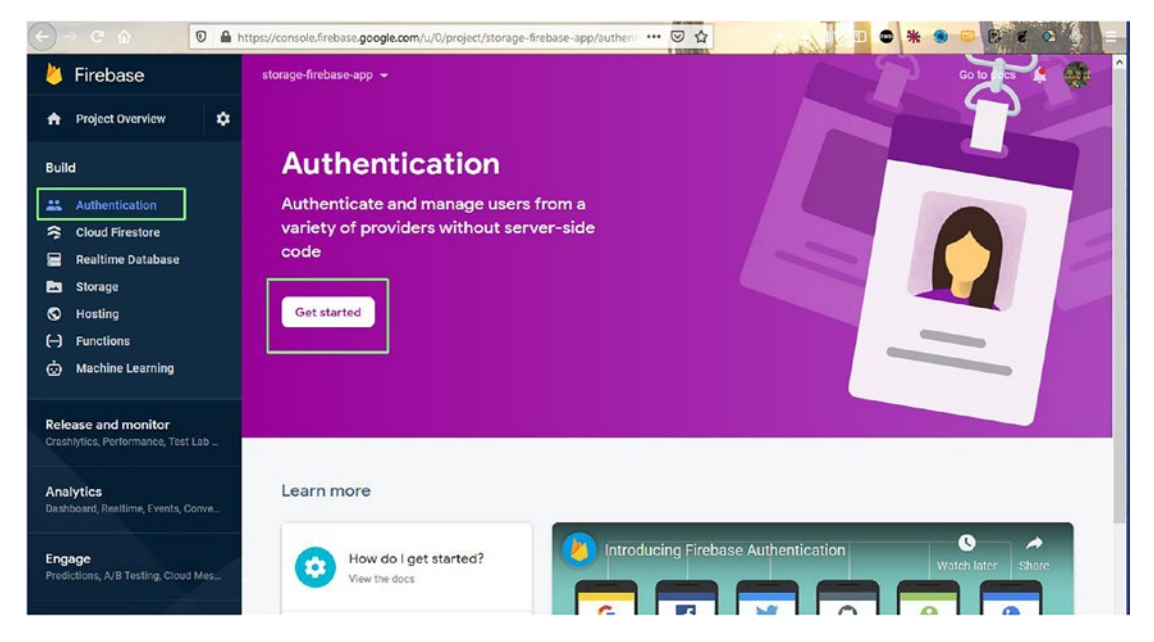

Figure 4-21. Getting started with authentication

On the next screen, click the **Edit configuration** icon beside Google, as shown in Figure 4-22.

| 🔆 > C 🏠 🖉 🔒 h                                               | https://console.firebase.google.com/u/0/project/storage-firebase-app/authen | … ☑ ☆    | • • • | 9 B 8      | 0          | -    |
|-------------------------------------------------------------|-----------------------------------------------------------------------------|----------|-------|------------|------------|------|
| 👃 Firebase                                                  | storage-firebase-app 👻                                                      |          |       | Go to docs |            | ^    |
| Project Overview                                            | Authentication                                                              |          |       |            | 0          |      |
| Build                                                       | Users Sign-in method Templates Usage                                        |          |       |            |            |      |
| <ul> <li>Authentication</li> <li>Cloud Firestore</li> </ul> | Sign-in providers                                                           |          |       |            |            |      |
| 🚍 Realtime Database                                         | Provider                                                                    | Status   |       |            |            | . 1  |
| Storage                                                     | Email/Password                                                              | Disabled |       |            |            | - 11 |
| () Functions                                                | C Phone                                                                     | Disabled |       |            |            | . 1  |
| 📩 Machine Learning                                          | G Google                                                                    | Disabled |       |            | /          | 1    |
| Release and monitor                                         | Play Games                                                                  | Disabled |       | Edit con   | figuration | . 1  |
| Crashlytics, Performance, Test Lab                          | 🥵 Game Center                                                               | Disabled |       |            |            | 1    |
| Analytics<br>Dashboard, Realtime, Events, Conve             | Facebook                                                                    | Disabled |       |            |            |      |
| Engage                                                      | 🈏 Twitter                                                                   | Disabled |       |            |            |      |
| Predictions, A/B Testing, Cloud Mes                         | O GitHub                                                                    | Disabled |       |            |            |      |
|                                                             | Yahoo                                                                       | Disabled |       |            |            |      |
|                                                             | Microsoft                                                                   | Disabled |       |            |            |      |
|                                                             | Apple                                                                       | Disabled |       |            |            |      |
| Extensions                                                  | Anonymous                                                                   | Disabled |       |            |            |      |
| Spark Upgrade<br>Free \$0/month C                           | Authorised domains ⑦                                                        |          |       |            |            | v    |

Figure 4-22. Clicking Google

In the pop-up message, click the **Enable** button, and after that enter your Gmail ID and click the **Save** button, as shown in Figure 4-23.

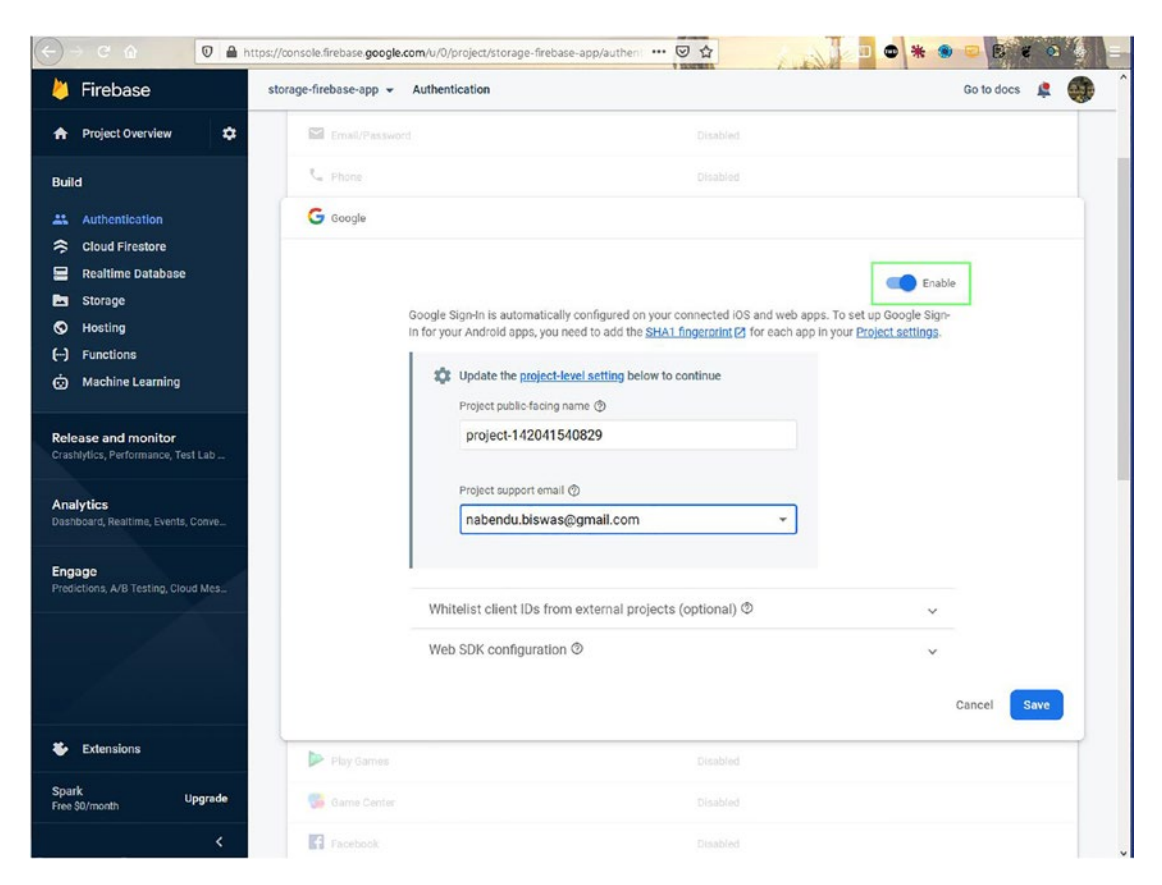

Figure 4-23. Signing in

Next in the App.js file, we just need to import auth and provider from our local Firebase file. After that, we use the method called signInWithPopup() to enable authentication.

After that, inside the return block, we are using a ternary operator to show all the components, if we have a user. We show a login div if no user is found. The updated code for this is marked in bold here:

```
import { auth, provider } from "./firebase";
import { useState } from 'react';
function App() {
  const [user, setUser] = useState(null)
  const handleLogin = () => {
    if (!user) {
```

```
auth.signInWithPopup(provider).then(result => setUser(result.user))
      .catch(error => alert(error.message));
    }
  }
  return (
       <div className="app">
       {user ? (
       <>
       <Header userPhoto={user?.photoURL}/>
       <div className="app main">
       <Sidebar />
       <FilesViewer />
       <SideIcons />
       </div>
       </>
       ):(
       <div className='app login'>
       <img src="logo512.png" alt="Storage" />
       <button onClick={handleLogin}>Log in to Storage</button>
       </div>
       )}
       </div>
  );
}
export default App;
   Now, in the App.css file, add these additional styles:
.app login {
    width: 100vw;
    height: 100vh;
    display: grid;
    place-items: center;
}
.app login>button{
    border: none;
124
```

```
font-size: 24px;
background-color: rgb(67, 130, 244);
color: white;
padding: 10px 20px;
border-radius: 6px;
transition: all 0.2s;
}
.app_login>button:hover{
cursor: pointer;
background-color: rgb(49, 94, 179);
transform: scale(1.1);
}
```

Since we are passing the userPhoto props to the Header component, we will use it in the Header.js file.The updated code for this is marked in bold here:

```
• • •
const Header = ({ userPhoto }) => {
return (
         <div className="header">
               . . .
               . . .
              <div className="header icons">
              <span>
              <HelpOutlineIcon />
              <SettingsIcon />
              </span>
              <AppsIcon />
              <Avatar className="header iconsAvatar"
              src={userPhoto} />
             </div>
     </div>
     )
}
export default Header
```

Now, when we go to localhost and click **Log in to Storage**, we will see the Google Authentication pop-up, as shown in Figure 4-24.

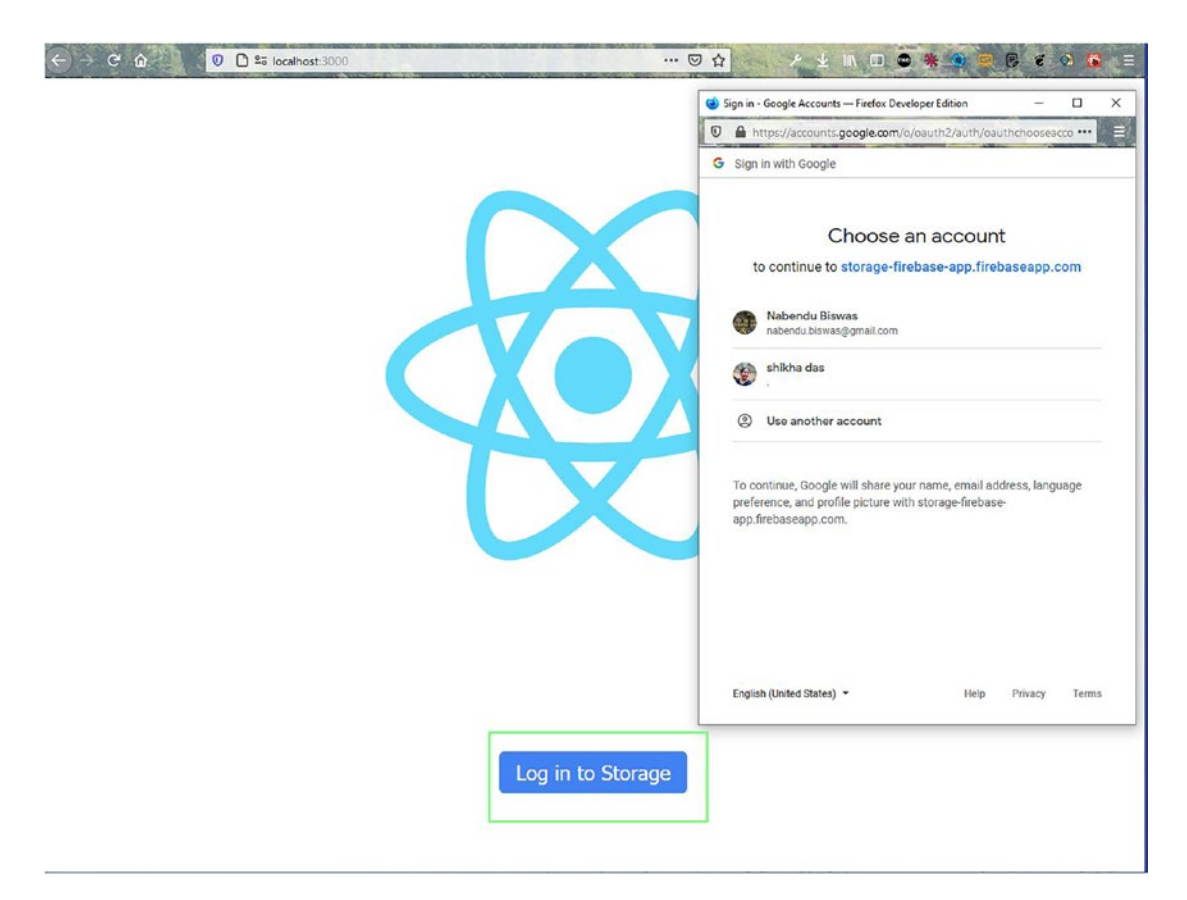

#### Figure 4-24. Google Authentication pop-up

When we click the Gmail ID, we will be taken to our app. Here, we can see the logged-in user image at the top-right corner, as shown in Figure 4-25.

| ← → ℃ ŵ                                         | 0 🗅 🕫 localhost:30      | 00                 |     | ···· 🖸 🏠 🖉 ⊻ 🗈 🛄 😇 🍀 🔍 💭 🚍 |
|-------------------------------------------------|-------------------------|--------------------|-----|----------------------------|
| 🍪 Storage                                       | ٩                       |                    | ~   | @ 🌣 🏢 🍕                    |
| + New My Drive My Drive Computer Shared with me | s whatsapp-firebase.jpg | instagram-firebase | jpg | □<br>□<br>↓                |
| ③ Recent                                        | Name                    |                    |     | Last modified File size    |
| Bin                                             | whatsapp-firebase       | ijpg               |     | 4 Apr 2021 166.1 kB        |
| 🗮 Storage                                       | instagram-firebas       | e.jpg              |     | 4 Apr 2021 160.9 kB        |

Figure 4-25. Logged-in user

## **Deploying and Hosting Through Firebase**

Now we can deploy our app in Firebase by following the same steps as described earlier. The deployment was successful and working properly, as shown in Figure 4-26.

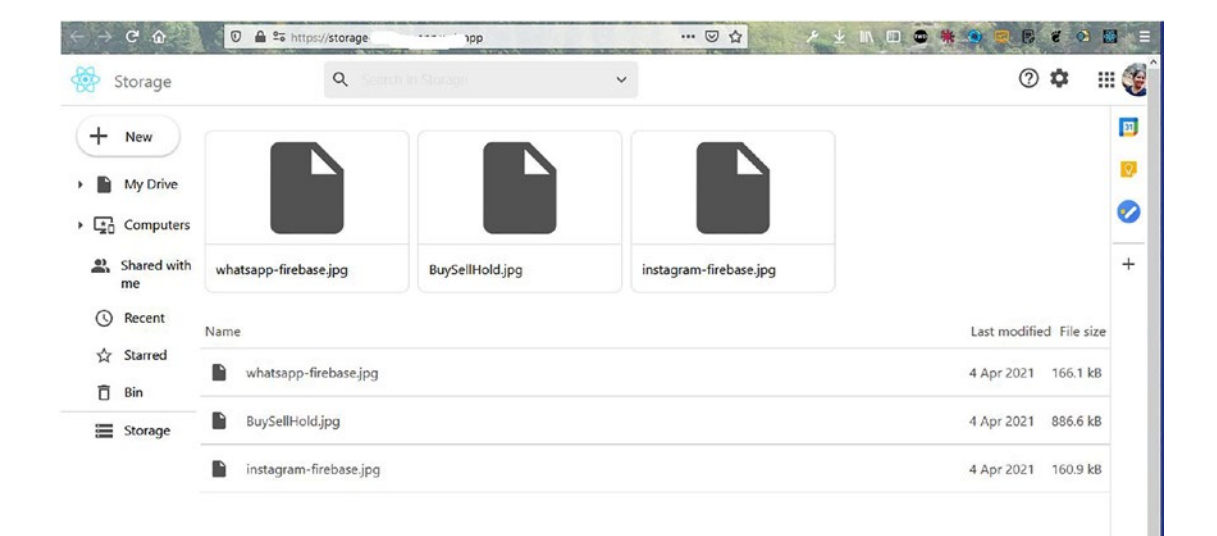

Figure 4-26. Storage app

## Summary

In this chapter, you learned how to make a storage app, where you can log in through Google Authentication and can upload files. We created the web app with React and stored the data in Firebase storage. You also learned how to do the hosting in Firebase.

## **CHAPTER 5**

# Building a Career-Related Social Media App with React and Firebase

Welcome to a new ReactJS project, which is going to be a career-related social media app built in ReactJS. Also, we will use Redux and a lot of other wonderful technologies to create this app.

The hosting and the database will be in Firebase. We will also be using Material UI for the icons in the project.

Figure 5-1 shows the complete app.

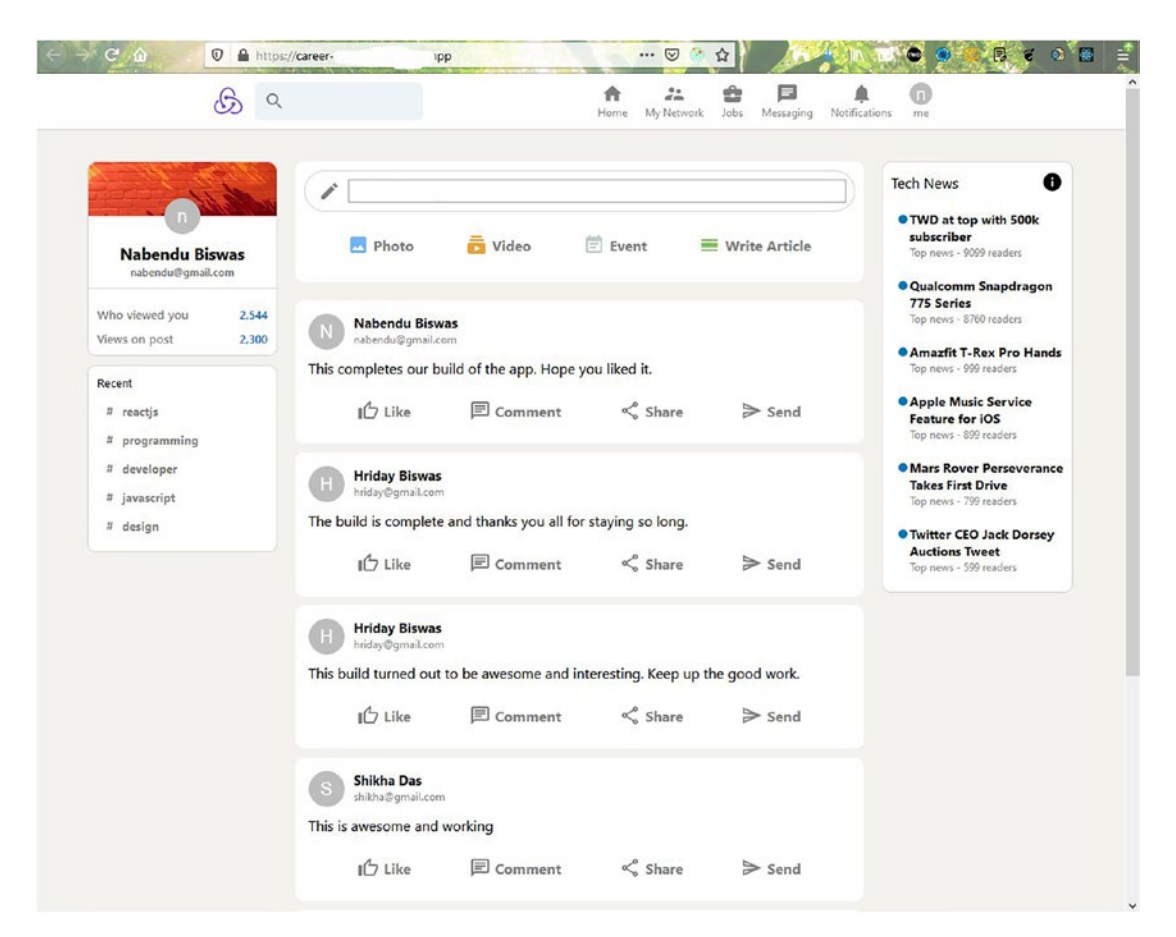

Figure 5-1. Completed app

## **Getting Started**

Use the create-react-app command to create a new app called career-firebase-app. Specifically, open any terminal and enter the following command. Notice that we are using template redux to include Redux in our project.

```
npx create-react-app career-firebase-app --template redux
```

## **Initial Firebase Setup**

Since our front-end site will also be hosted through Firebase, we will create the basic settings while this create-react-app command creates our React app. We will follow the same steps as in Chapter 1. I have created an app with the name career-firebase-app (Figure 5-2).

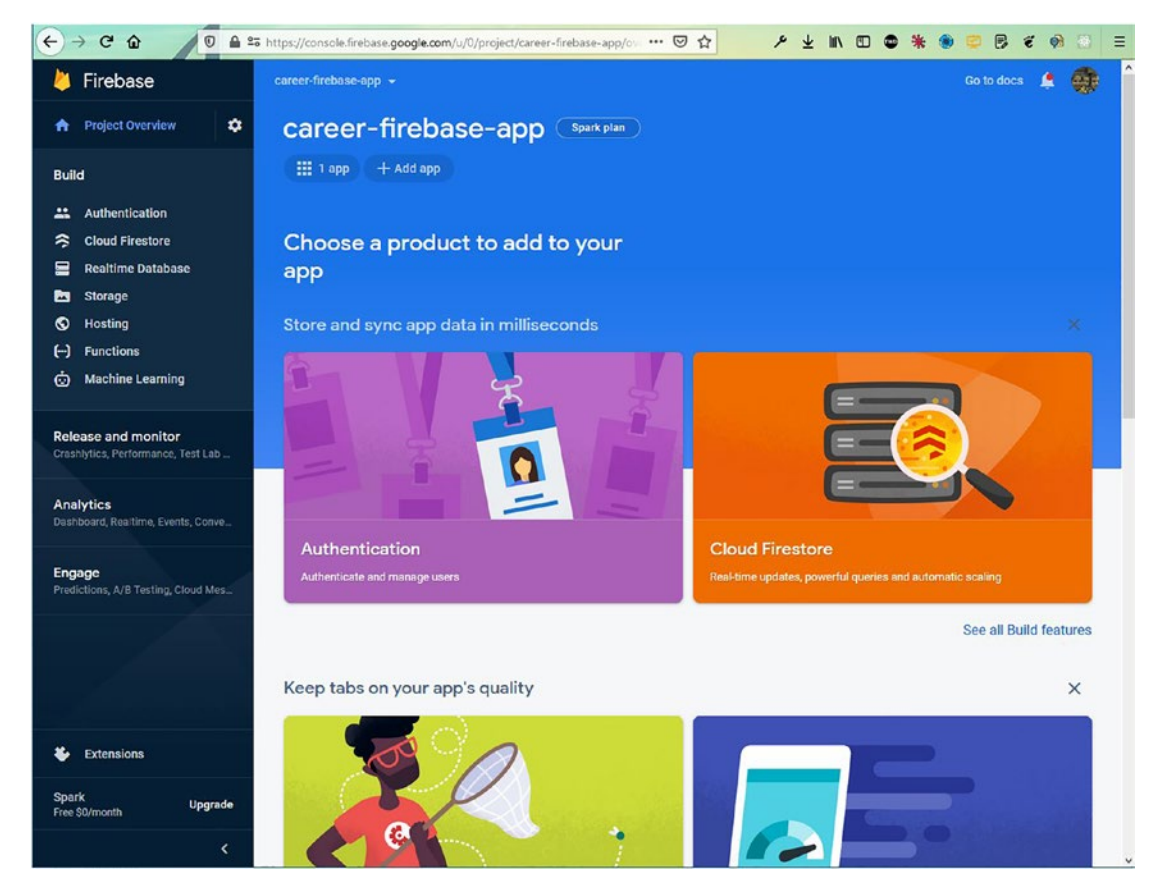

Figure 5-2. career-firebase-app

We will also enable Cloud Firestore like we did in the previous chapter. Lastly, copy all the code for firebaseConfig, as shown in Figure 5-3. (You can find the steps for doing this in the previous chapter.)

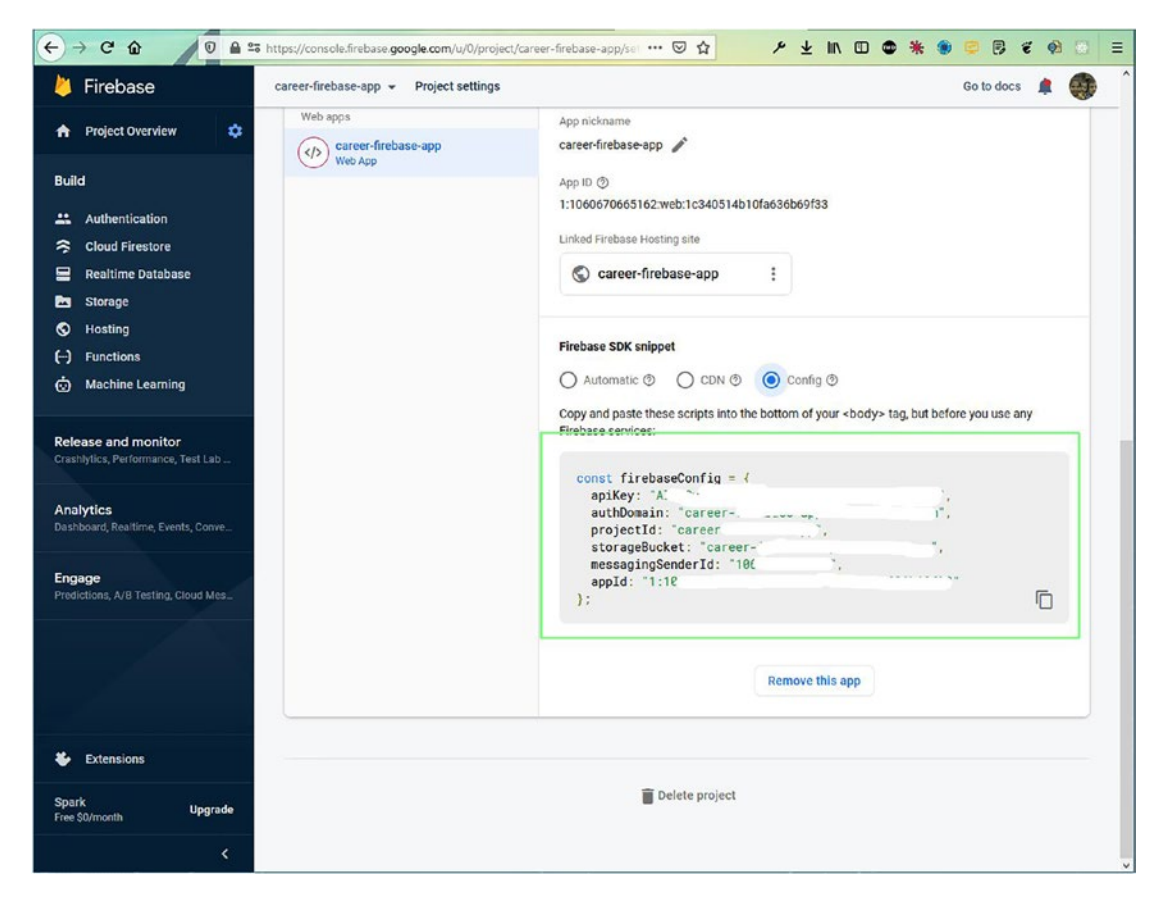

Figure 5-3. Config

## **Basic React Setup**

Our React setup will have completed by this time. So, go back to the terminal and cd into the newly created career-firebase-app directory.

After that, open the directory in VS Code and create a file called firebase.js inside the src folder and paste the content from the previous Firebase screen into it.

```
CHAPTER 5 BUILDING A CAREER-RELATED SOCIAL MEDIA APP WITH REACT AND FIREBASE
messagingSenderId: "106xxxxxxxxxxx",
appId: "1:10xxxxxxxxxx:web:1xxxxxxxxx"
};
```

Next, we will do the cleanup process, which is similar to what we did in the previous chapter. First we'll delete the unnecessary files and change index.js.

Now both files contain the bare minimum. Also, remove everything from App.css and make the margins zero in index.css. Our localhost will look like Figure 5-4 after the process.

```
    ← → C û / 0 □ □ == localhost3000 ···· ♡ ⊗ ☆ / ± IN □ Φ * ● ○ ▷ € ⊗ □ =
    Career Firebase App
```

Figure 5-4. Initial app

## **Creating the Header**

Our React setup is done, and we will be working on the Header component first. So, create a folder named components inside the src folder. Create the Header.js and Header.css files inside the components folder. But we will import Header component first in the App.js file.

```
export default App;
```

We will be using Material UI for the icons. So, we need to do two npm installs per the documentation. We will install core and icons through the integrated terminal.

```
npm i @material-ui/core @material-ui/icons
```

Now, our Header.js files will be static mostly. File will contain mainly icons and logos.

Here, we have a div called header, containing two divs. The first one is header\_\_\_\_\_\_ left, which contains an image and another div containing Search as input. The next div is header\_\_\_right, which contains a call to another component, called HeaderOption.

```
import { Search, Home, SupervisorAccount, BusinessCenter, Chat,
Notifications } from '@material-ui/icons'
import React from 'react'
import './Header.css'
import HeaderOption from './HeaderOption'
const Header = () => {
   return (
        <div className="header">
            <div className="header left">
                <img src="logo192.png" alt="logo"/>
                <div className="header search">
                    <Search />
                    <input type="text"/>
                </div>
            </div>
            <div className="header right">
                <HeaderOption Icon={Home} title="Home" />
                <HeaderOption Icon={SupervisorAccount} title=</pre>
                "My Network" />
                <HeaderOption Icon={BusinessCenter} title="Jobs" />
                <HeaderOption Icon={Chat} title="Messaging" />
                <HeaderOption Icon={Notifications} title="Notifications" />
                <HeaderOption avatar="https://pbs.twimg.com/profile</pre>
                images/1020939891457241088/fcbu814K 400x400.jpg" title="me"
                />
            </div>
        </div>
    )
}
export default Header
```

Now, create a file called Header.css in the same folder and add the following content in it. Here, we are using a lot of flexboxes to style our header.

```
.header{
    position: sticky;
    top: 0;
    display: flex;
    background-color: white;
    justify-content: space-evenly;
    border-bottom: 0.1px solid lightgray;
    padding: 10px 0;
    width: 100%;
    z-index: 999;
}
.header left{
    display: flex;
}
.header left > img{
    object-fit: contain;
    height: 40px;
    margin-right: 10px;
}
.header search{
    padding: 10px;
    display: flex;
    align-items: center;
    border-radius: 5px;
    height: 22px;
    color:gray;
    background-color: #eef3f8;
}
.header search > input{
    outline: none;
    border: none;
```

```
CHAPTER 5 BUILDING A CAREER-RELATED SOCIAL MEDIA APP WITH REACT AND FIREBASE
background: none;
}
.header__right{
    display: flex;
}
```

Next, create the HeaderOption.js file, which will take an avatar, icon, title, and props, as shown here:

```
export default HeaderOption
```

Now, create the style for this in the HeaderOption.css file.

```
.headerOption{
    display: flex;
    flex-direction: column;
    align-items: center;
    margin-right: 20px;
    color:gray;
    cursor: pointer;
}
```

```
CHAPTER 5 BUILDING A CAREER-RELATED SOCIAL MEDIA APP WITH REACT AND FIREBASE
.headerOption:hover{
   color: black;
}
.headerOption_title{
   font-size: 12px;
   font-weight: 400;
}
.headerOption_icon{
   object-fit: contain;
   height: 25px !important;
   width: 25px !important;
}
```

Now, on localhost, we can see the nice header shown in Figure 5-5.

| < → C @ | © ⊡ ≈ | localhost:3000 | New Marker and |    |    | © 😸 ✿      | -    | × ±            | lin 💷 🗢            | *  | 🧕 💓 📴 🗧 | ø 🐻 |  |
|---------|-------|----------------|----------------|----|----|------------|------|----------------|--------------------|----|---------|-----|--|
|         | B     | Q              |                | Но | me | My Network | Jobs | E<br>Messaging | )<br>Notifications | me |         |     |  |
|         |       |                |                |    |    |            |      |                |                    |    |         |     |  |

Figure 5-5. Our header

## **Creating the Sidebar**

We will be working on the Sidebar component now. So, create the Sidebar.js and Sidebar.css files inside the folder components. But we will import Sidebar first in the App.js file. The updated code is shown in bold, as shown here:

```
import Sidebar from './components/Sidebar';
```
```
}
```

Next put the following content in the file Sidebar.js. Here, the primary div of the sidebar contains three divs: sidebar\_top, sidebar\_stats, and sidebar\_bottom.

- The sidebar\_\_top contains an image, avatar, name, and email. For the image, I have put one image in the public folder so that we can use it directly.
- The sidebar\_\_stats contains two divs called sidebar\_\_stat, each of which contains a text and a number paragraph.
- The sidebar\_\_bottom contains only a p tag with the "Recent" word as of now.

```
import { Avatar } from '@material-ui/core'
import React from 'react'
import './Sidebar.css'
const Sidebar = () => {
   return (
        <div className="sidebar">
        <div className="sidebar"></div className="sidebar"></div className="sidebar"</div className="sidebar"></div className="sidebar"</div className="sidebar"></div className="sidebar"</div className="sidebar"</div className="sidebar"></div className="sidebar"</div className="sidebar"</p>
```

```
<img src="background.jpg" alt="Background" />
            <Avatar className="sidebar avatar" />
            <h2>Nabendu Biswas</h2>
            <h4>nabendu.biswas@gmail.com</h4>
         </div>
         <div className="sidebar stats">
            <div className="sidebar stat">
                Who viewed you
                2,544
            </div>
            <div className="sidebar stat">
                Views on post
                2,300
            </div>
         </div>
         <div className="sidebar bottom">
            Recent
         </div>
      </div>
   )
}
```

```
export default Sidebar
```

Now, put the following styles in the Sidebar.css file:

```
.sidebar{
    position: sticky;
    top: 80px;
    flex: 0.2;
    border-radius: 10px;
    text-align: center;
    height: fit-content;
}
.sidebar_avatar{
    margin-bottom: 10px;
}
140
```

```
.sidebar top{
    display: flex;
    flex-direction: column;
    align-items: center;
    border: 1px solid lightgray;
    border-bottom: 0;
    border-top-left-radius: 10px;
    border-top-right-radius: 10px;
    background-color: white;
    padding-bottom: 10px;
}
.sidebar top > img{
    margin-bottom: -20px;
    width: 100%;
    height: 60px;
    border-top-left-radius: 10px;
    border-top-right-radius: 10px;
    object-fit: cover;
}
.sidebar top > h4{
    color: gray;
    font-size: 12px;
}
.sidebar top > h2{
    font-size: 18px;
}
.sidebar stats{
    padding: 10px;
    margin-bottom: 10px;
    border: 1px solid lightgray;
    background-color: white;
    border-bottom-left-radius: 10px;
    border-bottom-right-radius: 10px;
}
```

```
CHAPTER 5
          BUILDING A CAREER-RELATED SOCIAL MEDIA APP WITH REACT AND FIREBASE
.sidebar stat{
    margin-top: 10px;
    display: flex;
    justify-content: space-between;
}
.sidebar stat > p{
    color: gray;
    font-size: 13px;
    font-weight: 600;
}
.sidebar statNumber{
    font-weight: bold;
    color: #0a66c2 !important;
}
.sidebar bottom{
    text-align: left;
    padding: 10px;
    border: 1px solid lightgray;
    background-color: white;
    border-radius: 10px;
    margin-top: 10px;
}
```

Now, our sidebar looks like Figure 5-6 on localhost.

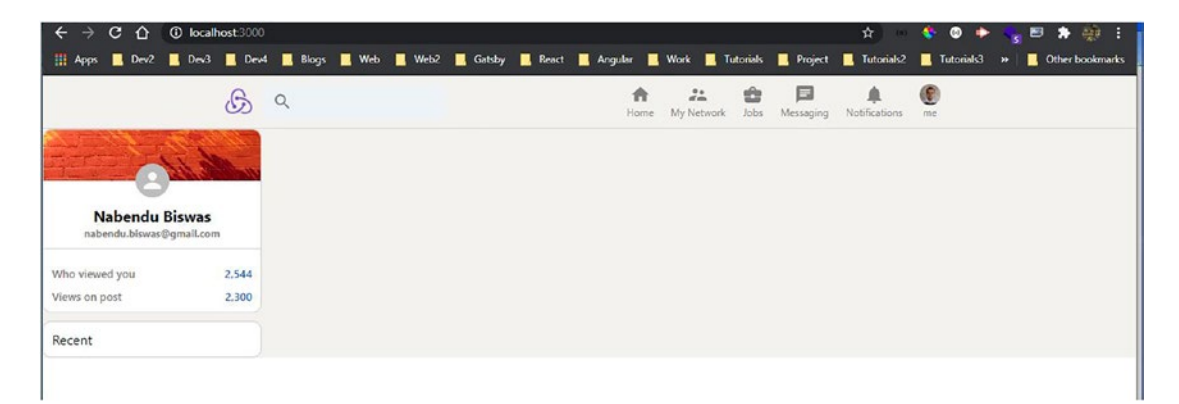

### Figure 5-6. Our sidebar

142

Now, we will put all items in sidebar\_\_bottom in the Sidebar.js file. Here, we have created the function recentItem and are passing different props to it. The updated code for this is shown in bold here:

```
const Sidebar = () => {
   const recentItem = (topic) => (
   <div className="sidebar recentItem">
         <span className="sidebar hash">#</span>
        {topic}
    </div>
     )
    return (
    <div className="sidebar">
              . . .
              . . .
             <div className="sidebar bottom">
             Recent
             {recentItem("reactjs")}
             {recentItem("programming")}
             {recentItem("developer")}
             {recentItem("javascript")}
            {recentItem("design")}
             </div>
     </div>
     )
}
```

```
export default Sidebar
```

Next, we will put additional styles in the Sidebar.css file, as shown here:

```
.sidebar_bottom > p{
   font-size: 13px;
   padding-bottom: 10px;
}
```

```
.sidebar recentItem{
   display: flex;
   font-size: 13px;
   color: gray;
   font-weight: bolder;
   cursor: pointer;
   margin-bottom: 5px;
   padding: 5px;
}
.sidebar__recentItem:hover{
   background-color: whitesmoke;
   border-radius: 10px;
   cursor: pointer;
   color: black;
}
.sidebar hash{
   margin-right: 10px;
   margin-left: 5px;
}
```

Now, our localhost will look like Figure 5-7 with the Recent box.

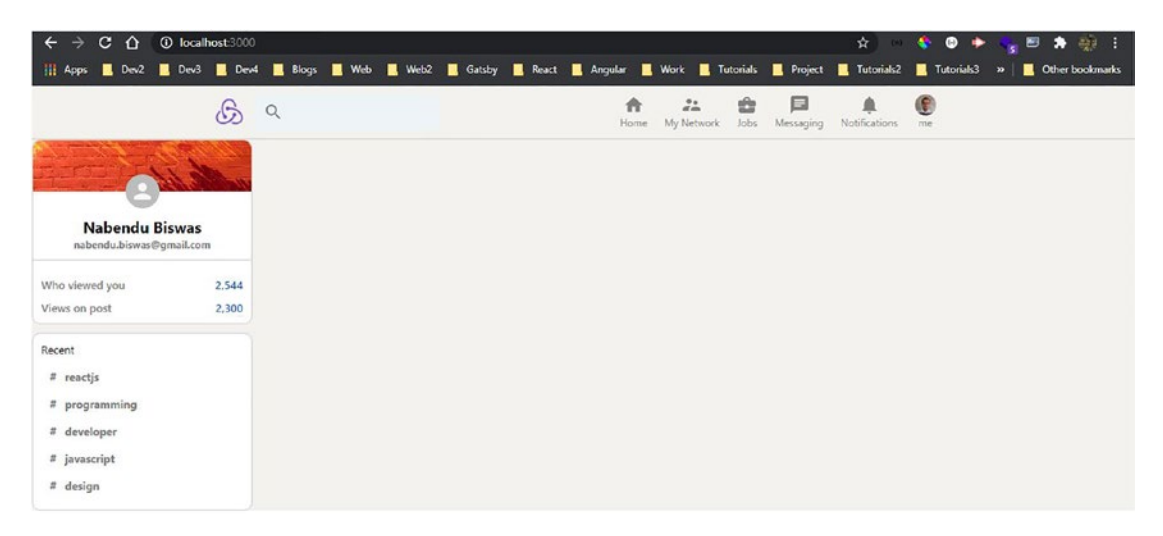

Figure 5-7. Recent box

## **Creating the Feed Component**

We will be working on the Feed component now. So, inside the folder components, create files called Feed.js and Feed.css in the folder components. But we will import Feed component first in the App.js file. The updated code for this is shown in bold here:

```
import Feed from './components/Feed';
```

```
function App() {
  return (
        <div className="app">
        <Header />
        <div className="app_body">
        <Sidebar />
        <Sidebar />
        </div>
        </div>
    );
}
```

```
export default App;
```

Next, put the following content in the file Feed.js. Here, the primary div of feed contains a div called feed\_\_inputContainer, which contains two divs: feed\_\_input and feed\_\_inputOptions.

- The feed\_input contains a create icon and a form. The form contains an input and a button.
- The feed\_\_inputOptions is calling a component InputOption with Icon, title, and color props. The Icon prop is actually a Material UI icon.

```
import { CalendarViewDay, Create, EventNote, Image, Subscriptions } from
'@material-ui/icons'
import React from 'react'
import './Feed.css'
import InputOption from './InputOption'
```

```
CHAPTER 5 BUILDING A CAREER-RELATED SOCIAL MEDIA APP WITH REACT AND FIREBASE
const Feed = () => {
    return (
        <div className="feed">
             <div className="feed inputContainer">
                 <div className="feed input">
                     <Create />
                     <form>
                          <input type="text"/>
                          <button type="submit">Send</button>
                     </form>
                 </div>
                 <div className="feed inputOptions">
                     <InputOption Icon={Image} title="Photo"</pre>
                     color="#70B5F9" />
                     <InputOption Icon={Subscriptions} title="Video"</pre>
                     color="#E7A33E" />
                     <InputOption Icon={EventNote} title="Event"</pre>
                     color="#COCBCD" />
                     <InputOption Icon={CalendarViewDay} title="Write</pre>
                     Article" color="#7FC15E" />
                 </div>
             </div>
        </div>
    )
}
export default Feed
   Now, put the following styles in the Feed.css file:
.feed{
    flex: 0.6;
    margin: 0 20px;
}
.feed inputContainer{
    background-color: white;
    padding: 10px;
146
```

```
BUILDING A CAREER-RELATED SOCIAL MEDIA APP WITH REACT AND FIREBASE
             CHAPTER 5
    padding-bottom: 20px;
    border-radius: 10px;
    margin-bottom: 20px;
}
.feed input{
    border: 1px solid lightgray;
    border-radius: 30px;
    display: flex;
    padding: 10px;
    color: gray;
    padding-left: 15px;
}
.feed input > form{
    display: flex;
    width: 100%;
}
.feed input > form > input{
    border: none;
    flex: 1;
    margin-left: 10px;
    outline-width: 0;
    font-weight: 600;
}
.feed input > form > button{
    display: none;
}
.feed inputOptions{
    display: flex;
    justify-content: space-evenly;
```

}

Now, create a file called InputOption.js and put the following content in it. The component is mainly used to show different icons with props passed to it.

```
export default InputOption
```

Now, we will create the styles for this in the InputOption.css file.

```
.inputOption{
    display: flex;
    align-items: center;
    margin-top: 15px;
    color: gray;
    padding: 10px;
    cursor: pointer;
}
.inputOption:hover{
    background-color: whitesmoke;
    border-radius: 10px;
}
.inputOption > h4{
    margin-left: 5px;
}
```

Our Feed component is complete and looks like Figure 5-8 on localhost.

| ← → C ① 0 localho                                                               | st:3000        |              |                  |                    |                     | <b>\$</b>                 | 🔇 🕸 🔶 👡 🖻 🕭 🎡 🗄                      |
|---------------------------------------------------------------------------------|----------------|--------------|------------------|--------------------|---------------------|---------------------------|--------------------------------------|
| 🚻 Apps 📃 Dev2 📃 Dev3 📘                                                          | 📃 Dev4 📃 Blogs | 🛄 Web 📃 Web2 | 🛄 Gatsby 📃 React | 📕 Angular 📕 Work 📕 | Tutorials 📃 Project | Tutorials2                | 📕 Tutorials3 🛛 🗰 📕 🛄 Other bookmarks |
|                                                                                 | G a            |              |                  | Home My Network    | Jobs Messaging      | <b>A</b><br>Notifications | ()<br>nie                            |
| de la comercia                                                                  |                |              |                  |                    |                     |                           |                                      |
| Nabendu Biswas<br>nabendu.biswas@gmail.com                                      |                | 💻 Photo      | Video            | 🗐 Event            | 🔳 Write Article     |                           |                                      |
| Who viewed you     2.       Views on post     2.                                | 544            |              |                  |                    |                     |                           | -                                    |
| Recent<br>E reactis<br>E programming<br>E developer<br>E javascript<br>E design |                |              |                  |                    |                     |                           |                                      |

Figure 5-8. Add Post section

## **Building the Post Section**

We will be working on the Post section now. So, inside the folder components, create files called Post.js and Post.css. But we will import Post component first into the Feed.js file. Also, notice that we are passing three props to it: name, description, and message. The updated code is shown in bold here:

```
import Post from './Post'
```

Next put the following content in the file Post.js. Here, the primary div of post contains three divs: post\_header, post\_body, and post\_buttons.

- The post\_header contains an avatar icon and another div called post\_info, which contains an h2 and p. We show the name and description props here.
- The post\_body shows the message prop.
- The post\_\_buttons is calling a component InputOption with Icon, title, and color props. The Icon prop is actually a Material UI icon.

```
import { Avatar } from '@material-ui/core'
import { ChatOutlined, SendOutlined, ShareOutlined, ThumbUpAltOutlined }
from '@material-ui/icons'
import React from 'react'
import InputOption from './InputOption'
import './Post.css'
const Post = ({ name, description, message, photoUrl }) => {
   return (
        <div className="post">
            <div className="post header">
                <Avatar />
                <div className="post info">
                    <h2>{name}</h2>
                    {description}
                </div>
            </div>
            <div className="post body">
                {message}
            </div>
            <div className="post buttons">
                <InputOption Icon={ThumbUpAltOutlined} title="Like"
                color="gray" />
                <InputOption Icon={ChatOutlined} title="Comment"</pre>
                color="gray" />
                <InputOption Icon={ShareOutlined} title="Share"</pre>
                color="gray" />
```

```
background-color: white;
    padding: 15px;
    margin-bottom: 10px;
    border-radius: 10px;
}
.post_header{
    display:flex;
    margin-bottom: 10px;
}
.post info{
    margin-left: 10px;
}
.post info > p{
    font-size: 12px;
    color: gray;
}
.post info > h2{
    font-size: 15px;
}
.post__body{
    overflow-wrap: anywhere;
}
```

```
CHAPTER 5 BUILDING A CAREER-RELATED SOCIAL MEDIA APP WITH REACT AND FIREBASE
```

```
.post__buttons{
    display: flex;
    justify-content: space-evenly;
}
```

Now, on localhost, we will see a nice posting section, as shown in Figure 5-9.

| 🐻 React Redux App 🛛 🗙                       | +                                  |                          |                                  | - 🗆 X                          |
|---------------------------------------------|------------------------------------|--------------------------|----------------------------------|--------------------------------|
| ← → C ☆ () localhost:3000                   |                                    |                          | <b>\$</b> 00                     | 🔹 🛛 🔶 🦕 🖻 🌲 🍈 E                |
| 👭 Apps 📜 Dev2 📃 Dev3 🛄 Dev4                 | 📕 Blogs 📕 Web 📕 Web2 📕 Gatsby 📕 Re | act 📕 Angular 📕 Work 📕 1 | Tutorials 🧾 Project 📃 Tutorials2 | Tutorials3 »   Cther bookmarks |
| B                                           | Q                                  | Home My Network          | Jobs Messaging Notifications     | ()<br>me                       |
| nde 11                                      | 1                                  |                          |                                  |                                |
| Nabendu Biswas<br>nabendu.biswas@gmail.com  | 🛃 Photo 🧧 Video                    | 🗐 Event                  | Write Article                    |                                |
| Who viewed you 2,544<br>Views on post 2,300 | Nabendu Biswas<br>This is a test   |                          |                                  |                                |
| Recent                                      | This is awesome thing to do        |                          |                                  |                                |
| # reactjs<br># programming                  | IC Like 🗏 Comme                    | nt < Share               | ➢ Send                           |                                |
| # developer<br># javascript                 |                                    |                          |                                  |                                |
| # design                                    |                                    |                          |                                  |                                |

Figure 5-9. Post example

## **Integrating Firebase with React**

We will be now integrating Firebase into our project. The first thing to do is install Firebase in our project by running the following command from the terminal.

```
npm install firebase
```

Next, you will update our firebase.js file to use the config to initialize the app. After that, use Firestore as the database. We are also using authentication in the project.

```
import firebase from 'firebase'
```

```
const firebaseConfig = {
    ...
    ...
};
152
```

```
const firebaseApp = firebase.initializeApp(firebaseConfig)
const db = firebaseApp.firestore()
const auth = firebase.auth()
```

#### export { auth, db }

Now, back in Feed.js, we are first importing the required things. After that, we will create two state variables: posts and input.

Now, inside useEffect, we will call Firebase to get the posts collection and then take the snapshot. In Firebase terms, it is the live data, which we will get instantly. We will then set this data in the posts array, via setPosts().

We also have a sendPost(), which will be linked to onClick soon. Here, we are adding a post to Firebase. The message will be taken from the input field, and timestamp is the server timestamp. We are hard-coding the rest of the fields.

Now, inside the return statement in the Feed.js file, we are adding value and onChange to the input field and onClick to the button.

After that, we are mapping through the posts array and passing different props from Firebase to the Post component. The updated code for this is shown in bold here:

```
import React, { useEffect, useState } from 'react'
import { db } from '../firebase'
import firebase from 'firebase'
const Feed = () => {
    const [posts, setPosts] = useState([])
    const [input, setInput] = useState('')
    useEffect(() => {
    db.collection('posts').orderBy('timestamp', 'desc').
    onSnapshot(snapshot => {
      setPosts(snapshot.docs.map(doc => ({
      id: doc.id,
      data: doc.data()
      })))
    })
    })
    })
```

```
const sendPost = e => {
e.preventDefault()
db.collection('posts').add({
name: 'Nabendu Biswas',
description: 'This is a test',
message: input,
photoUrl: '',
timestamp: firebase.firestore.FieldValue.serverTimestamp()
})
setInput('')
}
return (
<div className="feed">
<div className="feed inputContainer">
<div className="feed input">
    <Create />
    <form>
    <input value={input} onChange={e => setInput(e.target.value)}
    type="text" />
    <button onClick={sendPost} type="submit">Send
    </button>
    </form>
</div>
<div className="feed inputOptions">
            . . .
</div>
</div>
{posts.map(({ id, data }) => (
<Post
    key={id}
    name={data.name}
    description={data.description}
    message={data.message}
    photoUrl={data.photoUrl}
1>
```

```
CHAPTER 5 BUILDING A CAREER-RELATED SOCIAL MEDIA APP WITH REACT AND FIREBASE
))}
</div>
)
```

#### export default Feed

}

Now, whenever we type something in the input box and press Enter, it is shown in real time in our app, as shown in Figure 5-10.

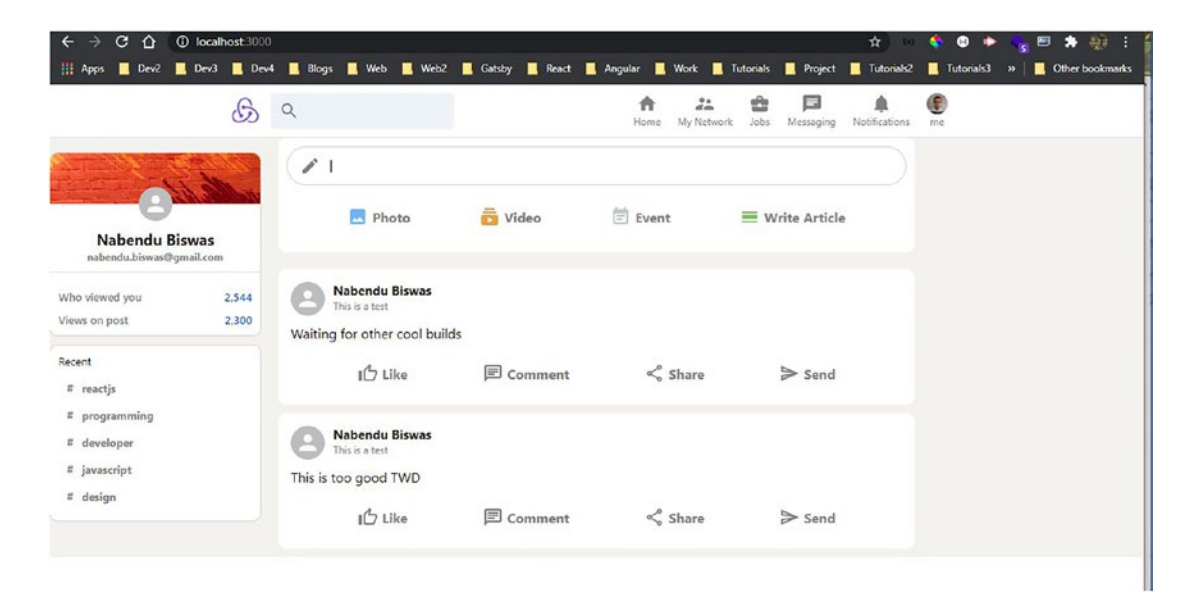

Figure 5-10. Real time

## **Integrating Redux**

We will now be integrating Redux into our project. Redux will be used to take the user details and store them in the global state so that they are available in all components.

Because we have already added Redux to the project while creating it, we need to remove some boilerplate code. Inside the features\counter folder, delete the Counter.js and Counter.module.css files.

Next, move the counterSlice.js file to the features folder and delete the empty counter folder.

Now, in the store.js file, change the name, as we want a user and not a counter. Also, change the counterSlice.js filename to userSlice.js. The updated code for this is shown in bold here:

```
import { configureStore } from '@reduxjs/toolkit';
import userReducer from '../features/userSlice';
export const store = configureStore({
   reducer: {
      user: userReducer,
    },
});
```

Now, update userSlice.js with the following content. Here, we have the initial state of the user. After that, we have login and logout inside the reducers. Both of them change the user state.

We are exporting the login and logout, which we will use soon to change the state. We are also exporting selectUser, through which we can get the user state at any point in time. The code for this is shown here:

```
import { createSlice } from '@reduxjs/toolkit';
export const userSlice = createSlice({
 name: 'user',
  initialState: {
   user: null,
 },
 reducers: {
   login: (state, action) => {
      state.user = action.payload;
    },
    logout: state => {
      state.user = null;
    },
  },
});
export const { login, logout } = userSlice.actions;
```

```
CHAPTER 5 BUILDING A CAREER-RELATED SOCIAL MEDIA APP WITH REACT AND FIREBASE
export const selectUser = state => state.user.user;
export default userSlice.reducer;
```

Now, when we go to localhost and open the Redux devtool, we can see our global Redux state of the user, as shown in Figure 5-11.

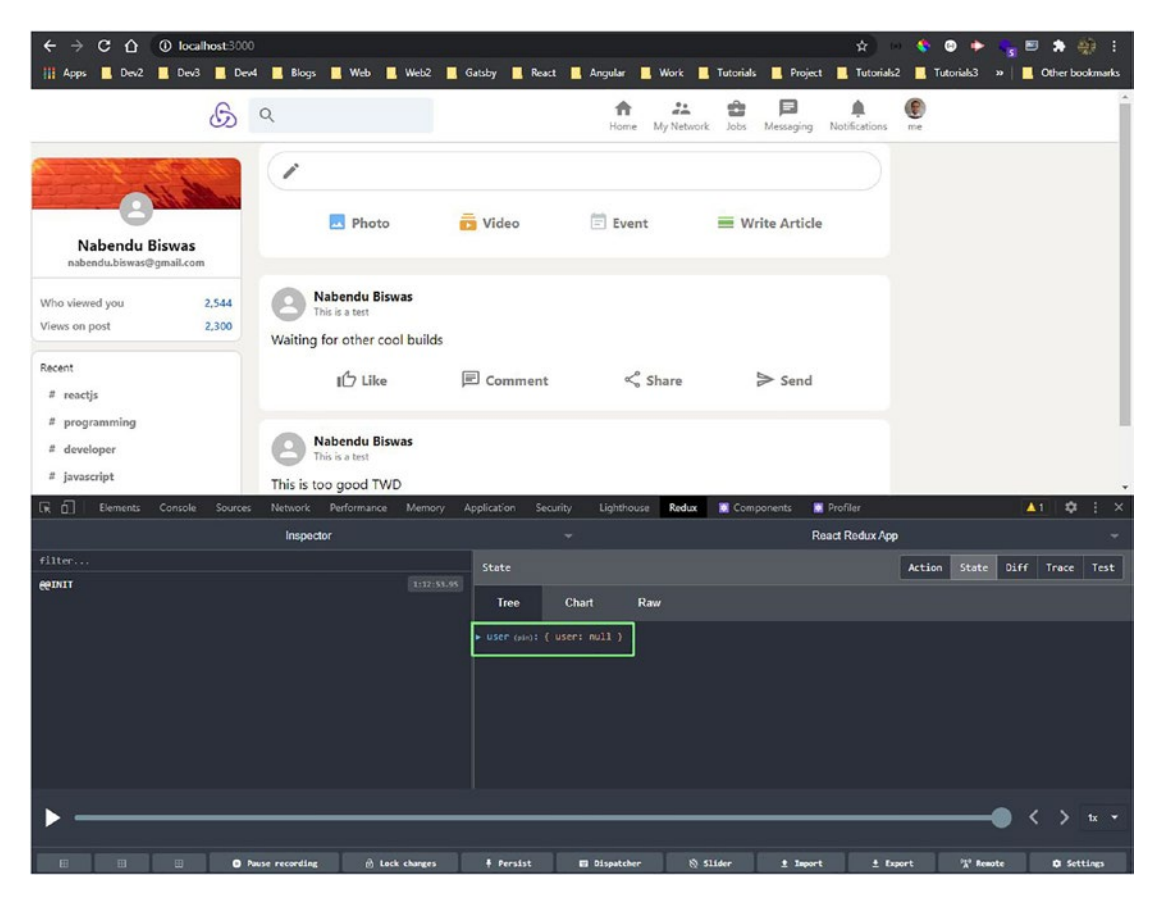

Figure 5-11. Global state

# **Building the Login Page**

In this section, we will build our login page and use Redux. So, create two files called Login.js and Login.css in the components folder.

Make the following changes in the App.js file. Here, we are first importing the useSelector and selectUser and then the Login component.

Also, we are using the useSelector hook from react-redux. Inside the return element, if the user is not available, we are showing the Login component or else the other components. The updated code is shown in bold here:

```
import { useSelector } from 'react-redux';
import { selectUser } from './features/userSlice';
import Login from './components/Login';
function App() {
 const user = useSelector(selectUser)
 return (
     <div className="app">
     <Header />
     {!user ? (<Login />) : (
     <div className="app body">
     <Sidebar />
     <Feed />
     </div>
     )}
     </div>
 );
}
```

```
export default App;
```

Now, in the Login.js file, put the following content. Here, we are showing an image and then a form containing four input fields and one button.

We also have a paragraph outside the form, which contains a span to register.

```
CHAPTER 5 BUILDING A CAREER-RELATED SOCIAL MEDIA APP WITH REACT AND FIREBASE
```

```
<form>
                <input type="text" placeholder="Full name (required if
                registering)" />
                <input type="text" placeholder="Profile pic URL</pre>
                (optional)" />
                <input type="email" placeholder="Email" />
                <input type="password" placeholder="Password" />
                <button type="submit" onClick={loginToApp}>Sign In
                </button>
            </form>
            Not a member?{' '}
                <span onClick={register} className="login
                register">Register Now</span>
            </div>
    )
}
export default Login
   Also, add the following styles in the Login.css file:
```

```
.login{
    display: grid;
    place-items: center;
    margin-left: auto;
    margin-right: auto;
    padding-top: 100px;
    padding-bottom: 100px;
}
.login > img{
    object-fit: contain;
    height: 70px;
    margin-top: 20px;
    margin-bottom: 20px;
}
```

```
CHAPTER 5
          BUILDING A CAREER-RELATED SOCIAL MEDIA APP WITH REACT AND FIREBASE
.login > form{
    display: flex;
    flex-direction: column;
}
.login > form > input{
    width: 350px;
    height: 50px;
    font-size: 20px;
    padding-left: 10px;
    margin-bottom: 10px;
    border-radius: 5px;
}
.login > form > button{
    width: 365px;
    height: 50px;
    font-size: large;
    color: #fff;
    background-color: #0074b1;
    border-radius: 5px;
}
.login register{
    color: #0177b7;
    cursor: pointer;
}
.login > p{
    margin-top: 20px;
}
```

Now, our login screen will look like Figure 5-12 on localhost.

| ← → C ☆ @ | Diocalhost:30 | 00<br>ev4 📃 Blogs | 📕 Web 📕 | Web2 📕 Gatsby | 📕 React 📕 Ang    | jular 📃 Work | 🔜 Tutorials  | Project        | ≎• ☆<br><mark></mark> Tutorials2 | 🔹 💿 🔶<br>🚺 Tutorials3 | 🐂 🖻 🌲 颜<br>»   📕 Otherbook | :<br>marks |
|-----------|---------------|-------------------|---------|---------------|------------------|--------------|--------------|----------------|----------------------------------|-----------------------|----------------------------|------------|
|           | B             | Q                 |         |               |                  | Home My N    | ietwork Jobs | F<br>Messaging | <b>A</b><br>Notifications        | ()<br>me              |                            |            |
|           |               |                   |         |               |                  |              |              |                |                                  |                       |                            |            |
|           |               |                   |         |               |                  |              |              |                |                                  |                       |                            |            |
|           |               |                   |         |               | G                |              |              |                |                                  |                       |                            |            |
|           |               |                   |         | Full name     | e (required if r | egistering)  |              |                |                                  |                       |                            |            |
|           |               |                   |         | Profile pie   | URL (option      | al)          |              |                |                                  |                       |                            |            |
|           |               |                   |         | James         |                  |              |              |                |                                  |                       |                            |            |
|           |               |                   |         |               |                  |              |              |                |                                  |                       |                            |            |
|           |               |                   |         |               | Sign In          |              |              |                |                                  |                       |                            |            |
|           |               |                   |         | N             | ot a member? Re  | gister Now   |              |                |                                  |                       |                            |            |
|           |               |                   |         |               |                  |              |              |                |                                  |                       |                            |            |

Figure 5-12. Login screen

# **Adding Email Authentication**

Now, we will add email authentication to our app, so we have to enable it from the Firebase console first.

So, click the **Authentication** tab and then the **Get started** button, as shown in Figure 5-13.

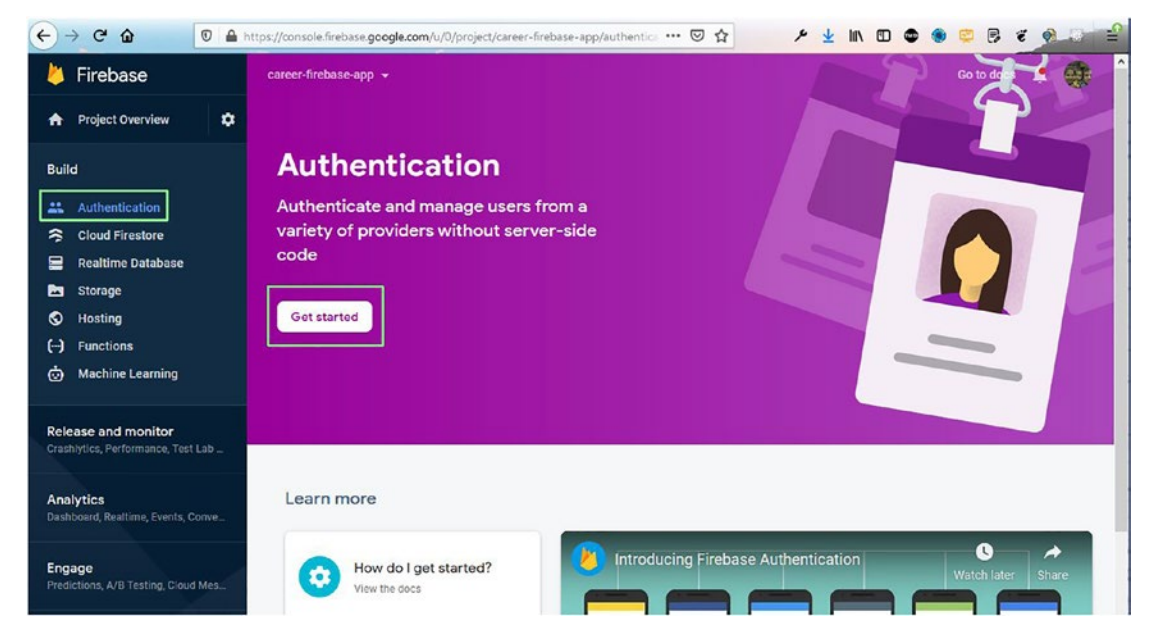

Figure 5-13. Authentication

After that, hover over Email/Password and click the edit icon, as shown in Figure 5-14.

|                                                 | ttps://console.firebase.gcogle.com/u/0/project/career-firebase-app/auth | ientic: ••• 🗵 🏠 🔸 🛓 | IN ED 🗢 🖲 🤤 🖻 🧉 🙆 🔐 🖆 |
|-------------------------------------------------|-------------------------------------------------------------------------|---------------------|-----------------------|
| と Firebase                                      | career-firebase-app 👻                                                   |                     | Go to docs 🌲 🎯 ˆ      |
| A Project Overview                              | Authentication                                                          |                     | 0                     |
| Build                                           | Users Sign-In method Templates Usage                                    |                     |                       |
| Authentication     Cloud Firestore              | Sign-in providers                                                       |                     |                       |
| 🚍 Realtime Database                             | Provider                                                                | Status              |                       |
| 🔤 Storage                                       | Email/Password                                                          | Disabled            | 1                     |
| <ul> <li>Hosting</li> <li>Functions</li> </ul>  | C Phone                                                                 | Disabled            | Edit configuration    |
| 💩 Machine Learning                              | G Google                                                                | Disabled            |                       |
| Release and monitor                             | Play Games                                                              | Disabled            |                       |
|                                                 | 😘 Game Center                                                           | Disabled            |                       |
| Analytics<br>Dashboard, Realtime, Events, Conve | Facebook                                                                | Disabled            |                       |
| France                                          | 😏 Twitter                                                               | Disabled            |                       |
| Predictions, A/B Testing, Cloud Mes             | <b>O</b> GitHub                                                         | Disabled            |                       |
|                                                 | 😗 Yahoo                                                                 | Disabled            |                       |
|                                                 | Microsoft                                                               | Disabled            |                       |
|                                                 | Apple                                                                   | Disabled            |                       |
| Extensions                                      | Anonymous                                                               | Disabled            |                       |
| Spark Upgrade<br>Free \$0/month C               | Authorised domains ③                                                    |                     |                       |

Figure 5-14. Email configuration

In the pop-up, click the **Enable** button and then the **Save** button, as shown in Figure 5-15.

| ← → ♂ ŵ 0                                                 | https://console.firebase.google.com/u/0/project/ca | areer-firebase-app/authentic 🚥 👽 🏠                                | × ⊻ IN ₪ ⊄                  | 9 9 8 8 9 3 1 1 1 1 1 1 1 1 1 1 1 1 1 1 1 1 1 1 |
|-----------------------------------------------------------|----------------------------------------------------|-------------------------------------------------------------------|-----------------------------|-------------------------------------------------|
| ど Firebase                                                | career-firebase-app 👻                              |                                                                   |                             | Go to docs 🌲 🊳 🔒                                |
| A Project Overview                                        | <ul> <li>Authentication</li> </ul>                 |                                                                   |                             | 0                                               |
| Build                                                     | Users Sign-in method Templates                     | Usage                                                             |                             |                                                 |
| Authentication                                            | Sign-in providers                                  |                                                                   |                             |                                                 |
| 🚍 🛛 Realtime Database                                     | Provider                                           | Status                                                            |                             |                                                 |
| Storage                                                   | Email/Password                                     |                                                                   |                             |                                                 |
| ♥ Hosting<br>() Functions<br>ⓒ Machine Learning           | Allow users to sign                                | up using their email address and password. Our t                  | SDKs also provide email add | Enable                                          |
| Release and monitor<br>Crashlytics, Performance, Test Lab | enfication, passwor<br>Email link (passwor         | rd recovery and email address change primitives<br>dless sign-in) | Learn more                  | ) Enable                                        |
| Analytics<br>Dashboard, Realtime, Events, Conve           | -                                                  |                                                                   |                             | Cancel Save                                     |
| Engage                                                    | Se Phone                                           | Disabled                                                          |                             |                                                 |
| Predictions, A/B Testing, Cloud Mes                       | G Google                                           |                                                                   |                             |                                                 |

Figure 5-15. Enable button

Now, in the Login.js file, we will create four different state variables for email, password, name, and profilePic.

We are also completing our register function here. Inside the function, we will return back, if the user doesn't enter a name. After that, we are using the createUserWithEmailAndPassword from Firebase to register the user.

After the registration is done, we are using the dispatch function from Redux to send the login to set the global state. The updated code is shown in bold here:

```
import React, { useState } from 'react'
import { useDispatch } from 'react-redux'
import { auth } from '../firebase'
import { login } from '../features/userSlice'
const Login = () => {
    const [email, setEmail] = useState('')
    const [password, setPassword] = useState('')
    const [name, setName] = useState('')
    const [profilePic, setProfilePic] = useState('')
    const dispatch = useDispatch()
    const register = () => {
```

```
if(!name) return alert('Please enter a Full Name')
     auth.createUserWithEmailAndPassword(email.password)
     .then(userAuth => userAuth.user.updateProfile({ displayName: name,
     photoURL: profilePic })
     .then(() => {
     dispatch(login({ email: userAuth.user.email, uid: userAuth.user.uid,
     displayName: name, photoUrl: profilePic }))
     }))
     }
     const loginToApp = (e) => {}
return (
     <div className="login">
     <img src="logo512.png" alt="logo"/>
     <form>
     <input value={name} onChange={e => setName(e.target.value)}
     type="text" placeholder="Full name (required if registering)" />
     <input value={profilePic} onChange={e => setProfilePic(e.target.
     value)} type="text" placeholder="Profile pic URL (optional)" />
     <input value={email} onChange={e => setEmail(e.target.value)}
     type="email" placeholder="Email" />
     <input value={password} onChange={e => setPassword(e.target.value)}
     type="password" placeholder="Password" />
     <button type="submit" onClick={loginToApp}>Sign In</button>
     </form>
     . . .
     </div>
     )
export default Login
```

}

Now, on localhost when we give the full name, profile picture, email, and password, and click Register Now, we will be taken directly to all components, because in App.js the user will not be blank, as shown in Figure 5-16.

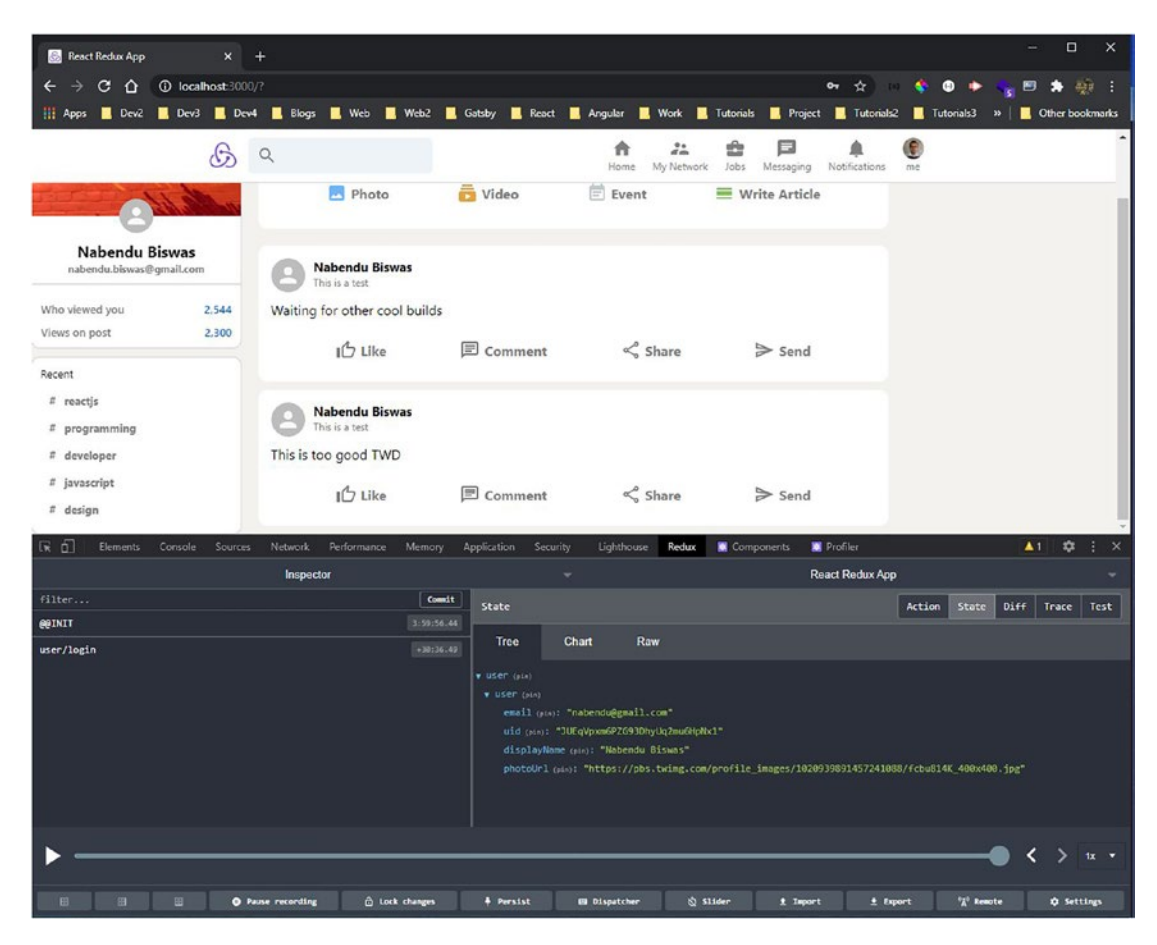

Figure 5-16. User login

Now, we want to persist the login because if we refresh, we are taken back to the Register page.

So, in the App.js file, we will use the dispatch and login methods again. But we will check login from within a useEffect, where we are checking it from onAuthStateChanged. The updated code is shown in bold here:

```
import React, { useEffect } from 'react';
import { useDispatch, useSelector } from 'react-redux';
import { login, selectUser } from './features/userSlice';
import { auth } from './firebase';
function App() {
 const user = useSelector(selectUser)
 const dispatch = useDispatch()
 useEffect(() => {
     auth.onAuthStateChanged(userAuth => {
    if(userAuth){
     dispatch(login({ email: userAuth.email, uid: userAuth.uid,
     displayName: userAuth.displayName, photoUrl: userAuth.
    photoUrl }))
     }
    })
 },[])
 return (
     • • •
 );
}
export default App;
```

Now, we will add the functionality to log out when we click the picture in the header. So, in the Header.js file, update the code to the following. Here, we are first importing the required things and after that in props sending the onClick, which runs the logoutApp().

Inside the logoutApp function, we are just dispatch for the logout for Redux and the auth.signout() for Firebase. The updated code is shown in bold here:

```
import { useDispatch } from 'react-redux'
import { logout } from '.../features/userSlice'
import { auth } from '.../firebase'
```

```
const Header = () => {
     const dispatch = useDispatch()
     const logoutApp = () => {
     dispatch(logout())
     auth.signOut()
     }
     return (
     <div className="header">
             <div className="header left">
                    . . .
             </div>
             <div className="header right">
             <HeaderOption avatar="https://pbs.twimg.com/profile</pre>
             images/1020939891457241088/fcbu814K 400x400.jpg" title="me"
             onClick={logoutApp} />
             </div>
         </div>
     )
}
```

```
export default Header
```

Now, we have to update the HeaderOption.js file, from where we will pass onClick as a callback function. The updated code is shown in bold here:

Now, one thing that is remaining is for the user to log in after registering. For that, in the Login.js file, update loginToApp(). Inside the function, we are using signInWithEmailAndPassword from Firebase to send the email and password, and after that we are dispatching it in Redux.

Now, we can go to localhost and give the email and password and click the **Sign In** button. The updated code is shown in bold here:

```
const Login = () => {
    . . .
      const loginToApp = (e) => {
      e.preventDefault()
      auth.signInWithEmailAndPassword(email,password)
      .then((userAuth) => {
          dispatch(login({
          email: userAuth.user.email,
          uid: userAuth.user.uid,
          displayName: userAuth.user.displayName,
          photoUrl: userAuth.user.photoUrl
          }))
      })
      }
      return (
      . . .
      )
}
```

```
export default Login
```

### **Using User Information**

Now that we have gotten the user information, we will use it in different parts of the application.

We will first change the information in the Sidebar.js file. To use the user data, we need to call useSelector with selectUser. Inside the return statement, we are using it in Avatar, username, and email. The updated code is shown in bold here:

```
import { useSelector } from 'react-redux'
import { selectUser } from '../features/userSlice'
const Sidebar = () => {
    const user = useSelector(selectUser)
  . . .
    return (
    <div className="sidebar">
        <div className="sidebar top">
        <img src="background.jpg" alt="Background" />
        <Avatar src={user?.photoUrl} className="sidebar avatar">
        {user.email[0]}</Avatar>
        <h2>{user.displayName}</h2>
        <h4>{user.email}</h4>
        </div>
        . . .
    </div>
    )
}
```

```
export default Sidebar
```

Now, in Header.js, instead of passing the hard-coded URL, we will pass the avatar prop a Boolean value in the last HeaderOption. The updated code is shown in bold here:

```
const Header = () => {
    ...
    return (
    <div className="header">
        ...
        <div className="header__right">
        ...
```

```
CHAPTER 5 BUILDING A CAREER-RELATED SOCIAL MEDIA APP WITH REACT AND FIREBASE

<HeaderOption avatar={true} title="me" onClick={logoutApp} />

</div>

</div>
```

Now, in the HeaderOption.js file, we will use uaeSelector again to get access to the user. After that, we are using the first letter of email or photoUrl. The updated code is shown in bold here:

```
import { useSelector } from 'react-redux'
import { selectUser } from '../features/userSlice'
const HeaderOption = ({ avatar, Icon, title, onClick }) => {
    const user = useSelector(selectUser)
    return (
        <div onClick={onClick} className="headerOption">
            {Icon && <Icon className="headerOption_icon" />}
            {avatar && <Avatar className="headerOption_icon" src={user?.
            photoUrl}>{user?.email[0]}</Avatar>}
            <h3 className="headerOption_title">{title}</h3>
        </div>
        )
}
```

```
export default HeaderOption
```

Next, in the Feed.js file, we will use the uaeSelector again to get access to the user. Then we are using it while adding the post. The updated code is shown in bold here:

```
import { useSelector } from 'react-redux'
import { selectUser } from '../features/userSlice'
const Feed = () => {
    const user = useSelector(selectUser)
    ...
```

```
const sendPost = e => {
  e.preventDefault()
  db.collection('posts').add({
    name: user.displayName,
    description: user.email,
    message: input,
    photoUrl: user.photoUrl || '',
    timestamp: firebase.firestore.FieldValue.serverTimestamp()
  })
  setInput('')
  }
  return (
  ...
  )
}
```

export default Feed

Now, in Post.js, we are using the photoUrl passed from the Feed component. The updated code is shown in bold here:

```
CHAPTER 5 BUILDING A CAREER-RELATED SOCIAL MEDIA APP WITH REACT AND FIREBASE
```

Now, a small fix is needed in App.css for our app to look good. The updated code is shown in bold here:

```
.app__body{
   display: flex;
   margin-top: 35px;
   max-width: 1200px;
   margin-left: 20px;
   margin-right: 20px;
}
```

Our app is almost complete and looking good with the user data (Figure 5-17).

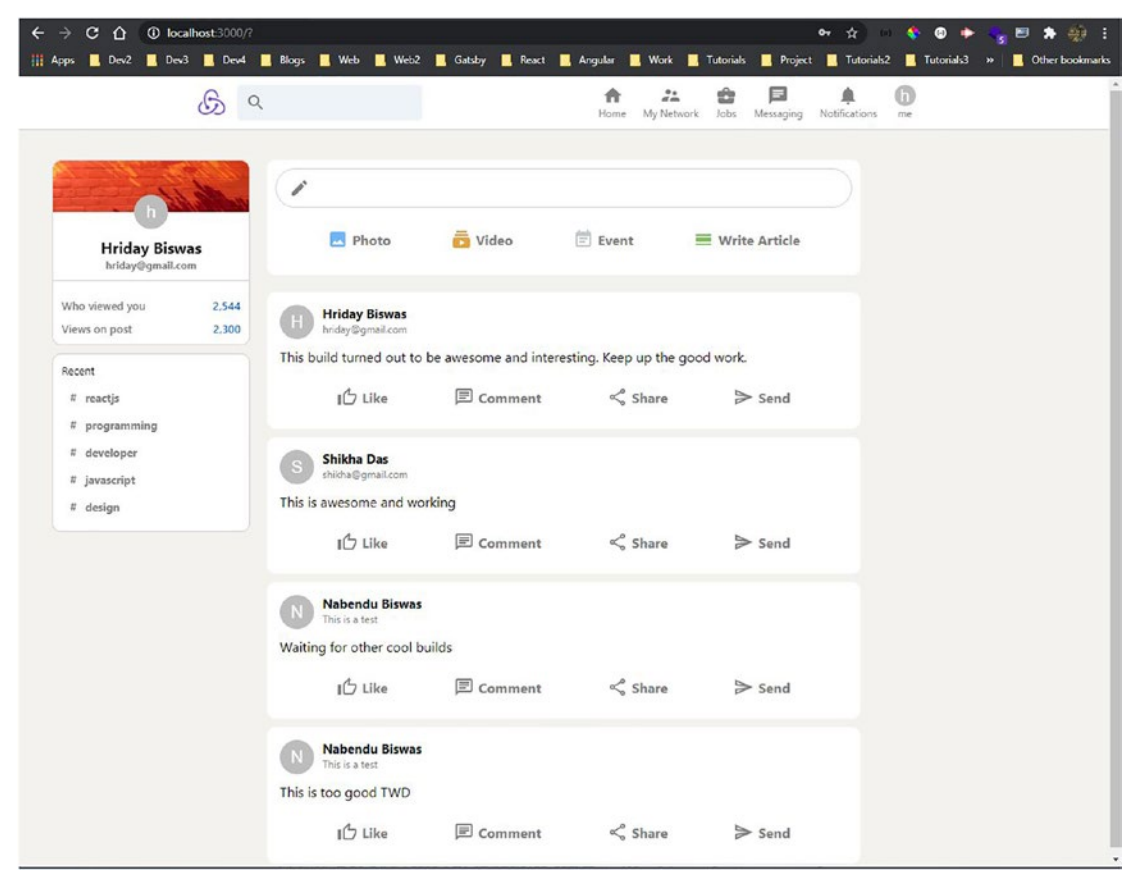

Figure 5-17. Almost complete

## **Building the Widget Section**

We are going to build our last section, which is the widget section. Create two files, Widgets.js and Widgets.css, inside the components folder. Also, include Widgets component in the App.js file. The updated code is shown in bold here:

```
import Widgets from './components/Widgets';
```

```
function App() {
    . . .
    . . .
  return (
      <div className="app">
      <Header />
      {!user ? (<Login />) : (
      <div className="app body">
      <Sidebar />
      <Feed />
      <Widgets />
      </div>
      )}
      </div>
  );
}
```

```
export default App;
```

Now, we will put the following content in the Widgets.js file. It is just a static file, where we have a heading and an info icon. After that, we are calling the function newsArticle, with different props.

```
import { FiberManualRecord, Info } from '@material-ui/icons'
import React from 'react'
import './Widgets.css'
const Widgets = () => {
   const newsArticle = (heading, subtitle) => (
```
```
CHAPTER 5
                       BUILDING A CAREER-RELATED SOCIAL MEDIA APP WITH REACT AND FIREBASE
        <div className="widgets article">
            <div className="widgets _articleleft">
                <FiberManualRecord />
            </div>
            <div className="widgets articleright">
                <h4>{heading}</h4>
                {subtitle}
            </div>
        </div>
    )
return (
    <div className="widgets">
      <div className="widgets__header">
        <h2>Tech News</h2>
        <Info />
      </div>
        {newsArticle("TWD at top with 500k subscriber", "Top news - 9099
        readers")}
        {newsArticle("Qualcomm Snapdragon 775 Series", "Top news - 8760
        readers")}
        {newsArticle("Amazfit T-Rex Pro Hands", "Top news - 999 readers")}
        {newsArticle("Apple Music Service Feature for iOS", "Top news - 899
        readers")}
        {newsArticle("Mars Rover Perseverance Takes First Drive", "Top
        news - 799 readers")}
        {newsArticle("Twitter CEO Jack Dorsey Auctions Tweet", "Top news -
        599 readers")}
    </div>
  )
}
export default Widgets
```

#### CHAPTER 5 BUILDING A CAREER-RELATED SOCIAL MEDIA APP WITH REACT AND FIREBASE

Now, we will put the styles for this in the Widgets.css file.

```
.widgets{
    position: sticky;
    top: 80px;
    flex: 0.2;
    background-color: white;
    border-radius: 10px;
    border: 1px solid lightgray;
    height: fit-content;
    padding-bottom: 10px;
}
.widgets header{
    display: flex;
    align-items: center;
    justify-content: space-between;
    padding: 10px;
}
.widgets header > h2{
    font-size: 16px;
    font-weight: 400;
}
.widgets__article{
    display: flex;
    padding: 10px;
    cursor: pointer;
}
.widgets article:hover{
    background-color: whitesmoke;
}
.widgets articleleft{
    color: #0177b7;
    margin-left: 5px;
}
176
```

```
CHAPTER 5 BUILDING A CAREER-RELATED SOCIAL MEDIA APP WITH REACT AND FIREBASE
.widgets_articleight > .MuiSvgIcon-root{
   font-size: 15px;
}
.widgets_articleright > h4{
   font-size: 14px;
}
.widgets_articleright > p{
   font-size: 12px;
   color: gray;
}
```

Our app is complete now! It looks like Figure 5-18.

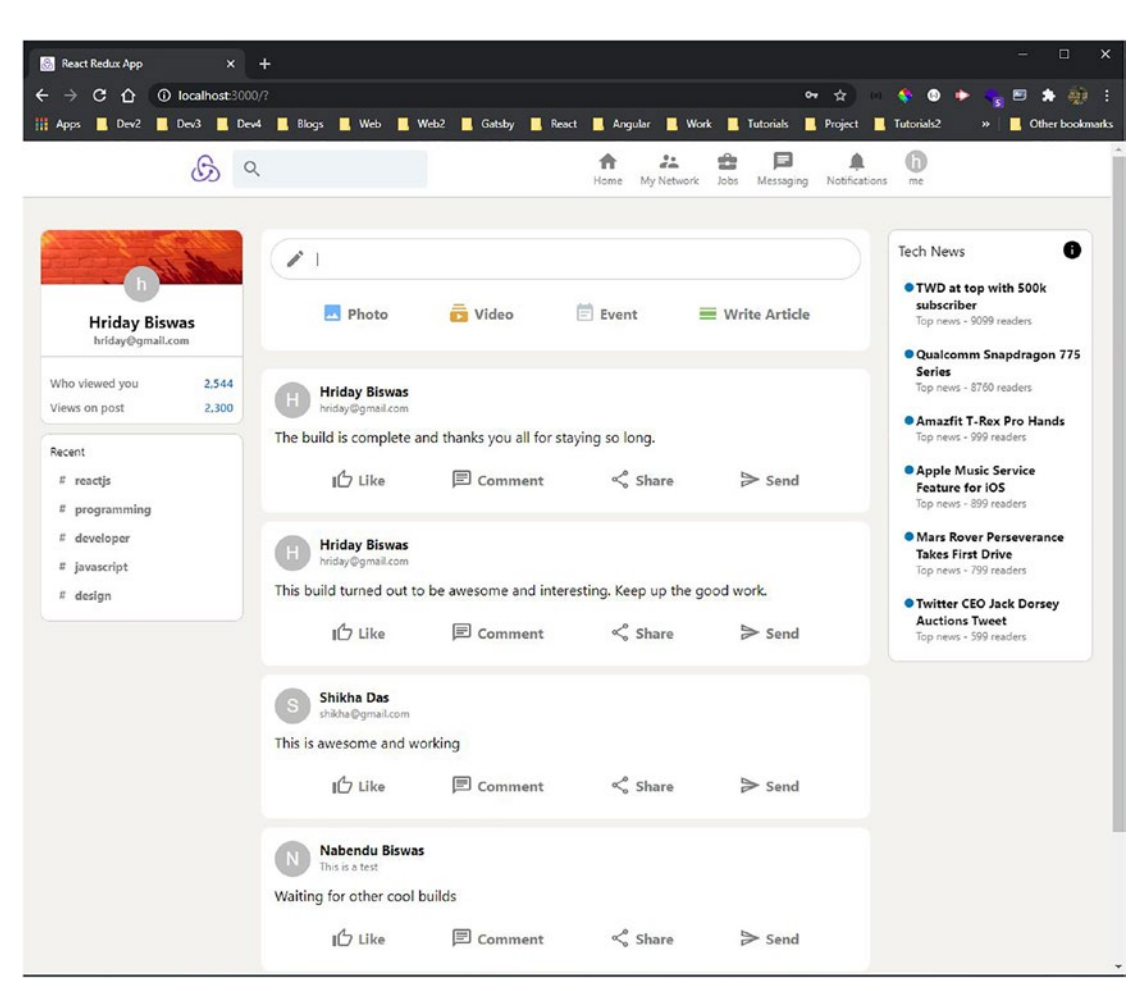

#### CHAPTER 5 BUILDING A CAREER-RELATED SOCIAL MEDIA APP WITH REACT AND FIREBASE

Figure 5-18. Our final app

# **Deploying and Hosting Through Firebase**

We can deploy our app in Firebase, and we will follow the same steps as in earlier chapters.

The deployment was successful and works properly (Figure 5-19).

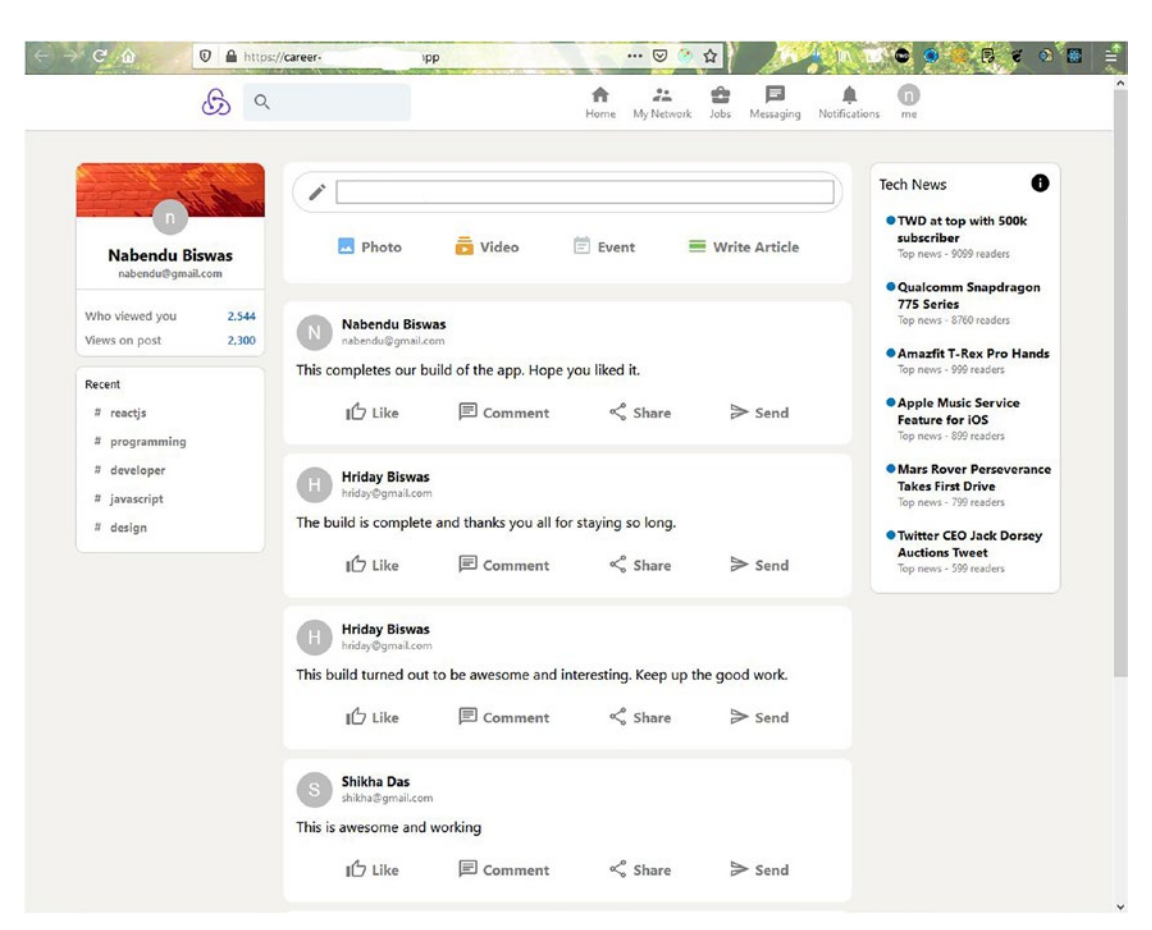

CHAPTER 5 BUILDING A CAREER-RELATED SOCIAL MEDIA APP WITH REACT AND FIREBASE

Figure 5-19. Deployed

# Summary

In this chapter, you learned how to make a career-related social media app, which you can log into through email. You saw how to create the web app with React and also learned to use Redux. You also learned how to do the hosting in Firebase.

# Index

# **A**, **B**

Back-end-as-a-service (BaaS), 1

# C, D, E

Career-related social media app, 129, 130 create-react-app, 130 deployment/hosting, 178, 179 email authentication App.js, 166, 167 configuration, 162, 163 enable button, 163, 164 getting started, 161, 162 Header.js, 167, 168 HeaderOption.js, 168 Login.js, 164, 165 loginToApp(), 169 logoutApp function, 167 register function, 164 user login, 166 feed component App.js, 145 divs, 145 Feed.css, 146, 147 InputOption.css, 148 InputOption.js, 147 localhost, 148, 149 firebase setup, 130, 132 header App.js, 134 divs. 135 Header.css, 136

HeaderOption.css, 137, 138 HeaderOption.js, 137 localhost, 138 npm install, 134 integration Feed.js, 153 firebase.js, 152 mapping, 153-155 real time, 155 sendPost(), 153 useEffect, 153 login page App.js, 157, 158 Login.css, 159, 160 Login.js, 158, 159 login screen, 160, 161 useSelector. 158 Post section divs, 150, 151 Feed.js, 149 localhost, 152 Post.css, 151, 152 React setup, 132, 134 Redux, 155-157 sidebar add styles, 139 App.js, 138 divs, 139, 140 localhost, 142, 144 recentItem function, 143 Sidebar.css, 140–144 user information, 170-173 widget section, 174-178

© Nabendu Biswas 2022

N. Biswas, Beginning React and Firebase, https://doi.org/10.1007/978-1-4842-7812-3

INDEX

## F, G, H, I, J, K, L

**Firebase** authentication, 2 create account, 2, 3 hosting add project, 3, 4 continue button, 6, 7 continue to the console button, 12, 13 create project, 5, 6 installation, 11, 12 naming project, 4, 5 next button, 10, 11 Project settings, 7, 8 register app button, 9, 10 web icon, 8, 9 services, 1 traditional web app, 1, 2

#### M, N, O, P, Q

MongoDB, Express, ReactJS, NodeJS (MERN), 2

## R

ReactJS app running, 17 cloning, 14 deployment, 17 existing project, 15 final-space-react project, 15, 16 firebase login, 14, 15 GitHub, 13, 14 hosting, 15 npm i, 14 npm run build, 16 project building, 16

## S

Storage app, 81 authentication App.js, 123 edit configuration, 121, 122 getting started, 120, 121 localhost, 126 logged-in user, 126, 127 sign-in, 122, 123 signInWithPopup() method, 123 styles, 124, 125 userPhoto, 125 create-react-app, 82 deployment/hosting, 127 FileCard component FileCard.css, 115 FileCard.js, 114, 115 FilesViewer.js, 116 localhost, 116, 117 FileViewer component App.css, 111 app\_main, 111 create database, 105, 106 enable button, 107, 108 file details, 111, 112 FileItem.css, 112 FileItem.js, 110, 111 FilesViewer.css, 113 FilesViewer.js, 108, 109 localhost, 114 test mode, 106, 107 firebase, 82-84 header divs/icons, 87, 88 Header.css, 88-90 Header.js, 86 localhost, 90 npm install, 87

react, 84-86 sidebar, 96 components/icons, 91, 92 creation, 91 FileComponent.css, 95 FileComponent.js, 92, 93 localhost, 93, 94 Sidebar.css, 94 SidebarItem.css, 94, 95 SidebarItem.js, 93 Sidebar.js, 91 SideIcons component, 118-120 uploading files done button, 101, 102 FileComponent.js, 97, 98 firebase.js, 96, 97 handleChange function, 99, 100 handleUpload function, 99, 100 Modal, 98, 99 pop-up, 103, 104 rules, 102, 103 storage, 101 Upload button, 104, 105 Stories apps, 45, 68 create-react-app command, 46 deployment/hosting, 79 firebase add document, 74, 75 collection ID, 72, 73 config code, 47, 48 create collection, 73, 74 create database, 69 create-react-app command, 46 enable button, 70, 71 firebase.js, 69 installation, 69 integration, 76-78 project settings, 47

Start collection, 71, 72 test mode, 70 videos, 75, 76 footer component add styles, 62, 65, 67, 68 channel/avatarSrc props, 62 likes/shares props, 66, 67 localhost, 63, 65, 66 MusicNoteIcon, 64 react-ticker, 64 VideoCard components, 60, 61 VideoFooter component, 61, 62 header component, 57-59 react setup App.css, 50 deletion, 49 firebase.js, 48 index.js, 49 short videos create components, 53 handleVideoPress function, 56 onClick. 56 snapping, 55 VideoCard components, 54, 55 VideoCard.css file, 54 VideoCard.js file, 53, 54 structure App.css, 51, 52 App.js, 50, 51 localhost, 52, 53

# T, U, V, W, X, Y, Z

To-Do app, 19 create-react-app command, 20 firebase App.css file, 42 App.js file, 42

#### INDEX

To-Do app (*cont*,) confirmation, deletion, 38, 39 create database, 29 delete(), 40, 41 deleting collection, 37, 38 dependencies, 28 deployment, 43, 44 enable button, 30, 31 fields, 33, 34 firebase.js file, 28 functionality, 36, 37 localhost, 41, 43 mapping, 39, 40 setTodos(), 39 setup, 20 Start collection, 31, 32 test mode, 29, 30

Todo.css file, 43 Todo.js file, 42 todos, <u>32–36</u> useEffect, 35 React setup, 21–23 to-do list addTodo() function, 23, 24 App.js file, 23 Button and Input, 25, 26 e.preventDefault() function, 23, 24 localhost, 24, 25, 27, 28 material-ui icons, 27 npm install commands, 25 return statement, 23 Todo.js, 26 updated web app, 26